# TSX Micro Modules TSX ETZ 410/510 Manuel Utilisateur

Version V1.1

Fre

# Table des matières

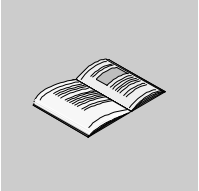

|            | A propos de ce manuel                                                    | . 7          |
|------------|--------------------------------------------------------------------------|--------------|
| Chapitre 1 | Coupleurs TSX ETZ 410/510 : Généralités                                  | . <b>. 9</b> |
| 1.1        | Présentation des modules TSX ETZ 410/510                                 | . 11<br>. 11 |
|            | A propos d'ETHERNET Présentation                                         | . 12         |
|            | Généralités des modules TSX ETZ 410 et TSX ETZ 510                       | . 15<br>. 17 |
| Chapitre 2 | Services                                                                 | 21           |
|            | Présentation                                                             | . 21         |
| 2.1        | Fonction communication Uni-Telway                                        | . 23         |
|            | Communication Uni-Telway                                                 | . 23         |
| 2.2        | Messagerie TCP/IP                                                        | . 24         |
|            | Présentation                                                             | . 24         |
|            | Rappel sur les caractéristiques TCP/IP                                   | . 25         |
|            | Gestion des adresses                                                     | . 26         |
|            | Adresse IP                                                               | . 27         |
|            | Sous-adressage, passerelle                                               | . 29         |
|            | Gestion des connexions                                                   | . 30         |
|            | Ouverture d'une connexion sur réseau Ethernet.                           | . 31         |
|            | Ouverture d'une connexion sur liaison série via modem                    | . 33         |
|            | Fermeture de connexion                                                   | . 38         |
|            | Comportement lors d'une rupture de connexion                             | . 39         |
|            | Fonctions de communication sur TCP/IP                                    | . 41         |
|            | Communication UNI-TE                                                     | . 42         |
|            | Communication Modbus sur le profil TCP/IP                                | 43           |
|            | Architecture supportée par une communication Modbus sur le profil TCP/IP | . 44         |
|            | Messagerie Modbus sur profil TCP/IP                                      | . 45         |
|            | Service de messagerie                                                    | . 47         |
|            | Exemples de programmation sur profil Ethernet                            | . 48         |
|            | Exemple de programmation via une connexion Modem RTC                     | . 53         |
|            | Limitations                                                              | . 55         |

| 2.3        | Services BOOTP et DHCP(FDR)                                                                                                    | 56                                                                                                    |
|------------|----------------------------------------------------------------------------------------------------|----------------------------------------------------------------------------------------------------|
|            | Présentation                                                                                                    | 56                                                                                                    |
|            | Services BOOTP/DHCP(FDR) - Généralités                                                                                                    | 57                                                                                                    |
|            | TSX ETZ client BOOTP                                                                                                    | 58                                                                                                    |
|            | TSX ETZ client DHCP(FDR)                                                                                                    | 59                                                                                                    |
| 2.4        | Serveur SNMP                                                                                                    | 61                                                                                                    |
|            | Communication SNMP sur UDP/IP                                                                                                    | 61                                                                                                    |
| 2.5        | Serveur HTTP                                                                                                    | 64                                                                                                    |
|            | Présentation                                                                                                    | 64                                                                                                    |
|            | Serveur HTTP embarqué                                                                                                    | 65                                                                                                    |
|            | Page d'accueil du serveur HTTP                                                                                                    | 67                                                                                                    |
|            | Page d'accueil Diagnostics                                                                                                    | 69                                                                                                    |
|            | Page Statistiques Ethernet                                                                                                    | 71                                                                                                    |
|            | Pages Statistiques Unitelway.                                                                                                    |                                                                                                    |
|            | Page Diagnostic liaison RS232 Modem.                                                                                                    | 73                                                                                                    |
|            | Page Visualisation rack                                                                                                    |                                                                                                    |
|            | Page Editeur de données                                                                                                    |                                                                                                    |
|            | Page Statistiques Remplacement Module Defaillant - FDR                                                                                                    |                                                                                                    |
|            | Pages Configuration du Module TSX ETZ                                                                                                    |                                                                                                    |
|            |                                                                                                    |                                                                                                    |
|            | Page de configuration des services ICP/IP                                                                                                    |                                                                                                    |
|            | Page de configuration de la liaison Unitelway                                                                                                    |                                                                                                    |
|            | Page de configuration automatique                                                                                                    |                                                                                                    |
|            | Page de configuration de la fonction SNMP                                                                                                    |                                                                                                    |
|            |                                                                                                    |                                                                                                    |
| Chapitre 3 | Mise en oeuvre du module TSX ETZ 410/510                                                                                                    | 93                                                                                                    |
|            | Présentation                                                                                                    | 02                                                                                                    |
| 3.1        |                                                                                                    |                                                                                                    |
|            | Principales Topologies.                                                                                                    |                                                                                                    |
|            | Principales Topologies<br>Présentation.                                                                                                    |                                                                                                    |
|            | Principales Topologies<br>Présentation<br>Généralités                                                                                                    |                                                                                                    |
|            | Principales Topologies.<br>Présentation.<br>Généralités.<br>Connexion directe entre TSX Micro et TSX ETZ.                                                                                                    | 93<br>95<br>95<br>95<br>96<br>98                                                                                                    |
|            | Principales Topologies.<br>Présentation.<br>Généralités.<br>Connexion directe entre TSX Micro et TSX ETZ.<br>Connexion d'un TSX ETZ sur réseau Uni-Telway.                                                                                                    | 93<br>95<br>95<br>96<br>98<br>98<br>98                                                                                                    |
|            | Principales Topologies.<br>Présentation.<br>Généralités.<br>Connexion directe entre TSX Micro et TSX ETZ.<br>Connexion d'un TSX ETZ sur réseau Uni-Telway.<br>Connexion de TSX ETZ via modem                                                                                                    | 93<br>95<br>95<br>96<br>98<br>00<br>100<br>02                                                                                                    |
| 3.2        | Principales Topologies.<br>Présentation.<br>Généralités.<br>Connexion directe entre TSX Micro et TSX ETZ.<br>Connexion d'un TSX ETZ sur réseau Uni-Telway.<br>Connexion de TSX ETZ via modem<br>Configuration du module TSX ETZ 410/510                                                                                                    | 93<br>95<br>95<br>96<br>98<br>98<br>100<br>102<br>104                                                                                                    |
| 3.2        | Principales Topologies.<br>Présentation.<br>Généralités.<br>Connexion directe entre TSX Micro et TSX ETZ.<br>Connexion d'un TSX ETZ sur réseau Uni-Telway.<br>Connexion de TSX ETZ via modem<br>Configuration du module TSX ETZ 410/510<br>Présentation.                                                                                                    | 93<br>95<br>95<br>96<br>98<br>98<br>100<br>102<br>102<br>104<br>104<br>104                                                                                           |
| 3.2        | Principales Topologies.<br>Présentation.<br>Généralités.<br>Connexion directe entre TSX Micro et TSX ETZ.<br>Connexion d'un TSX ETZ sur réseau Uni-Telway.<br>Connexion de TSX ETZ via modem<br>Configuration du module TSX ETZ 410/510<br>Présentation.<br>Accès à la configuration du module.                                                                                                    | 93<br>95<br>95<br>96<br>98<br>98<br>100<br>102<br>104<br>104<br>104<br>104<br>105                                                                                    |
| 3.2        | Principales Topologies.<br>Présentation.<br>Généralités.<br>Connexion directe entre TSX Micro et TSX ETZ.<br>Connexion d'un TSX ETZ sur réseau Uni-Telway.<br>Connexion de TSX ETZ via modem<br>Configuration du module TSX ETZ 410/510<br>Présentation.<br>Accès à la configuration du module.<br>Paramètres de configuration liés aux services TCP/IP                                                                                                    | 93<br>95<br>95<br>96<br>98<br>98<br>100<br>102<br>104<br>104<br>104<br>104<br>104<br>105<br>107                                                                      |
| 3.2        | Principales Topologies.<br>Présentation.<br>Généralités.<br>Connexion directe entre TSX Micro et TSX ETZ.<br>Connexion d'un TSX ETZ sur réseau Uni-Telway.<br>Connexion de TSX ETZ via modem<br>Configuration du module TSX ETZ 410/510<br>Présentation.<br>Accès à la configuration du module.<br>Paramètres de configuration liés aux services TCP/IP<br>Paramètres de connexion Ethernet.                                                                                                    | 93<br>95<br>95<br>96<br>98<br>100<br>102<br>104<br>104<br>104<br>104<br>105<br>107<br>109                                                                            |
| 3.2        | Principales Topologies.         Présentation.         Généralités.         Connexion directe entre TSX Micro et TSX ETZ.         Connexion d'un TSX ETZ sur réseau Uni-Telway.         Connexion de TSX ETZ via modem         Configuration du module TSX ETZ 410/510         Présentation.         Accès à la configuration du module.         Paramètres de configuration liés aux services TCP/IP         Paramètres de connexion Ethernet         Paramètres de connexion Modem                                                                                                    | 93<br>95<br>95<br>96<br>98<br>100<br>102<br>104<br>104<br>104<br>104<br>105<br>105<br>107<br>109<br>112                                                              |
| 3.2        | Principales Topologies.         Présentation.         Généralités.         Connexion directe entre TSX Micro et TSX ETZ.         Connexion d'un TSX ETZ sur réseau Uni-Telway.         Connexion de TSX ETZ via modem         Configuration du module TSX ETZ 410/510         Présentation.         Accès à la configuration du module.         Paramètres de configuration liés aux services TCP/IP         Paramètres de connexion Ethernet         Paramètres de configuration liés à la liaison Uni-Telway                                                                                                    | 93<br>95<br>95<br>96<br>98<br>00<br>100<br>102<br>104<br>104<br>104<br>104<br>105<br>107<br>109<br>112<br>117                                                        |
| 3.2        | Principales Topologies.<br>Présentation.<br>Généralités.<br>Connexion directe entre TSX Micro et TSX ETZ.<br>Connexion d'un TSX ETZ sur réseau Uni-Telway.<br>Connexion de TSX ETZ via modem<br>Configuration du module TSX ETZ 410/510<br>Présentation.<br>Accès à la configuration du module.<br>Paramètres de configuration liés aux services TCP/IP<br>Paramètres de connexion Ethernet.<br>Paramètres de connexion Modem.<br>Paramètres de configuration liés à la liaison Uni-Telway.                                                                                                    | 93<br>95<br>95<br>96<br>98<br>00<br>100<br>102<br>104<br>104<br>104<br>104<br>105<br>107<br>109<br>112<br>117<br>118                                                 |
| 3.2        | Principales Topologies.<br>Présentation.<br>Généralités.<br>Connexion directe entre TSX Micro et TSX ETZ.<br>Connexion d'un TSX ETZ sur réseau Uni-Telway.<br>Connexion de TSX ETZ via modem<br>Configuration du module TSX ETZ 410/510<br>Présentation.<br>Accès à la configuration du module.<br>Paramètres de configuration liés aux services TCP/IP<br>Paramètres de connexion Ethernet.<br>Paramètres de connexion Modem.<br>Paramètres de configuration liés à la liaison Uni-Telway<br>Configuration Automatique                                                                                                    | 93<br>95<br>95<br>96<br>98<br>98<br>98<br>100<br>102<br>104<br>104<br>104<br>104<br>105<br>107<br>109<br>112<br>117<br>118<br>118                                    |
| 3.2        | Principales Topologies.<br>Présentation.<br>Généralités.<br>Connexion directe entre TSX Micro et TSX ETZ.<br>Connexion d'un TSX ETZ sur réseau Uni-Telway.<br>Connexion de TSX ETZ via modem<br>Configuration du module TSX ETZ 410/510<br>Présentation.<br>Accès à la configuration du module.<br>Paramètres de configuration liés aux services TCP/IP<br>Paramètres de connexion Ethernet.<br>Paramètres de connexion Modem.<br>Paramètres de configuration liés à la liaison Uni-Telway<br>Configuration du service SNMP.<br>Configuration des liaisons série RS232.                                                                          | 93<br>95<br>95<br>96<br>98<br>98<br>98<br>100<br>102<br>104<br>104<br>104<br>104<br>105<br>107<br>109<br>112<br>117<br>117<br>118<br>120<br>123                      |
| 3.2<br>3.3 | Principales Topologies.<br>Présentation.<br>Généralités.<br>Connexion directe entre TSX Micro et TSX ETZ.<br>Connexion d'un TSX ETZ sur réseau Uni-Telway.<br>Connexion de TSX ETZ via modem<br>Configuration du module TSX ETZ 410/510<br>Présentation.<br>Accès à la configuration du module.<br>Paramètres de configuration liés aux services TCP/IP<br>Paramètres de connexion Ethernet.<br>Paramètres de connexion Modem.<br>Paramètres de configuration liés à la liaison Uni-Telway<br>Configuration Automatique<br>Configuration du service SNMP.<br>Configuration des liaisons série RS232.<br>Configuration des liaisons séries RS232. | 93<br>95<br>95<br>96<br>98<br>98<br>98<br>100<br>102<br>104<br>104<br>104<br>104<br>104<br>105<br>107<br>109<br>112<br>117<br>117<br>118<br>118<br>120<br>123<br>123 |

|            | Mise en oeuvre de TSX ETZ - Résumé 125          |
|------------|-------------------------------------------------|
| Chapitre 4 | Caractéristiques matérielles                    |
| 4.1        | Description                                     |
|            | Présentation                                    |
|            | Description physique                            |
|            | Description de la platine support               |
| 4.2        | Installation des coupleurs TSX ETZ 133          |
|            | Encombrement et montage du coupleur TSX ETZ 133 |
| 4.3        | Raccordements                                   |
|            | Présentation                                    |
|            | Connecteurs du module 137                       |
|            | Câbles de raccordement 142                      |
| 4.4        | Diagnostic                                      |
|            | Voyants de signalisations 146                   |
| 4.5        | Caractéristiques électriques 148                |
|            | Caractéristiques électriques 148                |
| 4.6        | Normes et standards 149                         |
|            | Normes et standards 149                         |
| 4.7        | Conditions de service                           |
|            | Conditions de service 150                       |
| Glossaire  |                                                 |
| Index      |                                                 |

# A propos de ce manuel

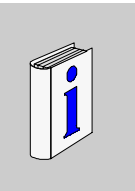

| Présentation                               |                  |                                   |                        |
|--------------------------------------------|------------------|-----------------------------------|------------------------|
| Objectif du<br>document                    | Mise en oeuvre o | des modules de communication Et   | hernet TSX ETZ 410/510 |
| Champ<br>d'application                     |                  |                                   |                        |
| Historique des                             |                  |                                   |                        |
| évolutions                                 | Indice           | Liste des évolutions              |                        |
|                                            | 1                | Initial version.                  |                        |
|                                            | 2                | Corrections après traduction      |                        |
| Document à<br>consulter                    |                  |                                   |                        |
| Avertissements<br>liés au(x)<br>produit(s) |                  |                                   |                        |
| Commentaires<br>utilisateur                | Envoyez vos con  | nmentaires à l'adresse e-mail TEC | CHCOMM@modicon.com     |

# Coupleurs TSX ETZ 410/510 : Généralités

# 1

## Présentation

| Objet de ce<br>chapitre   | Ce chapitre contient les généralités sur les coupleurs réseau TSX ETZ 410 et<br>TSX ETZ 510.<br>Ce chapitre contient les sous-chapitres suivants : |                                          |      |
|---------------------------|----------------------------------------------------------------------------------------------------|------------------------------------------|------|
| Contenu de ce<br>chapitre |                                                                                                    |                                          |      |
|                           | Sous-<br>chapitre                                                                                                    | Sujet                                    | Page |
|                           | 1.1                                                                                                    | Présentation des modules TSX ETZ 410/510 | 11   |
|                           | 1.1                                                                                                    | Fresentation des modules TSA ETZ 410/510 |      |

# 1.1 Présentation des modules TSX ETZ 410/510

## Présentation

| Objet de ce sous-<br>chapitre  | Ce sous-chapître présente les modules TSX ETZ 410 et TSX ETZ 510. |      |  |
|--------------------------------|-------------------------------------------------------------------|------|--|
| Contenu de ce<br>sous-chapitre | Ce sous-chapitre contient les sujets suivants :                   |      |  |
|                                | Sujet                                                             | Page |  |
|                                | A propos d'ETHERNET                                               | 12   |  |
|                                | Présentation                                                      | 13   |  |
|                                | Généralités des modules TSX ETZ 410 et TSX ETZ 510                | 15   |  |
|                                | Synthèse des fonctions des modules                                | 17   |  |

## A propos d'ETHERNET

| Introduction | <ul> <li>La communication ETHERNET vise essentiellement les applications de :</li> <li>coordination entre automates programmables,</li> <li>supervision locale ou centralisée,</li> <li>communication avec l'informatique de gestion de production,</li> <li>communication avec des entrées/sorties distantes.</li> </ul> |                   |  |  |
|--------------|----------------------------------------------------------------------------------------------------|-------------------|--|--|
|              | Le profil de communication TCP/IP sur ETHERNET, supporté par les coupleurs TSX<br>ETZ, permet la communication en :<br>• messagerie UNI-TE avec l'ensemble de l'architecture X-WAY,<br>• messagerie Modbus.                                                                                                    |                   |  |  |
|              | Les coupleursTSX ETZ supportent également, en fonction agent, la gestion du<br>standard de supervision réseau SNMP.                                                                                                    |                   |  |  |
| Manuels      | Pour de plus amples informations, se reporter aux m                                                                                                    | anuels suivants : |  |  |
| associés     | Titre                                                                                                    | Référence         |  |  |
|              | Manuel de mise en oeuvre métiers communication                                                                                                    | TLX DS COMPL7 V4  |  |  |
|              | Réseau ETHERNET - Manuel de référence                                                                                                    | TSX DR ETH        |  |  |
|              | Automates TSX Micro - Manuel de mise en oeuvre                                                                                                    | TSX DM 37         |  |  |
|              | Communication X-Way - Manuel de référence                                                                                                    | TSX DR NET        |  |  |
|              | Modbus - Guide utilisateur                                                                                                    | TSX DG MDB        |  |  |
|              | Recommandation de cablage - Guide utilisateur                                                                                                    | TSX DG KBL        |  |  |
|              | FactoryCast - Guide utilisateur                                                                                                    | 890 USE 152       |  |  |
|              | Communication Bus Uni-Telway                                                                                                    | TSX DG UTW        |  |  |

#### Présentation

GénéralitésLes produits TSX ETZ 410 et TSX ETZ 510 sont des modules passerelles TCP-IP/<br/>Uni-Telway autonomes qui permettent de réaliser la connexion des automates TSX<br/>Micro sur un réseau TCP-IP.<br/>Ils ne s'insèrent pas dans un rack automate.<br/>Ils communiquent avec les automates TSX Micro (au minimum TSX 37-10) via la<br/>prise Terminal, la prise AUX, ou à l'aide d'une carte liaison série PCMCIA TSX<br/>SCP114 dans un TSX 37-2•, directement ou sur un bus Uni-Telway via un boîtier<br/>d'isolement TSX P ACC 01.<br/>Les modules TSX ETZ 410/510 sont configurables à l'aide d'un serveur Web<br/>intégré, ils ne sont pas reconnus par les logiciels PL7.<br/>Ces modules sont donc extérieurs à l'automate et peuvent se fixer sur un profilé DIN<br/>ou sur une platine perforée Telequick.<br/>Ils sont alimentés en 24 VCC et intègrent une liaison série RS232 pour connecter<br/>un modem externe ou pour configurer le module.

#### Illustration

Schéma de principe :

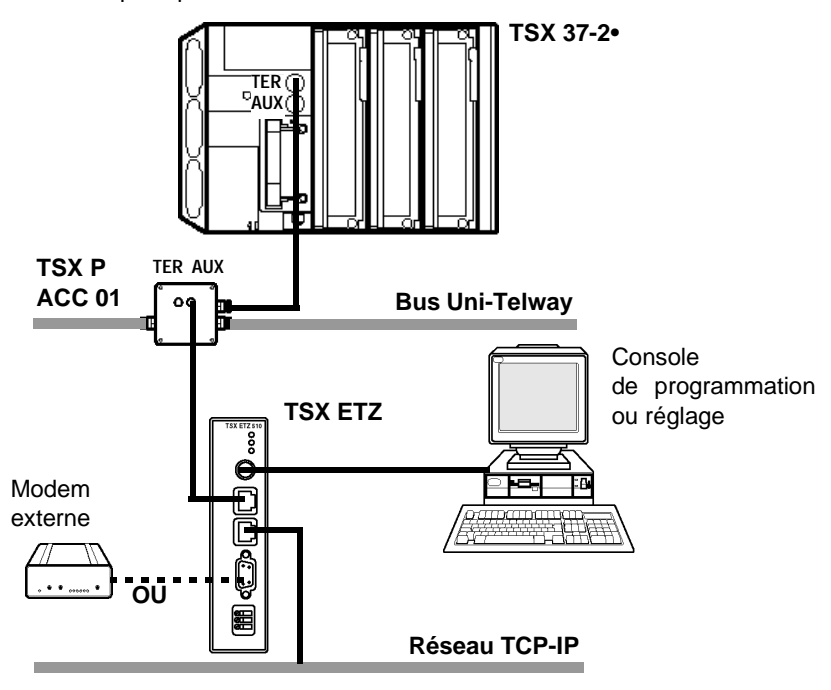

**Compatibilité et** Les coupleurs TSX ETZ 410 et TSX ETZ 510 peuvent interopérer avec les produits suivants :

- TSX ETY 110 (hors profil Ethway)
- TSX ETY 210
- TSX ETY 410/510
- NOE 241
- NOE 771
- M1E
- Tous les équipements Uni-TE et Modbus TCP/IP
- ATV58
- Magelis

**Note : Important** : pour pouvoir se connecter à un automate Micro via le driver XIP (driver X-Way TCP/IP), il est indispensable d'utiliser le logiciel PL7 de version au moins égale à V4.2.

#### Généralités des modules TSX ETZ 410 et TSX ETZ 510

#### Présentation Les modules TSX ETZ 410 et TSX ETZ 510 possèdent les caractéristiques suivantes :

- Alimentation en 24 volts courant continu,
- Connexion Ethernet 10/100 Base-T,
- Esclave UNITELWAY (2 adresses utilisées),
- Liaison série RS485 pour la communication UNITELWAY,
- Liaison série RS 232 pour la communication vers un modem externe ou la configuration,
- 3 voyants de signalisation,
- 4 Mo de Mémoire Flash non volatile pour la sauvegarde du logiciel embarqué et du site Web.

**Note :** En phase d'exploitation, les interfaces RS232 modem et Ethernet sont exclusives.

#### Pour le module TSX ETZ 410

Les services suivants sont offerts :

- Configuration à l'aide de pages Web, par Ethernet ou par liaison série RS 232,
- Configuration IP du module obtenue soit par configuration, soit servie automatiquement,
  - Client BOOTP,
  - Client DHCP : reconfiguration automatique sur remplacement de module (fonction FDR).
- Serveur par défaut accessible sans configuration avec accès sécurisé comprenant :
  - les pages de configuration du module,
  - les services de diagnostic.
- Gestion du service SNMP V1 agent MIB-II et MIB privée Ethernet Transparent Factory,
- Messagerie Uni-TE/Modbus sur TCP/IP avec 32 connexions simultanées maximum et limitation de requête Uni-TE/Modbus à 128 Octets,
- Diagnostic par voyants LED,
- Possibilité de connecter 8 navigateurs Internet en simultané,

#### Pour le module TSX ETZ 510

Les services suivants sont offerts :

- Configuration à l'aide de pages Web, par Ethernet ou par liaison série RS 232,
- Configuration IP du module obtenue soit par configuration, soit servie automatiquement,
  - Client BOOTP,
  - Client DHCP : reconfiguration automatique sur remplacement de module (fonction FDR).
- Serveur par défaut accessible sans configuration avec accès sécurisé comprenant :
  - les pages de configuration du module,
  - les services de diagnostic.
- Gestion du service SNMP V1agent MIB-II et MIB privée Ethernet Transparent Factory,
- Messagerie Uni-TE/Modbus sur TCP/IP avec 32 connexions simultanées maximum et limitation de requête Uni-TE/Modbus à 128 Octets,
- Diagnostic par voyants LED,
- Possibilité de connecter 8 navigateurs Internet en simultané,
- Support des services FactoryCast (se reporter à la documentation Guide utilisateur FactoryCast Réf. 890 USE 152),
- 8 Moctets de mémoire Flash supplémentaire réservés pour l'application utilisateur dans FactoryCast : l'utilisateur peut ajouter ses propres pages ou "Applets" au site Web initial.

# Synthèse des fonctions des modules

| Présentation   | Selon la référence du module, les fonctions offertes sont différentes.         |                                                                                                    |  |  |
|----------------|--------------------------------------------------------------------------------|----------------------------------------------------------------------------------------------------|--|--|
| Module TSX ETZ | Le tableau ci-dessous résume les différentes fonctions du module TSX ETZ 410 : |                                                                                                    |  |  |
| 410            | Fonction                                                                       | Détail                                                                                                    |  |  |
|                | Messagerie sur le Port 502<br>(Xway ou Modbus sur TCP/IP)                      | <ul> <li>32 connexions simultanées maximum (Client +<br/>Serveur).</li> <li>Contrôle d'accès par table de configuration.</li> </ul>                                            |  |  |
|                | Connexions TCP/IP                                                              | 32 connexions de messagerie.                                                                                                    |  |  |
|                | Service Bootp client                                                           | -                                                                                                    |  |  |
|                | Service DHCP(FDR) client                                                       | -                                                                                                    |  |  |
|                | Service SNMP                                                                   | <ul> <li>SNMP agent MIB-II et MIB Ethernet Transparent<br/>Factory.</li> </ul>                                                                                                 |  |  |
|                | Liaison RS232 pour modem externe                                               | <ul> <li>Jusqu'à 56 Kbauds.</li> </ul>                                                                                                    |  |  |
|                | Liaison Unitelway                                                              | • Vitesse configurable de 9600 à 19200 Bauds                                                                                                    |  |  |
|                | Site Web                                                                       | <ul> <li>Connexion de 8 navigateurs Internet en simultané.</li> <li>Site Web non modifiable, installé en usine, comportant pages de configuration et de diagnostic.</li> </ul> |  |  |

 Module TSX ETZ
 Le tableau ci-dessous résume les différentes fonctions du module TSX ETZ 510 :

 510
 Image: State in the state in the state in the

| Fonction                    | Détail                                                           |
|-----------------------------|------------------------------------------------------------------|
| Messagerie sur le Port 502  | • 32 connexions simultanées maximum (Client +                    |
| (Xway ou Modbus sur TCP/IP) | Serveur).                                                        |
|                             | <ul> <li>Contrôle d'accès par table de configuration.</li> </ul> |
| Connexions TCP/IP           | • 32 connexions de messagerie.                                   |
| Service Bootp client        | -                                                                |
| Service DHCP(FDR) client    | -                                                                |
| Service SNMP                | SNMP agent MIB-II et MIB Ethernet Transparent                    |
|                             | Factory.                                                         |
| Liaison RS232 pour modem    | <ul> <li>Jusqu'à 56 Kbauds.</li> </ul>                           |
| externe                     |                                                                  |
| Liaison Unitelway           | Vitesse configurable de 9600 à 19200 Bauds                       |
| Site Web                    | Connexion de 8 navigateurs Internet en simultané.                |
|                             | • Site Web non modifiable, installé en usine, comportant         |
|                             | pages de configuration et de diagnostic.                         |
|                             | 8 Moctets réservés pour le site Web utilisateur.                 |

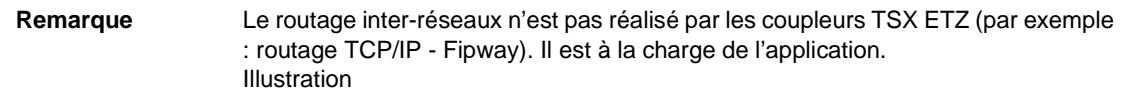

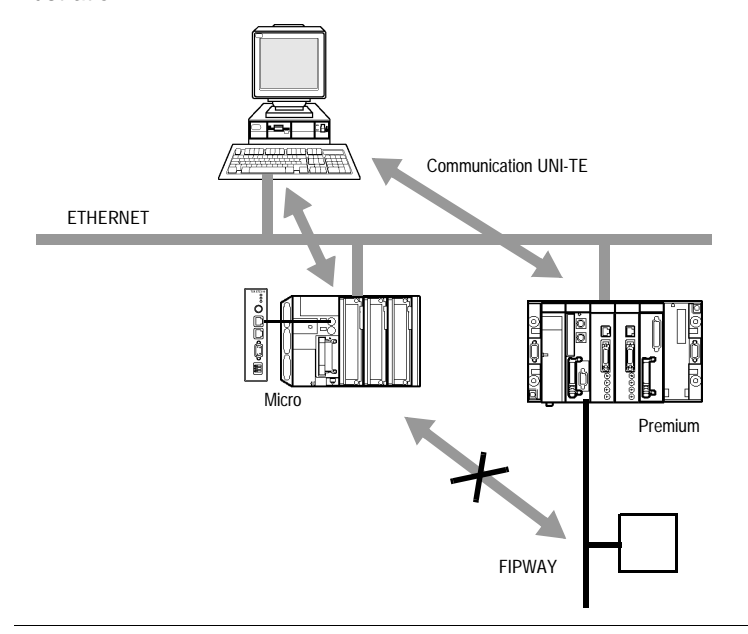

# Services

# Présentation

| Objet de ce<br>chapitre   | Ce chapitre décrit les services offerts par les coupleurs TSX ETZ 410/510. |                                   |      |
|---------------------------|----------------------------------------------------------------------------|-----------------------------------|------|
| Contenu de ce<br>chapitre | Ce chapitre contient les sous-chapitres suivants :                         |                                   |      |
|                           | Sous-<br>chapitre                                                          | Sujet                             | Page |
|                           | 2.1                                                                        | Fonction communication Uni-Telway | 23   |
|                           | 2.2                                                                        | Messagerie TCP/IP                 | 24   |
|                           | 2.3                                                                        | Services BOOTP et DHCP(FDR)       | 56   |
|                           | 2.4                                                                        | Serveur SNMP                      | 61   |
|                           | 2.5                                                                        | Serveur HTTP                      | 64   |

# 2.1 Fonction communication Uni-Telway

## **Communication Uni-Telway**

| Principes                 | <ul> <li>Le module TSX ETZ 410/510 est une passerelle TCP-IP/Uni-Telway pour transporter les requêtes UNI-TE et Modbus.</li> <li>Le module TSX ETZ 410/510 est esclave Uni-Telway. Pour que la passerelle fonctionne, le module doit être connecté à un TSX 3710/3721/3722 maître.</li> <li>La liaison Uni-Telway est configurable (vitesse, parité, adresse) pour être compatible avec celle du maître.</li> <li>Le coupleur communique avec l'automate maître grâce à 2 numéros d'esclaves consécutifs :</li> <li>1ère adresse : adresse d'accès réseau, utilisée en mode TSX Micro client pour accéder aux équipements connectés sur le réseau TCP/IP.</li> <li>2ème adresse : adresse réservée, utilisée par le coupleur lorsque celui-ci reçoit un message issu d'un équipement TCP/IP destiné au TSX Micro (TSX Micro serveur). Elle est égale à la 1ère adresse + 1.</li> </ul> |                                                                        |  |
|---------------------------|----------------------------------------------------------------------------------------------------|------------------------------------------------------------------------|--|
| Paramètres Uni-<br>Telway | Le tableau ci-dessous donne les paramètres à configurer pour le coupleur :                                                                                                    |                                                                        |  |
| •                         | Parametres                                                                                                    | Valeur                                                                 |  |
|                           | Adresse 1 d'accès réseau                                                                                                    | Configurable depuis la page Web : Unitelway Configuration.             |  |
|                           | Adresse 2 d'accès réseau                                                                                                    | Est égale à l'Adresse 1 + 1 : réservée (non configurable)              |  |
|                           | Vitesse                                                                                                    | 9600, 19200 Bauds ou adaptable automatiquement entre ces deux valeurs. |  |
|                           | 8 bits de données                                                                                                    | Non configurable                                                       |  |
|                           | 1 bit de stop                                                                                                    | Non configurable                                                       |  |
|                           | Parité                                                                                                    | Paire, impaire ou aucune                                               |  |
|                           | Time Out                                                                                                    | Configurable de 1 à 10 secondes.                                       |  |

2.2

# Messagerie TCP/IP

## Présentation

| Objet de ce sous-<br>chapitre | Ce sous-chapitre présente le service de messagerie TCP/IP sur les coupleurs TSX ETZ 410/510. |      |  |  |
|-------------------------------|----------------------------------------------------------------------------------------------|------|--|--|
| Contenu de ce                 | Ce sous-chapitre contient les sujets suivants :                                              |      |  |  |
| sous-chapitre                 | Sujet                                                                                        | Page |  |  |
|                               | Rappel sur les caractéristiques TCP/IP                                                       | 25   |  |  |
|                               | Gestion des adresses                                                                         | 26   |  |  |
|                               | Adresse IP                                                                                   | 27   |  |  |
|                               | Sous-adressage, passerelle                                                                   | 29   |  |  |
|                               | Gestion des connexions                                                                       | 30   |  |  |
|                               | Ouverture d'une connexion sur réseau Ethernet                                                | 31   |  |  |
|                               | Ouverture d'une connexion sur liaison série via modem                                        | 33   |  |  |
|                               | Fermeture de connexion                                                                       | 38   |  |  |
|                               | Comportement lors d'une rupture de connexion                                                 | 39   |  |  |
|                               | Fonctions de communication sur TCP/IP                                                        | 41   |  |  |
|                               | Communication UNI-TE                                                                         | 42   |  |  |
|                               | Communication Modbus sur le profil TCP/IP                                                    | 43   |  |  |
|                               | Architecture supportée par une communication Modbus sur le profil TCP/IP                     | 44   |  |  |
|                               | Messagerie Modbus sur profil TCP/IP                                                          | 45   |  |  |
|                               | Service de messagerie                                                                        | 47   |  |  |
|                               | Exemples de programmation sur profil Ethernet                                                | 48   |  |  |
|                               | Exemple de programmation via une connexion Modem RTC                                         | 53   |  |  |
|                               | Limitations                                                                                  | 55   |  |  |

## Rappel sur les caractéristiques TCP/IP

| Port de communication         | Le port de communication réservé au coupleur TSX ETZ 410/510 est le port 502 (Port réservé Schneider). Lorsqu'un équipement client veut accéder au coupleur, il demande une ouverture de connexion vers ce port.                                                                                                    |
|-------------------------------|----------------------------------------------------------------------------------------------------|
| Time out sur<br>connexion TCP | Si une connexion TCP ne peut s'établir (destinataire absent, par exemple), le Time<br>out de remontée d'une erreur est de 80 secondes.<br>Il est conseillé de positionner chaque Time out des fonctions de communication à<br>une valeur supérieure à 80 secondes tant que le 1er échange n'a pas été réalisé<br>avec succès. |
| Fonction "Keep<br>Alive"      | La fonction génère automatiquement une trame à peu près toutes les 2 heures pour détecter les ruptures de connexion. Ce mécanisme est explicité plus loin dans ce sous-chapitre (Voir <i>Comportement lors d'une rupture de connexion, p. 39</i> ).                                                                           |

#### Gestion des adresses

| Présentation  | <ul> <li>Lors de la mise en œuvre des coupleurs ETZ, il faut configurer les adresses suivantes :</li> <li>L'adresse IP</li> <li>L'adresse X-WAY</li> </ul>                                                                                                    |
|---------------|----------------------------------------------------------------------------------------------------|
|               | <b>Note :</b> Chaque coupleur possède, à sa sortie d'usine, une adresse IP interface<br>Ethernet unique par défaut qui est déduite de son adresse MAC. L'adresse MAC<br>est définie en usine par le constructeur et gravée sur la face avant du module.                                                                                                    |
|               |                                                                                                    |
| Adresse IP    | <ul> <li>Elle est définie par l'utilisateur lors de la configuration du coupleur et identifie une machine reliée au réseau. Sur un même réseau local, cette adresse doit être unique.</li> <li>Important : chaque coupleur possède une adresse IP par interface :</li> <li>Une adresse IP pour l'interface Ethernet</li> <li>Une adresse IP pour l'interface liaison série modem, utilisée par le protocole PPP.</li> </ul> |
|               | Note : Sur un réseau "privé", il n'est pas nécessaire de modifier l'adresse IP par défaut.                                                                                                    |
|               |                                                                                                    |
| Adresse X-WAY | Tout module TSX ETZ est esclave Uni-Telway. Il possède une adresse X-WAY qui, elle aussi, est unique sur l'ensemble de l'architecture X-WAY.                                                                                                    |

| Adresse IP                   |                                                                                                    |     |      |                              |                           |  |
|------------------------------|----------------------------------------------------------------------------------------------------|-----|------|------------------------------|---------------------------|--|
| Généralités                  | Chaque équipement au réseau doit avoir une <b>adresse IP unique</b> .<br>L'unicité de l'adresse IP est assurée par l'attribution de "ID réseau " par un<br>organisme habilité. Le choix entre les différentes classes dépend du nombre de<br>réseaux que l'on a dans son installation et du nombre de machines à connecter. |     |      |                              |                           |  |
| Composition<br>d'une adresse | Conceptuellement, chaque adresse IP est un couple (nom-de-réseau, identificateur-<br>de-machine), où nom-de-réseau identifie un réseau (ou un site) et où identificateur-<br>de-machine identifie une machine connectée à ce réseau. Il existe 3 classes<br>d'adresses IP.                                                  |     |      |                              |                           |  |
| Classes                      | La stru                                                                                                    | ctu | re d | es classes d'adresses est la | suivante                  |  |
| d'adresses                   | Classe A 7 bits                                                                                                    |     |      | 7 bits                       | 24 bits                   |  |
|                              |                                                                                                    | 0   |      | dentificateur réseau         | Identificateur machine    |  |
|                              | Classe                                                                                                    | в   |      | 14 bits                      | 16 bits                   |  |
|                              |                                                                                                    | 1   | 0    | Identificateur réseau        | Identificateur machine    |  |
|                              | Classe                                                                                                    | с   |      | 21 bits                      | 8 bits                    |  |
|                              |                                                                                                    | 1   | 1    | 0 Identificateur rése        | au Identificateur machine |  |

En externe, une adresse IP d'une machine est représenté par une chaîne de caractères de 4 valeurs 8-bits (0 à 255) séparées par des points : " a.b.c.d ".

| Classe | Valeurs de "a" |
|--------|----------------|
| A      | 0-127          |
| В      | 128-191        |
| С      | 192-223        |

| Adresse IP<br>interface<br>Ethernet par<br>défaut du module<br>ETZ | L'adresse IP interface Ethernet par défaut du module TSX ETZ est construite à partir<br>de son adresse MAC :<br>085.016.xxx.yyy avec xxx et yyy qui sont les deux derniers nombres de l'adresse<br>MAC. |
|--------------------------------------------------------------------|----------------------------------------------------------------------------------------------------|
|                                                                    | Exemple :                                                                                                    |
|                                                                    | L'adresse MAC du coupleur est (en hexadécimal) : 00 80 F4 01 <b>12 20</b> .<br>Dans ce cas l'adresse IP par défaut est (en décimal) : 085.016. <b>018.032</b> .                                         |
| Adresse IP<br>interface PPP                                        | Le TSX ETZ gère une adresse IP par interface, l'adresse IP de l'interface Ethernet<br>,configurée par l'utilisateur ou servie (voir ci-dessus) et l'adresse IP de l'interface                           |
|                                                                    | PPP. Cette dernière est attribuée lors de la négociation de connexion par le protocole PPP.                                                                                                    |
|                                                                    | Le TSX ETZ est configuré pour accepter n'importe quel type d'adresse IP lors de la                                                                                                    |
|                                                                    | négociation. Pour cela, il est recommandé que tout équipement avec lequel le TSX<br>ETZ doit ouvrir un connexion Modem/PPP, soit configurée pour attribuer l'adresse<br>IP au TSX ETZ.                  |
|                                                                    | Cependant, si l'équipement distant est configuré pour recevoir son adresse IP de la part du TSX ETZ, les adresses IP après négociation seront les suivantes :<br>• TSX ETZ : <b>85.16.0.2</b>           |
|                                                                    | • Equipement distant : 85.16.0.1                                                                                                    |
|                                                                    | Si la connexion est une connexion TSX ETZ <-> TSX ETZ, les deux équipements utiliseront l'adresse IP : <b>85.16.0.2</b> au niveau de leur interface PPP.                                                |

#### Sous-adressage, passerelle

# **Sous-adressage** Le principe du sous-adressage est de décomposer l'adresse IP (format a) en une partie réseau et une partie locale :

- La partie réseau est identique à l'adressage IP : elle identifie un réseau (ou un site).
- La partie locale est laissée à l'initiative du site : elle est alors subdivisée en un numéro de sous-réseau physique et une identification de machine (format b). Illustration :

| Format a | Partie Internet = Id réseau Partie locale |                                   |                           |
|----------|-------------------------------------------|-----------------------------------|---------------------------|
| Format b | Partie Internet                           | Numéro de sous-réseau<br>physique | Identification de machine |

MasqueUn masque de sous-réseau (Subnet Mask), codé sur 32-bits, permet de définir les<br/>bits d'une adresse IP comme partie réseau.

Les bits du masque sont :

- à 1, si les bits correspondants de l'adresse IP sont à interpréter comme partie de l'adresse réseau.
- à zéro pour l'identification de machine.

Ce système permet avec une seule adresse IP attribuée, d'adresser des réseaux locaux internes.

Illustration :

|            | Format a                           | Partie Internet = Id réseau          | Partie local                      | e                         |
|------------|------------------------------------|--------------------------------------|-----------------------------------|---------------------------|
|            | Format b                           | Partie Internet                      | Numéro de sous-réseau<br>physique | Identification de machine |
|            | Subnet Mask                        | Bits à 1                             |                                   | Bits à 0                  |
| Passerelle | La passerelle (<br>pas sur le rése | Gateway) permet de ro<br>au courant. | uter un message vers u            | ine machine qui n'est     |

#### **Gestion des connexions**

Présentation La connexion peut être ouverte soit par l'automate TSX Micro local, soit par un équipement distant qui veut dialoguer avec l'automate local.

> Une connexion est caractérisée par le couple : Port TCP local, adresse IP locale/Port TCP distant, adresse IP distante.

**Note : Important** : Le nombre de connexion ouvertes simultanément est de 32. Cependant, une saturation de la messagerie sur ces liaisons peut entrainer des ruptures de connexion. Sur saturation de la messagerie, il est conseillé de diminuer le nombre d'esclaves Uni-Telway et/ou d'utiliser une vitesse de 19200 bds.

L'écran de configuration permet de configurer :

- Soit le profil modem
- Soit le profil Ethernet

Les interfaces RS232 Modem et Ethernet sont exclusives.

Note : La gestion des connexions est transparente à l'utilisateur.

#### Ouverture d'une connexion sur réseau Ethernet

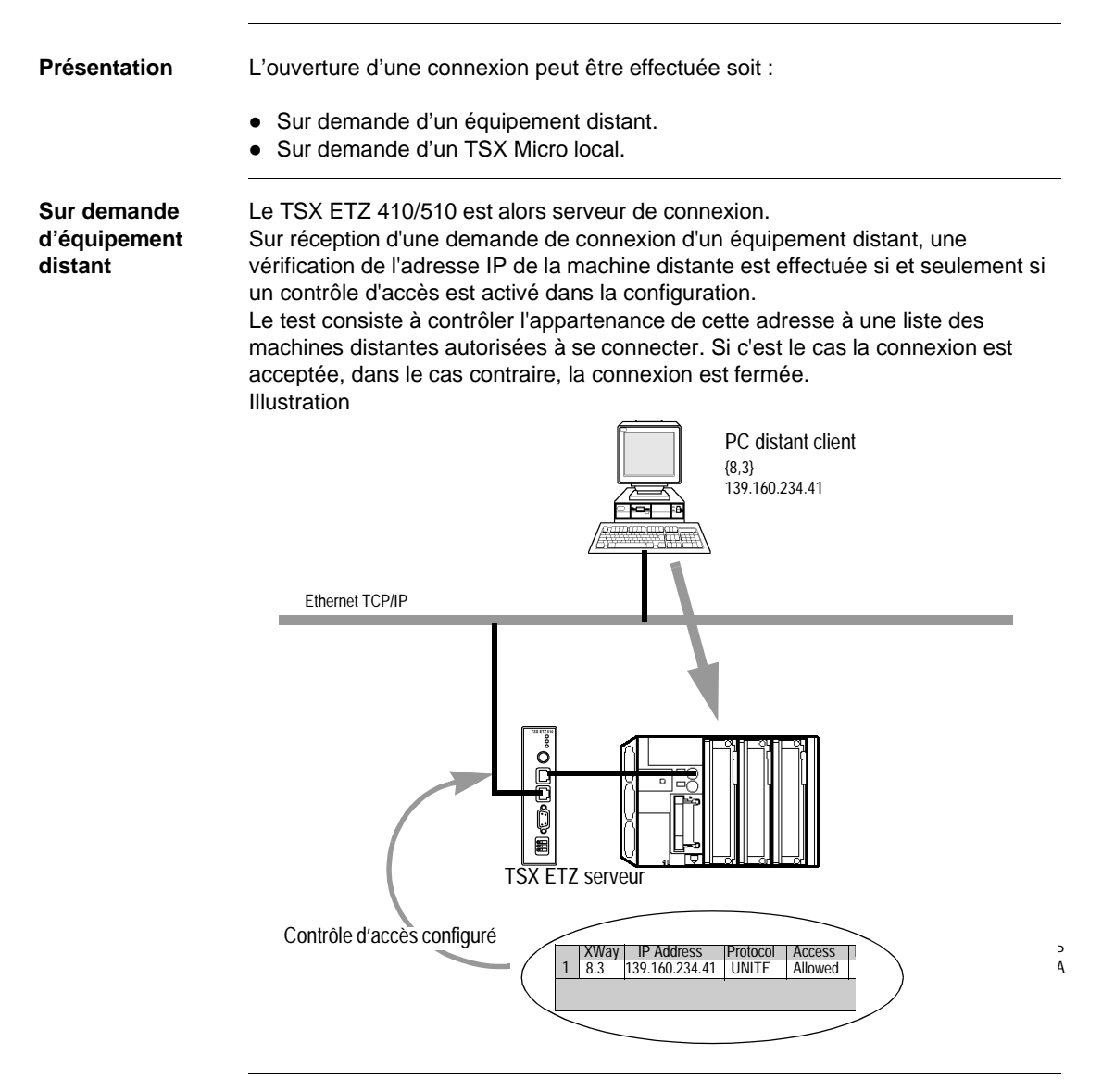

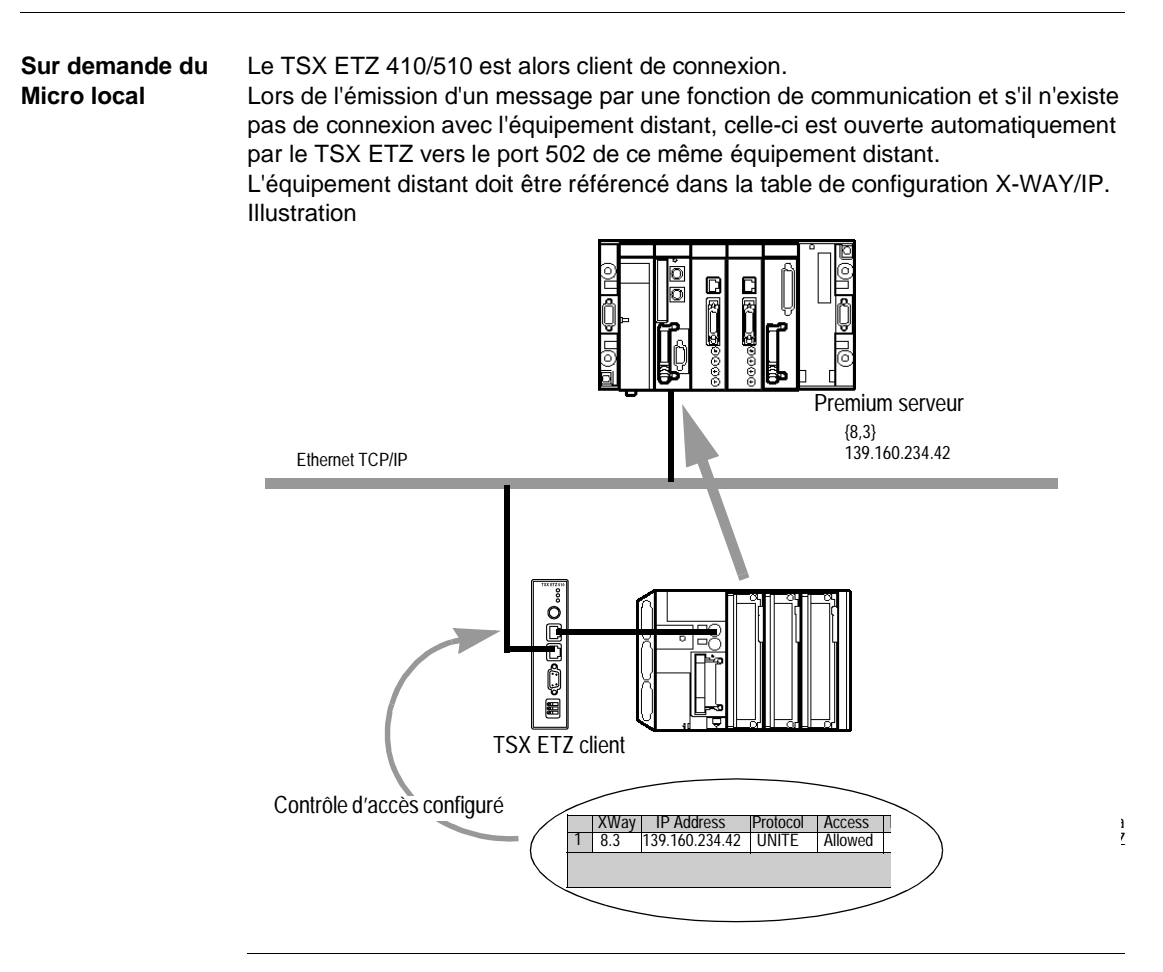

## Ouverture d'une connexion sur liaison série via modem

#### Présentation

L'ouverture d'une connexion sur liaison série via modem peut être effectuée soit :

- Sur demande d'un équipement distant (mode serveur).
- Sur demande d'un TSX Micro local (mode client).

**Note : Important** : le mode client est prioritaire sur le mode serveur. Si une communication a été établie par un équipement distant en mode serveur vers le TSX Micro, la connexion sera fermée par le TSX ETZ lorsque ce même TSX Micro voudra établir un connexion en mode client vers un équipement distant différent.

**Note : Important** : le coupleur permet uniquement de gérer un modem RTC (le mode ligne spécialisée n'est pas géré).

Protocoles PPP La connexion utilise le protocole PPP (Point-to-Point Protocol). Grâce à ce of PAP protocole, une fois la liaison téléphonique établie, la liaison modem sera vue au niveau applicatif comme une liaison TCP/IP. Dans le cas d'une connexion PPP, le protocole d'identification est PAP (Password Authentification Protocol). Tout équipement vers lequel TSX ETZ est en connexion Modem/PPP, doit être configuré avec le protocole **PAP**. Le protocole **CHAP** n'est pas implémenté sur le TSX ETZ. Il est nécessaire de connaître le nom utilisateur (UserName) et le mot de passe (Password) **PAP** de l'équipement distant pour que la connexion soit acceptée. Avant de connecter le TSX ETZ avec l'équipement distant, il est également nécessaire de configurer ce même équipement distant afin qu'il utilise le protocole PAP. Le mot de passe et le nom utilisateur du TSX ETZ utilisés par le protocole PAP sont les mêmes que ceux du serveur HTTP (par défaut : USER/USER). Le modem connecté au TSX ETZ doit répondre aux commandes AT en mode ASCII. Le TSX ETZ gère une adresse IP par interface. l'adresse IP de l'interface Ethernet (configurée par l'utilisateur ou servie) et l'adresse IP de l'interface PPP. Cette dernière est attribuée lors de la négociation de connexion par le protocole PPP. Le TSX ETZ est configuré pour accepter n'importe quel type d'adresse IP lors de la négociation. Il est recommandé que tout équipement avec lequel le TSX ETZ doit ouvrir une connexion Modem/PPP soit configurée pour attribuer l'adresse IP au TSX ETZ. Cependant, si l'équipement distant est configuré pour recevoir son adresse IP de la part du TSX ETZ, les adresses IP après négociation seront les suivantes : • TSX ETZ : 85.16.0.2 Equipement distant : 85.16.0.1 Remarque : Si la connexion est une connexion TSX ETZ <-> TSX ETZ. les deux équipements utiliseront l'adresse IP : 85.16.0.2 au niveau de leur interface PPP.

#### Temps d'établissement de la connexion

- Le temps maximum d'établissement de la connexion est fixe. Il est composé des temps suivants :
- Temps maximum de configuration du modem (temps d'émission et de prise en compte des commandes HAYES) : 5 secondes.
- Temps maximum d'appel (numérotation téléphonique + temps d'établissement de la ligne avec modem distant) : 90 secondes (1mn 30s.
- Temps de connexion PPP (négociation adresse IP + validation des mots de passe) : 60 secondes (1mn).

Soit un temps total maximum de 155 secondes, soit 2mn 35s. Ce temps doit correspondre au Time out de la requête servant à faire l'appel téléphonique (requête SEND REQ()).

Exemple de programmation d'un appel téléphonique :

```
(*Micro client: échange requête Miroir vers la porte système
Premium - @X-way:2.4*)
%MW10:=16#0402;
%MW11:=16#0000;
%MW12:=16#0000;
```

```
(*Début des paramètres d'entrée de la requête Miroir*)
%MW13:=...;
```

```
(*Temps d'établissement de la connexion=160secondes*)
%MW2:=1660;
```

Send Reg(ADR#0.0.4, #FA, %MW10:13, %MW100:10, %MW0:4)

#### Comptes rendus Des comptes rendus d'opération spécifiques à la connexion modem sont d'EF disponibles.

Liste des compte-rendus d'opération possibles:

| Si compte-rendu de communication = 16#FF |                                                                           |  |  |
|------------------------------------------|---------------------------------------------------------------------------|--|--|
| Code d'erreur<br>Valeur:                 | Compte-rendu de l'opération : (octet de poids faible)<br>Signification:   |  |  |
| 16#E8                                    | Refus de connexion par l'équipement distant (ex: mot de passe non valide) |  |  |
| 16#E9                                    | Ligne occupée                                                             |  |  |
| 16#EA                                    | Pas de porteuse et/ou pas de tonalité                                     |  |  |
| 16#EB                                    | Pas de réponse du modem distant                                           |  |  |
| 16#EC                                    | Pas de réponse du modem local                                             |  |  |

| Diagnostic<br>liaison RS 232<br>Modem               | La page PPP/Modem LogFile du serveur HTTP indique le compte-rendu des quatre dernières connexions (Voir <i>Page Diagnostic liaison RS232 Modem, p. 73</i> ).                                                                                                    |
|-----------------------------------------------------|----------------------------------------------------------------------------------------------------|
| Connexion Sur<br>demande<br>d'équipement<br>distant | Le TSX ETZ 410/510 est alors serveur de connexion.<br>Si le module TSX ETZ est utilisé avec une configuration pour modem, le module est<br>à l'écoute d'une demande de connexion téléphonique entrante.<br>Une fois la liaison téléphonique établie et sur réception d'une demande de<br>connexion TCP d'un équipement distant, une vérification de l'adresse IP de la<br>machine distante est effectuée (si et seulement si le contrôle d'accès est activé en<br>configuration).<br>Cette vérification consiste à contrôler l'appartenance de cette adresse à une liste<br>des machines distantes autorisées à se connecter.<br>Si le test est positif, la connexion TCP est acceptée. Dans le cas contraire, la<br>connexion TCP est fermée et la <b>liaison téléphonique coupée</b> . |

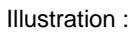

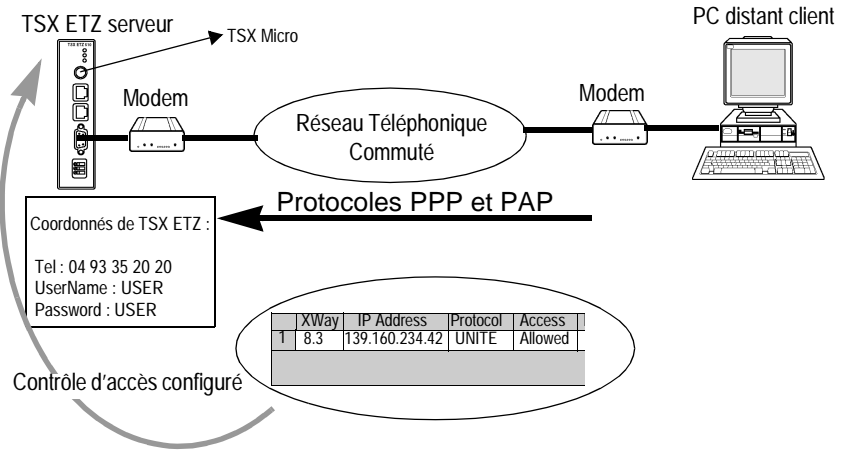
| Connexion sur    | Le TSX ETZ 410/510 est alors client de connexion.                                      |
|------------------|----------------------------------------------------------------------------------------|
| demande          | Lors de la première émission d'un message par une fonction de communication, s'il      |
| d'automate local | n'existe pas de connexion modem avec l'équipement distant et si l'équipement           |
|                  | distant fait partie de la table de configuration, celle-ci est ouverte automatiquement |

Le coupleur établie alors la liaison téléphonique en composant le numéro de téléphone configuré pour cet équipement distant.

La connexion TCP/IP est ensuite ouverte automatiquement par le TSX ETZ vers le port 502 de l'équipement distant.

L'équipement distant doit être référencé dans la table de configuration X-WAY/IP.

Illustration :

par le TSX FTZ

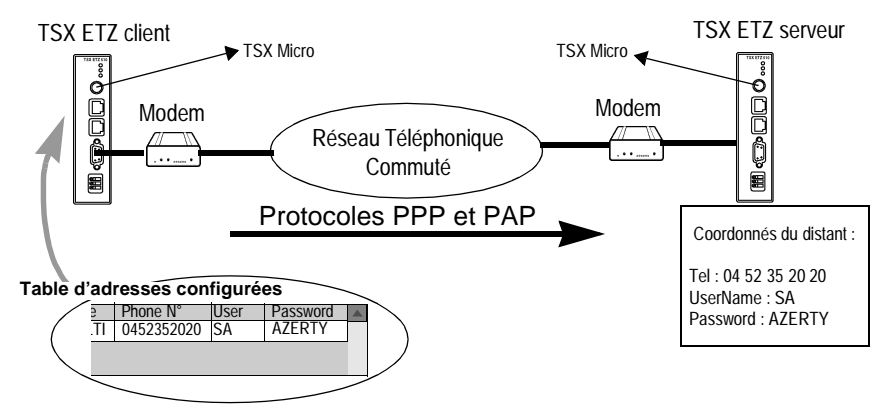

**Note : Important** : Pour un équipement distant défini, le numéro de téléphone à composer peut être modifié uniquement en accédant au menu **Online Configuration** du serveur Web. Il est ensuite nécessaire de relancer le TSX ETZ (Reboot) pour que la nouvelle configuration soit prise en compte.

#### Fermeture de connexion

| Présentation | La fermeture de connexion TCP/IP peut s'effectuer de deux manières différentes :                                                                                                    |
|--------------|----------------------------------------------------------------------------------------------------|
|              | <ul> <li>Par la station distante qui décide de ne plus communiquer et envoie une fermeture de connexion TCP/IP.</li> <li>Par le TSX ETZ, dans le cas où le nombre maximum de connexions ouvertes est atteint (la connexion la plus ancienne en ouverture est alors fermée).</li> </ul>                                                                                                    |
|              | Lorsque une connexion est fermée, elle est signalée à l'application par un compte rendu d'erreur (message refusé), dés qu'un échange est activé.                                                                                                    |
|              | <ul> <li>Dans le cas d'une liaison téléphonique, la coupure de liaison s'effectue soit :</li> <li>Par la station distante qui décide de ne plus communiquer et raccroche la connexion téléphonique,</li> <li>Si l'équipement distant n'est pas autorisé à se connecter,</li> <li>Si le temps entre deux trames, fixé en configuration, est écoulé,</li> <li>Si la durée de connexion dépasse le temps défini en configuration (Voir <i>Paramètres de connexion Modem, p. 112</i>).</li> <li>Si un TSX Micro, serveur d'une station distante, veut établir une connexion en mode client vers une autre station distante.</li> </ul> |

#### Comportement lors d'une rupture de connexion

| <ul> <li>La rupture de connexion peut être de deux ordres :</li> <li>la déconnexion du câble réseau (câble déconnecté, coupé,),</li> <li>la disparition de l'équipement distant (équipement en panne, coupure secteur,).</li> </ul>                                                                                    |
|----------------------------------------------------------------------------------------------------|
| La perte de connexion est détectée au bout de 2 heures par la requête Keep Alive.                                                                                                    |
| Si dans ce laps de temps la connexion est rétablie, la reprise de la communication diffère selon le type de rupture.                                                                                                    |
| Dans ce cas, la rupture de connexion provient du câble réseau mais les deux stations restent opérationnelles.                                                                                                    |
| Lors de la reconnexion du câble, la communication entre le module ETZ et l'équipement distant va reprendre sur la connexion TCP/IP préalablement ouverte.                                                                                                    |
| <ul> <li>L'équipement distant qui a disparu était serveur.</li> <li>Equipement distant</li> <li>Client</li> <li>I Le coupleur ETZ client émet toujours des données sur l'ancienne connexion (restée semi ouverte).</li> <li>Le serveur recevant des informations sans connexion associée, émet une commande</li> </ul> |
|                                                                                                    |

3 Le coupleur ETZ client ouvre une nouvelle connexion.

#### Equipement distant client

L'équipement distant qui a disparu était client.

Equipement distant

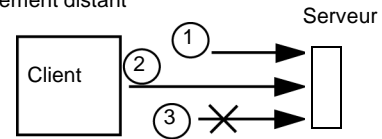

- 1 Le client ouvre une nouvelle connexion.
- 2 Le coupleur ETZ serveur reçoit la demande d'ouverture d'une nouvelle connexion.
- 3 Le coupleur ETZ serveur ferme l'ancienne connexion (s'il n'y a pas d'activité en cours) et autorise la nouvelle.

#### Fonctions de communication sur TCP/IP

Présentation Le profil de communication sur TCP/IP permet des services d'échange de données. Les mêmes services de communication sont disponibles sur Ethernet ou sur liaison série via le protocole PPP. Illustration :

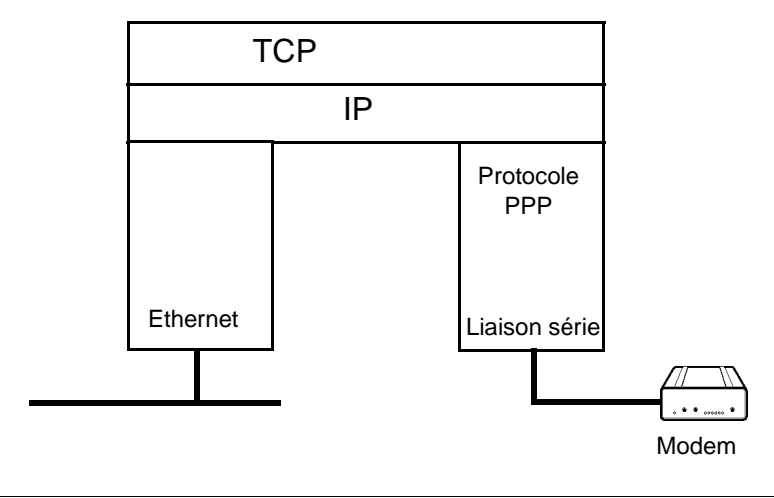

Modbus / UNI-TE

#### **Communication UNI-TE**

| Présentation | Le service UNI-TE perme                                                                                                    | et l'échange de données sur la tâche Ma           | ast.              |
|--------------|----------------------------------------------------------------------------------------------------|---------------------------------------------------|-------------------|
| Mode serveur | En mode serveur, le coup<br>TE de l'automate.                                                                                                    | bleur TSX ETZ est transparent vis à vis           | des requêtes UNI- |
| Mode client  | En mode client, il est possible d'émettre la requête UNI-TE : <b>SEND_REQ()</b> .<br>Cette requête est envoyée vers l'Adresse 1 du coupleur TSX ETZ.<br>Les requêtes suivantes sont adressées à l'équipement distant pour lire ou écrire des<br>variables : |                                                   |                   |
|              | Type de requête                                                                                                    | Fonction de communication UNI-TE                  |                   |
|              | Lecture de 1 ou n bits                                                                                                    | SEND_REQ(#36)                                     |                   |
|              | Lecture de 1 ou n mots                                                                                                    | SEND_REQ(#36)                                     |                   |
|              | Ecriture de 1 ou n bits                                                                                                    | SEND_REQ(#37)                                     |                   |
|              | Ecriture de 1 ou n mots                                                                                                    | SEND_REQ(#37)                                     | -                 |
|              | Se reporter aux manuels<br>pour le codage des requê                                                                                                    | Référence Communication TSX DR NET<br>tes UNI-TE. |                   |

**Note : Important** : La requête SEND\_REQ n'effectue pas de contrôle de cohérence des paramètres d'entrée (ex: contrôle entre le nombre de données à écrire et la taille du buffer de données). C'est à l'utilisateur de s'en assurer.

Voir Exemples de programmation sur profil Ethernet, p. 48.

#### **Communication Modbus sur le profil TCP/IP**

Présentation Ce service permet la communication par le protocole Modbus entre un automate TSX Micro et un automate TSX Micro, Premium, Quantum, Momentum ou tout autre équipement conforme au protocole Modbus. Illustration

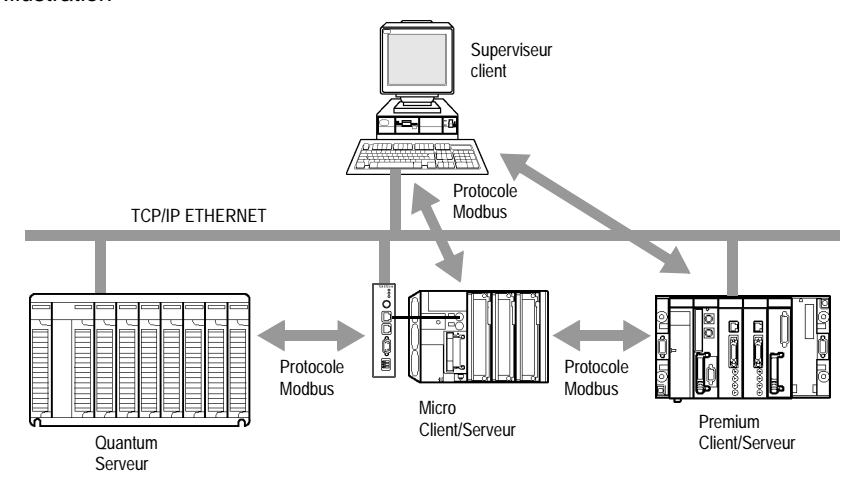

Un même TSX ETZ peut communiquer avec un équipement distant en mode client (par exemple un automate Quantum) et un autre équipement distant en mode serveur (par exemple un PC Superviseur).

L'automate TSX Micro est client vis à vis de l'automate Quantum. Il ouvre la connexion TCP/IP et émet des messages Modbus vers le Quantum.

L'automate TSX Micro est serveur vis à vis du superviseur. Le superviseur a ouvert une connexion TCP/IP et émet des messages Modbus vers le TSX Micro.

**Note :** le double profil UNI-TE/ Modbus n'est pas supporté sur une même station distante.

#### Architecture supportée par une communication Modbus sur le profil TCP/IP

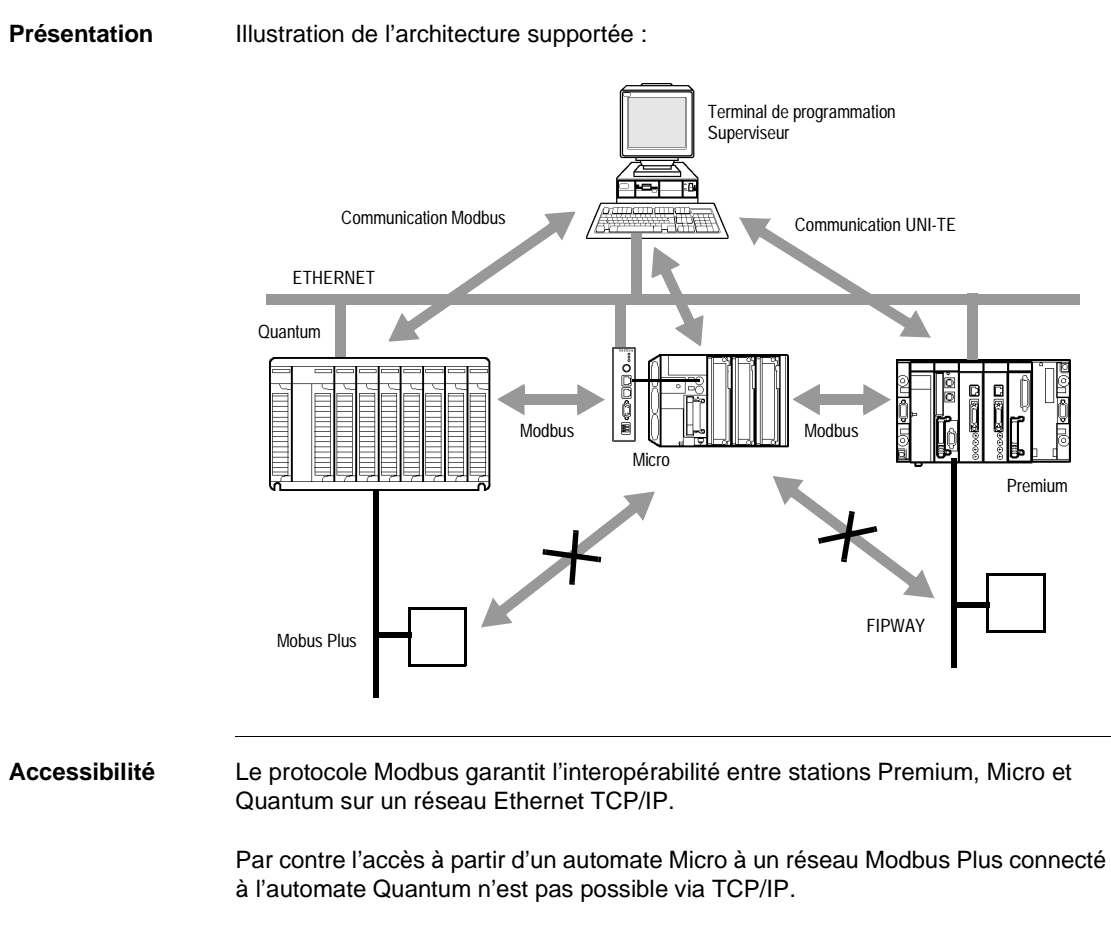

De même, le protocole Modbus ne franchit pas les bridges X-Way Premium.

#### Messagerie Modbus sur profil TCP/IP

| Principe de mise<br>en oeuvre | <ul> <li>Les échanges en mode client ou serveur se font de la même façon qu'en UNI-TE, avec les restrictions suivantes.</li> <li>Bien qu'une station distante Modbus ne possède pas d'adresse au format X-WAY, chaque fonction de communication utilise une adresse au format X-WAY pour désigner une station IP distante.</li> <li>Pour chaque station distante Modbus, vous devez configurer dans la table de correspondance le couple : adresse IP, {réseau.station}X-WAY avec :</li> <li>Réseau : numéro de réseau de la station X-WAY locale.</li> <li>Station : numéro logique de la station X-WAY = 100 à 164.</li> <li>Exemple : l'adresse X-Way {2.108} est associée à l'adresse IP 139.160.2.8.</li> </ul> |
|-------------------------------|----------------------------------------------------------------------------------------------------|
|                               | <b>Note :</b> Cette adresse est utilisée par le coupleur TSX ETZ, mais n'est pas transmise sur le réseau. Dans le cas d'une station distante configurée avec le protocole Modbus, il est nécessaire de donner une adresse de station X-WAY égale au numéro de la station locale, incrémenté de 100.                                                                                                    |

## Echanges de<br/>donnéesVue de l'application PL7 du TSX Micro, la fonction de communication à mettre en<br/>oeuvre est toujours la requête UNI-TE SEND-REQ. C'est le module TSX ETZ qui<br/>fait la conversion vers la station distante correspondante.

**Note : Important** : La requête SEND\_REQ n'effectue pas de contrôle de cohérence des paramètres d'entrée (ex: contrôle entre le nombre de données à écrire et la taille du buffer de données). C'est à l'utilisateur de s'en assurer.

Les requêtes suivantes sont adressées à l'équipement distant pour lire ou écrire des variables :

| Requête Modbus                                                                | Code fonction<br>Modbus | Fonction de communication<br>UNI-TE correspondante |
|-------------------------------------------------------------------------------|-------------------------|----------------------------------------------------|
| Lecture de 1 ou n bits                                                        | 16#01                   | SEND_REQ(#36)                                      |
| Lecture de 1 ou n mots                                                        | 16#03                   | SEND_REQ(#36)                                      |
| Ecriture de 1 ou n bits                                                       | 16#05 ou 16#0F          | SEND_REQ(#37)                                      |
| Ecriture de 1 ou n mots                                                       | 16#06 ou 16#10          | SEND_REQ(#37)                                      |
| So reportor quy monuelo Béférence Communication TSY DB NET pour la codage des |                         |                                                    |

Se reporter aux manuels Référence Communication TSX DR NET pour le codage des requêtes UNI-TE et au manuel TSX DG MDB pour le codage des requêtes Modbus.

Voir Exemples de programmation sur profil Ethernet, p. 48.

#### Correspondances des types d'objets

Le tableau suivant donne les correspondances entre des types d'objets d'un automate TSX Micro et un automate TSX Quantum ou des entrées/sorties Momentum.

| Objets TSX Micro    | Objets Quantum ou Momentum |
|---------------------|----------------------------|
| %MW : mots internes | 4x memory area             |
| %M : bits internes  | 0x memory area             |

#### Service de messagerie

#### **Présentation** Le service de messagerie du coupleur TSX ETZ permet les modes suivants :

- Le mode client
- Le mode serveur

**Note :** Pour ces modes, il n'est possible d'accéder qu'à la porte système des équipements : on ne pourra pas accéder, par exemple, au réseau Fipway d'un TSX Micro.

# Mode clientDans ce mode, le TSX Micro a l'initiative d'un échange vers une station distante, par<br/>l'utilisation de la fonctions de communication SEND\_REQ() dans l'application (au<br/>maximum 4 fonctions de communication peuvent être utilisées en simultané).<br/>L'utilisation en mode client nécessite de placer au début du tampon d'émission, un<br/>tableau de 6 octets correspondant à l'adresse du destinataire.<br/>Se reporter au Manuel TSX DR NET pour plus d'informations.

Illustration :

|       | Octet 1 (poids fort) | Octet 0 (poids faible) |
|-------|----------------------|------------------------|
| Mot 1 | N° Station           | N° réseau              |
| Mot 2 | 0                    | 0                      |
| Mot 3 | 0                    | 0                      |

Exemple : émission vers la porte système d'un automate distant (réseau2.station3) :

|       | Octet 1 (poids fort) | Octet 0 (poids faible) |
|-------|----------------------|------------------------|
| Mot 1 | 3                    | 2                      |
| Mot 2 | 0                    | 0                      |
| Mot 3 | 0                    | 0                      |

### **Mode serveur** Dans ce cas, le TSX Micro est serveur des échanges qui sont à l'initiative des stations distantes. La porte système du TSX Micro est accessible par les stations distantes en utilisant l'adresse suivante :

#### {AdresseRéseauETZ.AdresseStationETZ}.SYS

#### Exemples de programmation sur profil Ethernet

Exemple de Soit la configuration suivante : configuration

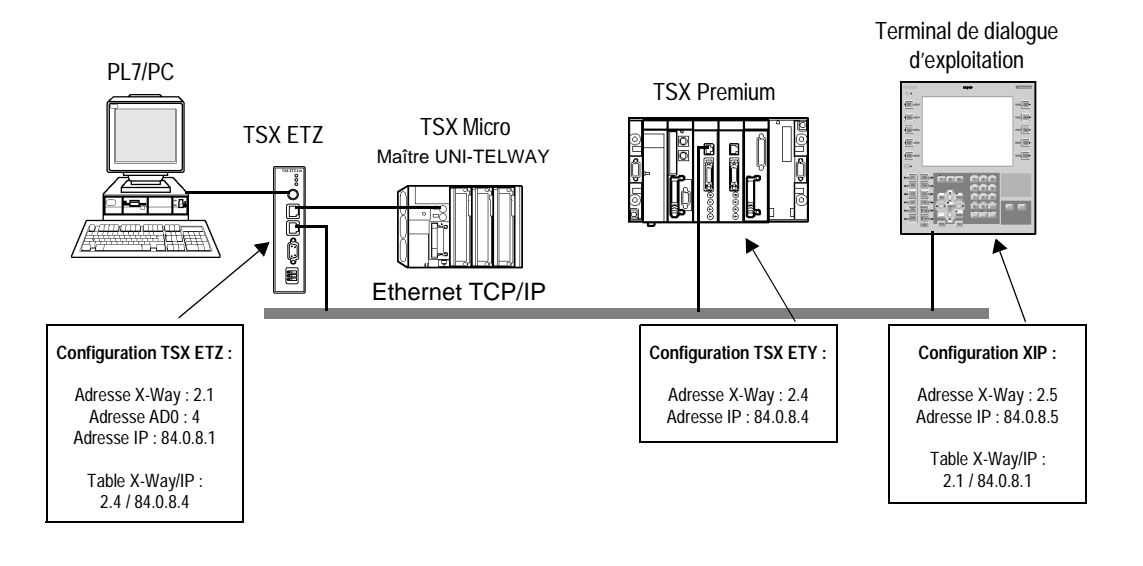

|                                          | Send_Req(ADR#0.0.4, #FA, %MW10:13, %MW100:10, %MW0:4)                                                                                              |
|------------------------------------------|----------------------------------------------------------------------------------------------------|
|                                          |                                                                                                    |
|                                          | (*Début des paramètres d'entrée de la requête Miroir*)<br>%MW13:=;                                                                                 |
| programmation<br>d'une requête<br>miroir | <pre>(*Micro client d'échange requête Miroir vers la porte système<br/>Premium*)<br/>%MW10:=16#0402;<br/>%MW11:=16#0000;<br/>%MW12:=16#0000;</pre> |

| Exemple de<br>programmation<br>de lecture de<br>mots en UNI-TE | Ce programme permet d'envoyer une requête UNI-TE vers un équipement distant d'adresse X-Way : 60.18 (16#123C). La requête permet de lire les mots %MW10000, %MW10001, %MW10002. |
|----------------------------------------------------------------|----------------------------------------------------------------------------------------------------|
|                                                                | (*ETZ en mode client*)                                                                                                    |
|                                                                | (*requête de lecture de 3 mots (UNITE)*)                                                                                                    |
|                                                                | IE NOT %MW300:X0 THEN                                                                                                    |
|                                                                | %MW302:=60;(*time out par 100ms*)                                                                                                    |
|                                                                | <pre>%MW303:=12;(*longueur en octets des donnees a transmettre*) %MW100:=16#122G:(*station réason: adresse XWAY (UNITE)*)</pre>                                                 |
|                                                                | <pre>%MW100.=16#123C;("Station-researe adresse XWAY (UNITE)") %MW10116#0000;</pre>                                                                                              |
|                                                                | %MW102:=16#0000;                                                                                                    |
|                                                                | %MW103:=16#0768;(*type segment: internal word*)                                                                                                    |
|                                                                | %MW104:=10000;(*adresse du 1er mot à lire*)                                                                                                    |
|                                                                | %MW105:=3;(*nb des mots à lire*)                                                                                                    |
|                                                                | (*%MW200:4 = table de réception de 4 mots: type of object sur<br>1 byte + 3 mots de données*)                                                                                   |
|                                                                | SEND_REQ(ADR#0.0.4,16#0036,%MW100:6,%MW200:4,%MW300:4);<br>END_IF                                                                                                    |
|                                                                | La confirmation du compte rendu correct est : 16#6600                                                                                                    |

**Note : Attention** : Dans la table de réception, le poids fort du premier mot de données lues est contigu à l'octet du type d'objet.

| Exemple de<br>programmation<br>d'écriture de<br>mots en Modbus | Ce programme permet d'envoyer une requête d'écriture en messagerie Modbus<br>vers le même équipement distant. On ajoute 100 à l'adresse ci-dessus : 60.118<br>(16#763C). La requête permet d'écrire dans les mots %MW10006, %MW10007,<br>%MW10008, les valeurs 4,5 et 6 respectivement. |
|----------------------------------------------------------------|----------------------------------------------------------------------------------------------------|
|                                                                | (*ETZ en mode client*)                                                                                                    |
|                                                                | (*requête d'écriture de 3 mots (Modbus)*)                                                                                                    |
|                                                                | If NOT %MW1200:X0 THEN                                                                                                    |
|                                                                | %MW1202:=60;(*time out par 100ms*)                                                                                                    |
|                                                                | <pre>%MW1203:=18;(*longueur en octets des données à transmettre*)</pre>                                                                                                    |
|                                                                | <pre>%MW1000:=16#763C;(*station-réseau: adresse XWAY (Modbus)*)</pre>                                                                                                    |
|                                                                | %MW1001:=16#0000;                                                                                                    |
|                                                                | %MW1002:=16#0000;                                                                                                    |
|                                                                | <pre>%MW1003:=16#0768;(*type segment: internal word*)</pre>                                                                                                    |
|                                                                | %MW1004:=10009;(*adresse du ler mot à écrire*)                                                                                                    |
|                                                                | %MW1005:=3;(*nb des mots à écrire*)                                                                                                    |
|                                                                | %MW1006:=4;(*valeur des données à écrire*)                                                                                                    |
|                                                                | %MW1007:=5;(*valeur des données à écrire*)                                                                                                    |
|                                                                | %MW1008:=6;(*valeur des données à écrire*)                                                                                                    |
|                                                                | (*%MW1100:1 = table de réception de 1 mot: compte rendu sur 1 byte*)                                                                                                    |
|                                                                | SEND_REQ(ADR#0.0.4,16#0037,%MW1000:9,%MW1100:1,%MW1200:4);<br>END_IF                                                                                                    |
|                                                                | La confirmation du compte rendu correct est : 16#FE00                                                                                                    |

| Exemple de<br>programmation<br>de lecture de bits<br>en UNI-TE | Ce programme permet d'envoyer une requête UNI-TE vers un équipement distant d'adresse X-Way : 60.118 (16#123C). La requête permet de lire 3 bits: %M100, %M101, %M102. |
|----------------------------------------------------------------|----------------------------------------------------------------------------------------------------|
|                                                                | (*ETZ en mode client*)                                                                                                    |
|                                                                | (*requête de lecture de 3 bits (UNITE)*)                                                                                                    |
|                                                                | MW1502:=60:(*time out par 100ms*)                                                                                                    |
|                                                                | %MW1503:=12;(*longueur en octets des données à transmettre*)                                                                                                    |
|                                                                | <pre>%MW1300:=16#123C;(*station-réseau: adresse XWAY (UNITE)*)</pre>                                                                                                   |
|                                                                | %MW1301:=16#0000;                                                                                                    |
|                                                                | %MW1302:=16#0000;                                                                                                    |
|                                                                | <pre>%MW1303:=16#0564;(*type segment: internal bit*)</pre>                                                                                                    |
|                                                                | %MW1304:=100;(*adresse du 1er bit à lire*)                                                                                                    |
|                                                                | %MW1305:=8;(*nb des mots à lire (multiple de 8)*)                                                                                                    |
|                                                                | SEND_REQ(ADR#0.0.4,16#0036,%MW1300:6,%MW1400:2,%MW1500:4);<br>END_IF                                                                                                   |
|                                                                | La confirmation du compte rendu correct est : 16#6600                                                                                                    |
|                                                                |                                                                                                    |

Note : Le nombre de bit à lire doit toujours être un multiple de 8

| Exemple de<br>programmation<br>d'écriture de bits<br>en Modbus | Ce programme permet d'envoyer une requête Modbus vers vers le même<br>équipement distant. On ajoute 100 à l'adresse ci-dessus : 60.18 (16#763C). La<br>requête permet d'écrire 16 bits : %M400 à %M415 dans l'équipement distant. |
|----------------------------------------------------------------|----------------------------------------------------------------------------------------------------|
|                                                                | (*ETZ en mode client*)                                                                                                    |
|                                                                | (*requête d'écriture de 16 bits (MODBUS)*)                                                                                                    |
|                                                                | If NOT %MW2400:X0 THEN                                                                                                    |
|                                                                | %MW2402:=60;(*time out par 100ms*)                                                                                                    |
|                                                                | <pre>%MW2403:=14;(*longueur en octets des données à transmettre*)</pre>                                                                                                    |
|                                                                | <pre>%MW2200:=16#763C;(*station-réseau: adresse XWAY (MODBUS)*)</pre>                                                                                                    |
|                                                                | %MW2201:=16#0000;                                                                                                    |
|                                                                | %MW2202:=16#0000;                                                                                                    |
|                                                                | <pre>%MW2203:=16#0564;(*type segment: internal bit*)</pre>                                                                                                    |
|                                                                | %MW2204:=400;(*adresse du 1er bit à écrire*)                                                                                                    |
|                                                                | %MW2205:=16;(*nb de bits à écrire*)                                                                                                    |
|                                                                | <pre>%MW2206:=16#00A5;(*valeur des bits à écrire*)</pre>                                                                                                    |
|                                                                | SEND_REQ(ADR#0.0.4,16#0037,%MW2200:7,%MW2300:1,%MW2400:4);<br>END_IF                                                                                                    |
|                                                                | La confirmation du compte rendu correct est : 16#FE00                                                                                                    |

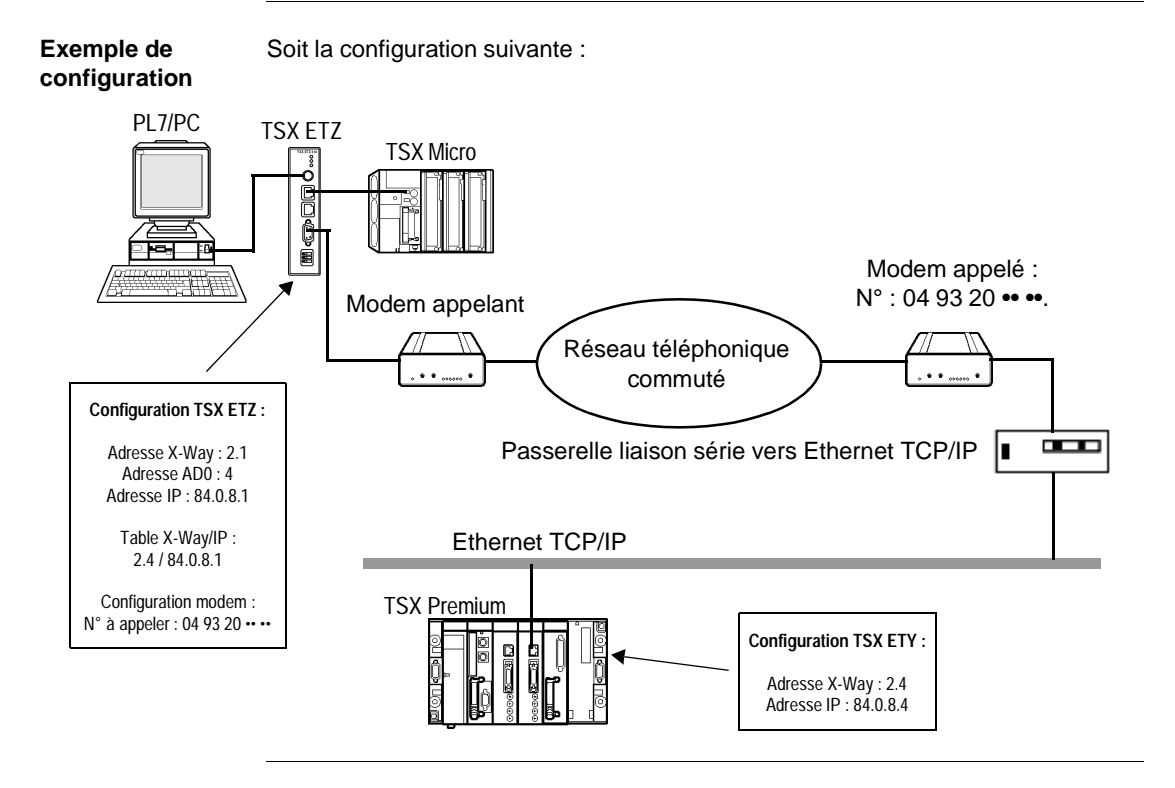

#### Exemple de programmation via une connexion Modem RTC

| Exemple de<br>programmation<br>d'un TSX Micro<br>client | En utilisant la configuration ci-dessus, la programmation est la suivante :<br>(*Micro client:échange requête Miroir vers la porte système<br>Premium - @X-way:2.4*)<br>%MW10:=16#0402;                                |
|---------------------------------------------------------|----------------------------------------------------------------------------------------------------|
|                                                         | %MW11:=16#0000;<br>%MW12:=16#0000;                                                                                                    |
|                                                         | (*Début des paramètres d'entrée de la requête Miroir*)<br>%MW13:=;                                                                                                    |
|                                                         | (*Temps d'établissement de la connexion=160secondes*)<br>%MW2:=1660;                                                                                                    |
|                                                         | <pre>Send_Req(ADR#0.0.4,#FA,%MW10:13,%MW100:10,%MW0:4)</pre>                                                                                                    |
|                                                         | <b>Note :</b> La programmation via une connexion modem est la même que sur profil<br>Ethernet, seule la configuration de TSX ETZ change (Voir <i>Exemples de</i><br><i>programmation sur profil Ethernet, p. 48</i> ). |
|                                                         |                                                                                                    |
| TSX Micro<br>serveur                                    | La porte système du TSX Micro de l'exemple ci-dessus est accessible par les stations du réseau Ethernet en utilisant l'adresse :                                                                                       |
|                                                         | {2.1}SYS                                                                                                    |

#### Limitations

#### Présentation

La limitation en nombre de messages est liée à celle de la prise Terminal de l'automate Micro.

La prise terminal en mode maître Uni-Telway autorise le traitement de:

- 4 messages en émission vers le bus Uni-Telway
- 4 messages en réception

La taille maximum de chaque message est de 128 octets.

#### 2.3 Services BOOTP et DHCP(FDR)

| Présentation                  |                                                       |         |
|-------------------------------|-------------------------------------------------------|---------|
| Objet de ce sous-<br>chapitre | Ce sous-chapitre présente les services BOOTP et DHC   | P(FDR). |
| Contenu de ce                 | de ce Ce sous-chapitre contient les sujets suivants : |         |
| sous-chapitre Sujet           | Sujet                                                 | Page    |
|                               | Services BOOTP/DHCP(EDR) - Généralités                | FZ      |
|                               | Services DOOTI /Drici (i Dic) - Generalites           | 57      |
|                               | TSX ETZ client BOOTP                                  | 58      |

#### Services BOOTP/DHCP(FDR) - Généralités

 Présentation
 Le module TSX ETZ peut être configuré directement avec son adresse IP interface

 Ethernet dans la page IP Configuration ou bien en utilisant un protocole de configuration automatique. Ces protocoles sont : BOOTP et DHCP.

 BOOTP (Boostrap Protocol) et DHCP (Dynamic Host Configuration Protocol) sont des protocoles de démarrage de terminaux ou de stations sans disque par une gestion centralisée des paramètres réseaux.

 Ils servent principalement à fournir une adresse IP ou une configuration à une station qui démarre sur le réseau.

 Le TSX ETZ est client BOOTP ou client DHCP.

 Le serveur BOOTP/DHCP peut être alors un TSX Premium équipé d'un coupleur TSX ETY ou un Quantum équipé d'un coupleur NOE.

**Note :** La configuration automatique ne fonctionne qu'au travers de la connexion Ethernet et non sur la liaison RS 232 ou modem.

#### **TSX ETZ client BOOTP**

| Principe                          | Le principe utilisé est le suivant:                                                                                                    |
|-----------------------------------|----------------------------------------------------------------------------------------------------|
|                                   | <ul> <li>Le coupleur TSX ETZ demande à un serveur BOOTP une configuration IP<br/>(adresse IP, Masque de sous-réseau, Gateway) à l'aide de son adresse MAC,</li> <li>Le serveur BOOTP utilise une table de correspondance Adresses MAC/<br/>Configuration IP pour retouner la configuration IP au TSX ETZ.</li> </ul>                                                                                                    |
|                                   | <b>Note : Important</b> : pour utiliser le service BOOTP, il faut configurer le serveur d'adresses (ex: TSX ETY410•/510•) en serveur BOOTP et identifier l'équipement client par son adresse MAC.                                                                                                    |
|                                   |                                                                                                    |
|                                   | <b>Note :</b> Le serveur BOOTP ne renvoie que l'adresse IP, Le masque de sous-réseau et le Gateway, les autres informations sont à renseigner dans la page de configuration (ex. table de correspondance des connexions XWay/IP).                                                                                                    |
|                                   |                                                                                                    |
| Cas du premier<br>démarrage       | <ul> <li>Comportement du coupleur TSX ETZ lors de son premier démarrage:<br/>Le module TSX ETZ envoie une demande au serveur pour obtenir une<br/>configuration:</li> <li>Si ce module n'est pas reconnu, il démarrera avec sa configuration IP par défaut<br/>(configurée en usine),</li> <li>Si le serveur BOOTP envoie une configuration IP, le TSX ETZ l'utilisera mais<br/>sans la sauvegarder en mémoire Flash.</li> </ul>                                                                                                    |
| Cas des<br>démarrages<br>suivants | <ul> <li>Comportement du coupleur lors des démarrages suivants:</li> <li>Le module TSX ETZ envoie une demande au serveur pour obtenir une configuration:</li> <li>Si le serveur BOOTP envoie une configuration, le TSX ETZ l'utilisera.</li> <li>Si le serveur BOOTP ne répond pas au bout d'environ 1 minute, le module TSX ETZ passera en mode de fonctionnement dégradé et utilisera la configuration IP sauvegardée en mémoire Flash (celle par défaut, configurée en usine ou celle que l'on aura sauvegardée en mémoire Flash à l'aide du serveur Web du module.</li> </ul> |

#### **TSX ETZ client DHCP(FDR)**

#### Présentation

Ce service permet la récupération automatique des configurations IP, Uni-Telway et SNMP par un module TSX ETZ connecté à un segment Ethernet Transparent Factory.

La fonction FDR utilise une combinaison des protocoles DHCP et FTP/TFTP. Le TSX ETZ utilise un Nom (Device Role Name) pour obtenir sa configuration depuis le serveur. Le **Device Role Name** est une chaîne de caratères (maximum 15) associée au coupleur et qui doit être **unique** dans l'architecture. Le TSX ETZ peut donc se configurer automatiquement à l'aide d'un fichier de paramètres préalablement sauvegardé dans le serveur DHCP, par exemple un module Premium TSX ETY 5102.

**Note : Important** : pour utiliser le service FDR, il faut configurer le serveur d'adresses (ex: TSX ETY4102/5102) en serveur DHCP et identifier l'équipement client par son Role Name.

**Note : Important** : les mots de passe ne sont pas sauvegardés dans le serveur. Les mots de passe récupérés seront ceux par défaut.

#### **Fonctionnement** Le principe d

Le principe de fonctionnement du service FDR est le suivant :

| 1 | Un TSX ETZ est connecté au réseau avec un Nom configuré (Device Role Name)                                                                                                    |
|---|----------------------------------------------------------------------------------------------------|
| 2 | Le TSX ETZ envoie une requête DHCP au serveur en indiquant son Device Role Name associé.                                                                                                    |
| 3 | <ul> <li>Si le Device Role Name est présent dans la table de configuration du serveur<br/>DHCP, ce dernier envoie au module :</li> <li>l'adresse IP qu'il doit utiliser,</li> <li>l'adresse IP du serveur FTP/TFTP,</li> <li>la localisation du fichier de configuration à récupérer dans le serveur FTP/<br/>TFTP.</li> </ul> |
| 4 | Le TSX ETZ accède alors au serveur FTP/TFTP pour télécharger le fichier de configuration, vers ou depuis le serveur FTP/TFTP. Le fichier de configuration est identifié par un nom composé du Device Role name avec l'extension .prm.                                                                                          |

| Cas du premier<br>démarrage        | <ul> <li>Comportement du coupleur TSX ETZ lors de son premier démarrage :<br/>Le module TSX ETZ envoie une demande au serveur pour obtenir une<br/>configuration:</li> <li>Si ce module n'est pas reconnu, il démarrera avec sa configuration par défaut<br/>(configurée en usine), au bout d'environ 1 minute.</li> <li>Si le module est reconnu, le TSX ETZ démarrera avec la configuration servie et<br/>la sauvegardera dans sa mémoire Flash (sauf la configuration IP).</li> </ul>    |
|------------------------------------|----------------------------------------------------------------------------------------------------|
| Cas dess<br>démarrages<br>suivants | <ul> <li>Comportement du coupleur lors des démarrages suivants :<br/>Le module TSX ETZ envoie une demande au serveur pour obtenir une<br/>configuration:</li> <li>Si le module est reconnu, le TSX ETZ démarrera avec la configuration servie et<br/>la sauvegardera dans sa mémoire Flash (sauf la configuration IP).</li> <li>Si ce module n'est pas reconnu, il démarrera au bout d'environ 1 minute, avec la<br/>configuration par défaut sauvegardée dans sa mémoire Flash.</li> </ul> |

#### 2.4 Serveur SNMP

#### **Communication SNMP sur UDP/IP**

**Présentation** Le standard SNMP (Simple Network Management Protocol) définit des solutions de gestion de réseaux en terme de protocole et d'échange de données supervisées.

L'architecture SNMP s'appuie sur les éléments essentiels suivants :

- Le Manager permet de superviser tout ou une partie du réseau,
- Un ou plusieurs **Agents**. Chaque équipement supervisé possède un module logiciel appelé **Agent** utilisé par le protocole SNMP.
- Une **MIB** (Management Information Base) est une base de donnée ou collection d'objets mise à jour par les agents.

Le service agent SNMP est implémenté sur les coupleurs TSX ETZ. Le protocole SNMP permet à un Manager d'accéder aux objets normalisés des MIB du coupleur TSX ETZ.

La **MIB-II** permet la gestion des couches de communication TCP/IP.

La **MIB Ethernet Transparent Factory** permet à un Manager d'accéder aux informations sur les services de messagerie du port 502.

Vue de l'arborescence de la MIB Ethernet Transparent Factory via un Manager:

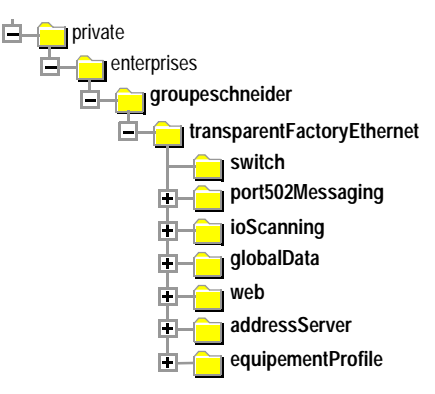

Le fichier source de la **MIB Ethernet Transparent Factory** est disponible sur le coupleur TSX ETZ 410/510. Il peut être téléchargé depuis un navigateur internet en cliquant sur le lien "MIB Upload" de la page d'accueil Diagnostics (Voir *Page d'accueil Diagnostics, p. 69*). Ce fichier peut être compilé par les principaux Manager SNMP du marché.

Le protocoleLe protocole SNMP définit 5 types de messages entre l'agent et le manager. CesSNMPmessages sont encapsulés dans des datagrammes UDP.

Messages du manager vers un agent :

- Get\_Request : message utilisé pour obtenir la valeur d'une ou plusieurs variables.
- Get\_Next\_Request : permet d'obtenir la valeur des variables suivantes.
- Set\_Request : permet de positionner la valeur d'une variable.

Messages d'un agent vers le manager :

- Get\_Response : permet à l'agent de renvoyer la valeur de la variable demandée.
- Trap: permet à l'agent de signaler un évènement au Manager (tentative d'accès non autorisé ou redémarrage de l'équipement).

#### Description des services

Le manager SNMP émet des requêtes d'écriture ou de lecture (Set\_Request, Get\_Request, Get\_Request, ....) d'objets définis dans la MIB-II SNMP et l'agent SNMP du coupleur TSX ETY y répond.

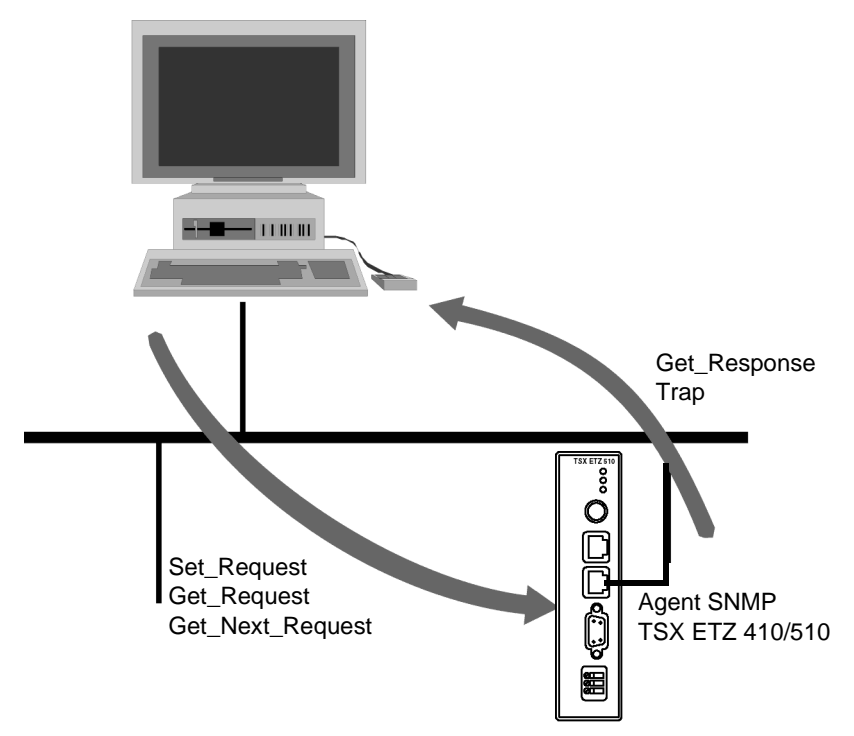

L'agent SNMP du coupleur émet des évènements (Traps) vers le Manager. Les Traps Systèmes gérés sont les suivants :

- Coldstart Trap:
  - L'événement est émis suite à la mise sous tension du coupleur uniquement.
- Authentification Failure Trap : événement émis suite à un problème d'authentification. Le champ **Community Name** du message reçu est différent de celui configuré sur le coupleur. Ce trap peut être validé lors de la configuration du module TSX ETZ.

#### 2.5 Serveur HTTP

#### Présentation

| Objet de ce sous-<br>chapitre | Ce sous-chapitre présente le serveur HTTP sur les coupleurs | TSX ETZ 410/510. |  |  |  |  |
|-------------------------------|-------------------------------------------------------------|------------------|--|--|--|--|
| Contenu de ce                 | Ce sous-chapitre contient les sujets suivants :             |                  |  |  |  |  |
| sous-chapitre                 | Sujet                                                       | Page             |  |  |  |  |
|                               | Serveur HTTP embarqué                                       | 65               |  |  |  |  |
|                               | Page d'accueil du serveur HTTP                              | 67               |  |  |  |  |
|                               | Page d'accueil Diagnostics                                  | 69               |  |  |  |  |
|                               | Page Statistiques Ethernet                                  | 71               |  |  |  |  |
|                               | Pages Statistiques Unitelway                                | 72               |  |  |  |  |
|                               | Page Diagnostic liaison RS232 Modem                         | 73               |  |  |  |  |
|                               | Page Visualisation rack                                     | 75               |  |  |  |  |
|                               | Page Editeur de données                                     | 77               |  |  |  |  |
|                               | Page Statistiques Remplacement Module Défaillant - FDR      | 79               |  |  |  |  |
|                               | Pages Configuration du Module TSX ETZ                       | 81               |  |  |  |  |
|                               | Page Sécurité                                               | 83               |  |  |  |  |
|                               | Page de configuration des services TCP/IP                   | 86               |  |  |  |  |
|                               | Page de configuration de la liaison Unitelway               | 87               |  |  |  |  |
|                               | Page de configuration automatique                           | 88               |  |  |  |  |
|                               | Page de configuration de la fonction SNMP                   | 90               |  |  |  |  |
|                               | Page de réinitialisation du module                          | 91               |  |  |  |  |

#### Serveur HTTP embarqué

#### Présentation

Les coupleurs TSX ETZ intègrent un serveur Web par défaut permettant :

- de configurer le module :
  - Paramètres TCP/IP
  - Modem
  - UNI-TELWAY
  - SNMP
- de modifier le nom de l'utilisateur et le mot de passe de l'accès au site,
- d'accéder aux données automate,
- de visualiser le rack TSX Micro,
- d'attribuer un Device Role Name si l'autoconfiguration a été choisie

Toutes les fonctions apportées par le site Web ne nécessitent aucune configuration ou programmation préalable au sein du coupleur.

Toutes les données du serveur sont construites sous forme de pages standard Web au format HTML. Elles sont ainsi accessibles par tout navigateur Internet du marché, capable d'exécuter du code JAVA embarqué. Ces pages peuvent être visualisées par un navigateur Internet ou le logiciel FactoryCast.

Différences entre les deux types de coupleurs :

| Fonctions                                           | TSX ETZ 410 | TSX ETZ 510 |
|-----------------------------------------------------|-------------|-------------|
| Nombre de navigateurs Connectés                     | 8 max.      | 8 max.      |
| Site Web par défaut embarqué                        | Oui         | Oui         |
| Mémoire réservée pour création de pages utilisateur | Non         | 8 Moctets   |

Fonctions du serveur Web par défaut

- Les fonctions sont les suivantes :
- Fonctions de diagnostic coupleur :
  - Statistiques du réseau Ethernet et Uni-Telway,
  - Visualisation du rack du TSX Micro qui pilote le TSX ETZ,
  - Editeur de données du TSX Micro qui pilote le coupleur,
  - Diagnostic de la liaison RS232 modem.
- Fonctions de configuration du coupleur :
  - Modification des mots de passe,
  - Configuration des Paramètres TCP/IP,
  - Configuration des paramètres UNI-TELWAY,
  - Configuration des paramètres SNMP,
  - Réinitialisation du coupleur.

#### Connexions Les règles de connexion suivantes sont à prendre en compte : 1 navigateur Internet connecté peut ouvrir 2 connexions et le TSX ETZ autorise 16 connexions au maximum.

- Chaque connexion HTTP est automatiquement fermée après une minute d'inactivité.
- Pendant la saisie de mots de passe, la connexion reste active.

En conséquence, on pourra connecter 8 navigateurs Internet à un module TSX ETZ.

Si le nombre de connexions HTTP est atteint, le navigateur affiche la page suivante :

| 嘗 503 Serv          | ice Unava                | ilable - Micros          | oft Internet Ex  | cplorer        |          |                 |            |          |
|---------------------|--------------------------|--------------------------|------------------|----------------|----------|-----------------|------------|----------|
| <u>F</u> ichier     | Edition                  | Affic <u>h</u> age       | Fa <u>v</u> oris | <u>O</u> utils | <u>?</u> |                 |            | -        |
| Précédente          | ▼ SI                     | →><br>uivante            | Xrrêter          | Actualiser     |          | Lo<br>Démarrage | Rechercher | >>       |
| Adresse             | http://19                | 92.168.2.14              |                  |                |          |                 | 🕶 🏕 OK     | Links >> |
| Max<br>exc<br>Pleas | cimui<br>ceede<br>ed try | m num<br>ed<br>again lat | nber of          | fconn          | ec       | tions h         | as been    |          |
| e Terminé           |                          |                          |                  |                |          |                 | 🔁 Internet | h        |

#### Page d'accueil du serveur HTTP

# Présentation Cette page est la page d'accueil du site Web. Elle permet d'accéder aux pages des services du site : • la page d'accès au diagnostics du module : Diagnostics • la page d'accès à la configuration du module : Online Configuration. Comment accéder à la page d'accueil La procédure suivante indique l'accès à la page d'accueil du site web. Etape Action 1 Ouvrez votre navigateur habituel. 2 Saisissez l'adresse IP du coupleur ETHERNET dans la zone Adresses

Illustration A titre d'exemple, la page d'accueil d'un TSX ETZ 410 se présente de la manière suivante :

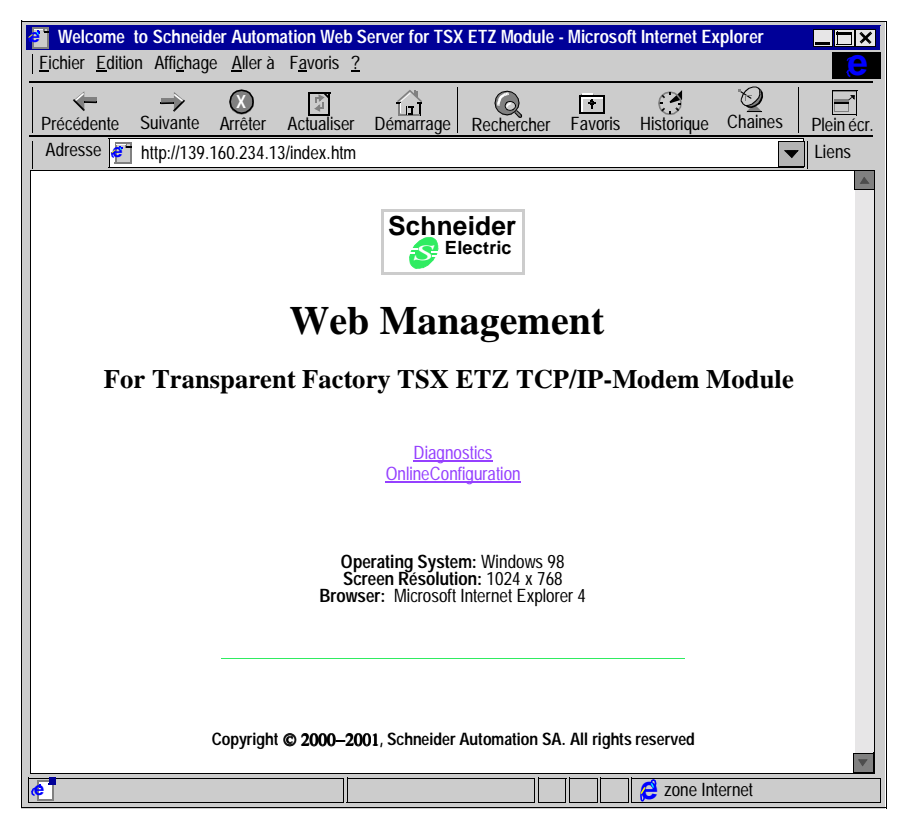

**Note :** Si le coupleur est un TSX ETZ510 la page d'accueil du site Web est différente. Cette page contient 2 liens supplémentaires :

- "Custom Pages with password" : accès aux pages utilisateur protégées par mot de passe.
- "Custom Pages without password" : accès aux pages utilisateur non protégées par mot de passe

Se reporter à la documentation **FactoryCast** pour la création de page Web utilisateur.

#### Page d'accueil Diagnostics

| Page d'accueil    | Cette page propose les différents services de diagnostics supportés par le serve<br>Web des coupleurs TSX ETZ et les liens pour accéder au service désiré. |                                                                                                    |  |  |  |
|-------------------|----------------------------------------------------------------------------------------------------|----------------------------------------------------------------------------------------------------|--|--|--|
| Comment           | Pour accéder à la page Diagnostics, procédez comme suit :                                                                                                  |                                                                                                    |  |  |  |
| accéder à la page | Etape                                                                                                    | Action                                                                                                    |  |  |  |
|                   | 1                                                                                                    | Cliquez sur le lien <b>Diagnostics</b> dans la page d'accueil (Home page).<br><b>Résultat :</b> une fenêtre demandant le nom utilisateur et le mot de passe<br>apparaît. |  |  |  |
|                   | 2                                                                                                    | Renseignez le nom utilisateur et le mot de passe en respectant les minuscules/<br>majuscules.                                                                            |  |  |  |
|                   |                                                                                                    | <ul> <li>Note : les valeurs par défaut sont :</li> <li>pour le nom utilisateur : USER</li> <li>pour le mot de passe : USER</li> </ul>                                    |  |  |  |
|                   | 3                                                                                                    | Validez par Ok.                                                                                                    |  |  |  |

#### **Illustration** La page d'accueil Diagnostics est la suivante :

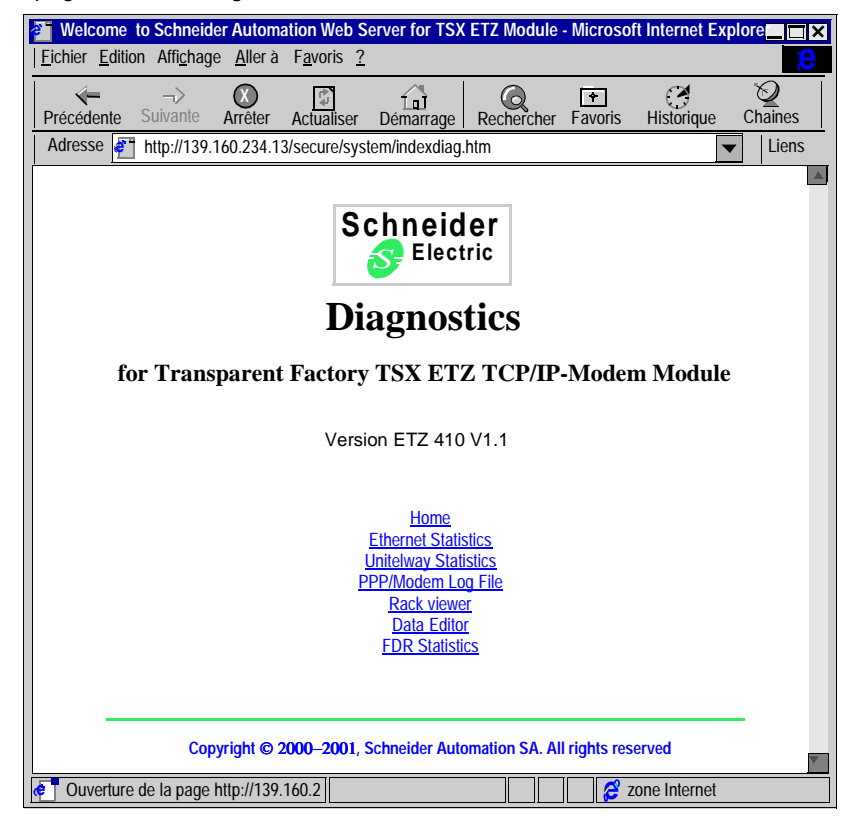

Pour accéder au service choisi, cliquez sur un lien.

#### **Page Statistiques Ethernet**

**Présentation** Cette page présente des statistiques du réseau Ethernet. Elle permet de diagnostiquer un réseau.

Illustration

Vue de la page Statistiques Ethernet d'un TSX ETZ410 :

|                               | Ethernet M | odule Statistics      |                   |
|-------------------------------|------------|-----------------------|-------------------|
| IP Adress :                   | so-etz1    | Mac Address :         | 00.80.f4.01.03.84 |
| <b>Operational Statistics</b> |            |                       |                   |
| Receive Interrupts :          | 848022     | Transmit Interrupts : | 555896            |
| Functioning Errors            |            |                       |                   |
| Transmit Timeout Errors :     | 0          | Collision Errors :    | 39                |
| Missed Packet Errors :        | 0          | Memory Errors :       | 0                 |
| Restart :                     | 0          |                       | -                 |
| <b>Receiver Statistics</b>    |            |                       |                   |
| Framing Errors :              | 0          | Overflow Errors :     | 0                 |
| CRC Errors :                  | 0          | Receive Buffer Errors | : 0               |
| Transmitter Statistics        |            |                       |                   |
| Transmit Buffer Errors :      | 0          | Silo Underflow :      | 0                 |
| Late Collision :              | 0          | Lost Carrier :        | 2                 |
| Transmit Retries :            | 0          |                       |                   |
|                               | Re         | set counters          |                   |

#### **Pages Statistiques Unitelway**

**Présentation** Cette page présente des statistiques du réseau Unitelway. Elle permet de diagnostiquer un réseau.

**Illustration** Vue de la page Statistiques Unitelway d'un TSX ETZ410 :

| 🚰 ETZ - Stat - Microso                                              | oft Internet Explorer                                                                                            |
|---------------------------------------------------------------------|----------------------------------------------------------------------------------------------------|
| <u>F</u> ichier <u>E</u> dition <u>A</u> ffichag                    | ge Fa <u>v</u> oris <u>O</u> utils <u>?</u>                                                                      |
| <b>↓</b> -> -> -> -> -> -> -> -> -> -> -> -> ->                     | CINC Adresse                                                                                                    |
|                                                                     | Unitelway Statistics                                                                                             |
|                                                                     | ATZ slave addresses 4 5                                                                                          |
|                                                                     | Local error counters                                                                                             |
|                                                                     | Messages sent and not acknowledged 0                                                                             |
|                                                                     | Transmission refused 0                                                                                           |
|                                                                     | Received and not acknowledged 0                                                                                  |
|                                                                     | Received and refused 0                                                                                           |
|                                                                     | Performance counters                                                                                             |
|                                                                     | Messages sent and acknowledged in 1 sec.                                                                         |
|                                                                     | Messages received and acknowledged in 1 sec.                                                                     |
|                                                                     | Deset equators                                                                                                   |
|                                                                     | Reset counters                                                                                                   |
|                                                                     |                                                                                                    |
| Home E                                                              | Ethernet Statistics         Unitelways Statistics         Rack Viewer         Data Editor         FDR Statistics |
| Copyright © 2000–2001, Schneider Automation SA. All rights reserved |                                                                                                    |
| e Terminé                                                           | Intranet local                                                                                                   |
## Page Diagnostic liaison RS232 Modem

**Présentation** Cette page permet de diagnostiquer la liaison RS232 Modem.

Illustration

Vue de la page PPP/Modem Log File :

| Fichier Edit                                                   | .160.234.13                                             | / <mark>secure/sy</mark><br>e Allerà | vstem/pppLo                          | g.txt - Micros        | oft Internet Ex | kplorer    |              |         |
|----------------------------------------------------------------|---------------------------------------------------------|--------------------------------------|--------------------------------------|-----------------------|-----------------|------------|--------------|---------|
| Précédente                                                     | _><br>Suivante                                          | Arrêter                              | Actualiser                           | L<br>Démarrage        | Rechercher      | Favoris    | Historique   | Chaines |
| Adresse 🧧                                                      | http://139.                                             | 160.234.1                            | 3/secure/syst                        | tem/pppLog.tx         | t               |            | •            | Liens   |
| ********<br>TSX ETZ-<br>*******                                | *********<br>410-510<br>******                          | ********<br>PPP/Mod<br>*******       | **********<br>lem Log File<br>****** | ******<br>6<br>****** |                 |            |              | *       |
| Modem co<br>PPP server<br>PPP Serve<br>PPP Serve<br>PPP Link o | nnection co<br>ok<br>r: IP Remot<br>r: IP Local<br>down | onfigured<br>te Addres<br>Address:   | s: 85.16.0.1<br>85.16.0.2            |                       |                 |            |              |         |
| Modem co<br>Rs232 link                                         | nnection co<br>down                                     | onfigured                            |                                      |                       |                 |            |              |         |
| Modem co                                                       | nnection co                                             | onfigured                            |                                      |                       |                 |            |              |         |
| e Terminé                                                      |                                                         |                                      |                                      |                       |                 | <b>2</b> Z | one Internet |         |

# **Description** La page affiche un fichier texte donnant le compte-rendu des quatre dernières connexions.

Les compte-rendus possibles sont les suivants :

| Libellé                                       | Signification                                                                                                    |
|-----------------------------------------------|----------------------------------------------------------------------------------------------------|
| Dial phone number                             | Le modem est en train de faire le numéro<br>d'appel distant.                                                                                                    |
| No Remote Modem Answer                        | Le modem distant ne répond pas.                                                                                                    |
| Remote Modem connection OK                    | la connexion modem est établie.                                                                                                    |
| Phone line Busy                               | Le modem distant est déjà en ligne.                                                                                                    |
| Phone Line Error                              | Pas de totalité sur la ligne téléphonique.                                                                                                    |
| No Modem answer                               | Le modem local ne répond pas.                                                                                                    |
| PPP Client Connected on Remote network        | Le client local a réussi à se connecter sur un réseau ou une station distante.                                                                                                  |
| PPP Client: IP Remote Address:<br>xx.xx.xx.xx | Adresse IP de la station appelée                                                                                                    |
| PPP Client: IP Remote Network:<br>xx.xx.xx.xx | Numéro de réseau IP de la station appelée                                                                                                    |
| PPP Client: IP Local Address:<br>xx.xx.xx.xx  | Adresse IP locale de la station appelante                                                                                                    |
| PPP Client Connection Error                   | La connexion PPP ne s'établit pas (problème de mot de passe, ou d'adresses IP).                                                                                                 |
| Direct cable connection configured            | La liaison RS232 est prête pour une<br>connexion par câble.                                                                                                    |
| Modem connection configured                   | Une connexion modem est configurée.                                                                                                    |
| PPP server ok                                 | Un appel d'une station distante a été établi.                                                                                                    |
| PPP Server: IP Remote Address                 | Adresse IP de la station distante appelante                                                                                                    |
| PPP Server: IP Local Address                  | Adresse IP locale de la station                                                                                                    |
| RS232 link down                               | Rupture de communication (déconnexion du<br>câble)<br>Attention : ce compte rendu est normal avant<br>que le modem n'effectue le numéro d'appel<br>distant (Dial phone number). |
| PPP connection timeout expired                | Détection du Time Out de connexion, la<br>communication a été coupée.                                                                                                    |
| PPP Link down                                 | La communication modem a été coupée.                                                                                                    |

## **Page Visualisation rack**

#### Présentation

Cette page permet d'effectuer un diagnostic du TSX Micro qui a en charge le coupleur Ethernet TSX ETZ. En cliquant sur un module du TSX Micro, vous obtenez un ensemble d'informations de diagnostic :

- Etat des voyants du TSX Micro,
- Type et version du TSX Micro.
- etc.

**Note** : Les modules TSX ETZ410 et TSX ETZ510 ne sont pas vus par la fonction Rack Viewer, seul le TSX Micro apparaît à l'écran.

#### **Illustration** Vue de la page Rack Viewer d'un TSX ETZ410 :

| Diagnostic Equipment for Micro - Microsoft Internet Explorer                                                                                                    |
|----------------------------------------------------------------------------------------------------|
| Eichier Edition Affichage Favoris Qutils ?                                                                                                    |
| ← → → ♥ ♥ ↓ Q ♥ ♥ ↓ Adresse ↑ http://so-etz1/secure/system/plccfg.htm                                                                                                    |
| U       1       3       5       7       9         TSX<br>3721       DMZ       DEZ<br>12D2K       CTZ<br>12D2K       DMZ       DMZ         T       P       ASZ<br>200       AEZ<br>801       0       DMZ         2       4       6       8       0 |
| Home Ethernet Statistics Unitelways Statistics Rack Viewer Data Editor FDR Statistics                                                                                                    |
| Applet démarrée                                                                                                    |

**Note :** Pour de plus amples informations reportez-vous au manuel utilisateur FactoryCast Réf 890 USE 152.

### Page Editeur de données

Présentation

Cette page permet de créer des tables d'animation contenant des listes de variables de l'automate à visualiser ou modifier. Cette fonction s'avère utile dans le cas du diagnostic d'une application. L'accès aux variables se fait :

- Par repères pour le TSX ETZ 410,
- Par repères et par symboles pour le TSX ETZ 510.

Note : L'accès en écriture est géré par un mot de passe (valeur par défaut : USER).

#### **Illustration** Vue de la page Data Editor d'un TSX ETZ 410 :

| 21       | Data I                                                                                                    | Editor fo   | r Micro - Mic | rosoft         | Internet Explo | rer       |             |                   |                          |          |
|----------|----------------------------------------------------------------------------------------------------|-------------|---------------|----------------|----------------|-----------|-------------|-------------------|--------------------------|----------|
| Fic      | hier                                                                                                    | Edition     | Affichage Fa  | avoris         | Outils ?       |           |             |                   |                          |          |
| 1        |                                                                                                    |             |               | ~~~            |                |           |             |                   | at a sector da a data se |          |
| <b> </b> | עריי                                                                                                    | >-WE        | 161Q          | -0             |                | ► Adresse |             | o-etz I/secure/sy | stem/rde.ntm             | • • OK   |
|          |                                                                                                    |             |               |                |                |           |             |                   |                          |          |
|          | <n< td=""><td>ouveau&gt;</td><td>▼ Sauvegar</td><td>der.</td><td>Supprimer Re</td><td>echercher</td><td>Insérer</td><td>Couper Colle</td><td>r Mot de pas</td><td>se</td></n<> | ouveau>     | ▼ Sauvegar    | der.           | Supprimer Re   | echercher | Insérer     | Couper Colle      | r Mot de pas             | se       |
|          | Le                                                                                                    | nom du pr   | ogramme autor | nate est       | STATION:0.0.   |           |             |                   |                          |          |
|          |                                                                                                    | Vari        | able Adress   | e T            | ype de donnée  | Valeur    | Format      |                   | État                     |          |
|          | 1                                                                                                    |             |               |                |                |           |             |                   |                          | _        |
|          | 2                                                                                                    |             |               |                |                |           |             |                   |                          | _        |
|          | 3                                                                                                    |             |               |                |                |           |             |                   |                          | - 1      |
|          | 4                                                                                                    |             |               |                |                |           |             |                   |                          | - 1      |
|          | 6                                                                                                    |             |               |                |                |           |             |                   |                          | - 1      |
|          | 7                                                                                                    |             |               |                |                |           |             |                   |                          | -        |
|          | 8                                                                                                    |             |               |                |                |           |             |                   |                          | _        |
|          | 9                                                                                                    |             |               |                |                |           |             |                   |                          |          |
|          | 10                                                                                                    |             |               |                |                |           |             |                   |                          |          |
|          | 11                                                                                                    |             |               |                |                |           |             |                   |                          |          |
|          | 12                                                                                                    |             |               |                |                |           |             |                   |                          |          |
|          | 13                                                                                                    |             |               |                |                |           |             |                   |                          | _        |
|          | 14                                                                                                    |             |               |                |                |           |             |                   |                          | - 1      |
|          |                                                                                                    |             | 1             |                |                | 1         | 1           |                   |                          |          |
|          |                                                                                                    |             |               |                |                |           |             |                   |                          |          |
|          |                                                                                                    |             |               |                |                |           |             |                   |                          |          |
|          |                                                                                                    |             |               |                |                |           |             |                   | E                        |          |
|          |                                                                                                    | _           |               |                |                |           |             |                   |                          |          |
|          |                                                                                                    | <u>Home</u> | Ethernet Sta  | <u>tistics</u> | Unitelways St  | atistics  | Rack Viewer | Data Editor       | FDR Statistic            | <u>s</u> |
| æ        |                                                                                                    |             |               |                |                |           |             | Intra             | net local                | ļi,      |

**Note :** Pour de plus amples informations reportez-vous au manuel utilisateur FactoryCast Réf 890 USE 152.

### Page Statistiques Remplacement Module Défaillant - FDR

Présentation Cette page permet le diagnostic de la fonction Remplacement module défaillant (FDR).

**Illustration** Vue de la page statistiques Remplacement module défaillant d'un TSX ETZ410 :

| 🚰 ETZ - Fdr Diagnostic - Mi | crosoft Internet Explorer                                                                                       |                    |
|-----------------------------|----------------------------------------------------------------------------------------------------|--------------------|
| Eichier Edition Affichage   | a <u>v</u> oris <u>O</u> utils ?                                                                                |                    |
|                             | 💽 🦪 🗟 🗸 📾 🕅 🗸 🖊 🙀 🖓 🖕 🗛 dresse 💽 http://so-etz1/secu                                                            | ure/system/fdr.htm |
| F                           | aulty Device Replacement Statistic                                                                              | 2S                 |
|                             | Status :     Stopped       Parameters saved on the server :     NO                                              | ]                  |
|                             | Automatic Backups :     0       User Backup :     0                                                             | -<br>-<br>-        |
|                             | Ftp Connections Errors :     0       Ftp Backup/Restore Errors :     0                                          | ]                  |
|                             | Reset counters                                                                                                  |                    |
| Home Ethernet Stat          | istics Unitelway Statistics Rack Viewer Data Editor<br>ight © 2000–2001, Schneider Automation SA. All rights re | FDR Statistics     |
| 🧑 ОК                        |                                                                                                    | Intranet local     |

#### Paramètres

Description des paramètres :

| Libellé                    | Description                                                                                                    |
|----------------------------|----------------------------------------------------------------------------------------------------|
| Status                     | Indique l'état de la fonction FDR :<br>• Starting, Running, Stopped ou Error                                                                                                    |
| Parameters saved on server | Paramètres sauvegardés sur le serveur :<br>• Yes ou No<br>cette information n'est significative que lorsque la<br>fonction FDR est active.                                                                                                    |
| Dhcp Tries                 | Nombres total d'essais DHCP.                                                                                                    |
| Automatic Backups          | Nombre total de sauvegardes de la configuration du TSX ETZ vers le serveur effectuées avec succès automatiquement (voir <i>Zone Commands, p. 118</i> ).                                                                                              |
| User Backups               | Nombre total de sauvegardes de la configuration du<br>TSX ETZ vers le serveur effectuées avec succès, sur<br>intervention de l'utilisateur par le bouton Force<br>Backup de la page Automatic Configuration (Voir<br><i>Zone Commands, p. 118</i> ). |
| Ftp Connections Errors     | Nombre de fois où la connexion FTP n'a pas pu<br>s'effectuer. Ce compteur d'erreur indique les erreurs<br>FTP autres que celles d'écriture ou de lecture du<br>fichier de configuration.                                                             |
| Ftp Backup/Restore Errors  | Nombre de fois où la sauvegarde ou la récupération<br>par FTP du fichier de configuration n'a pas pu<br>s'effectuer.                                                                                                    |

## Pages Configuration du Module TSX ETZ

| Page d'accueil    | Cette page propose les différents services de configuration supportés par le serveur<br>Web par défaut des coupleurs TSX ETZ et les liens pour accéder au service désiré. |                                                                                                    |  |  |  |  |
|-------------------|----------------------------------------------------------------------------------------------------|----------------------------------------------------------------------------------------------------|--|--|--|--|
| Comment           | Pour accéder à la page Online Configuration, procédez comme suit :                                                                                                    |                                                                                                    |  |  |  |  |
| acceder a la page | Etape Action                                                                                                    |                                                                                                    |  |  |  |  |
| eeningulallen     | 1                                                                                                    | Cliquez sur le lien <b>Online Configuration</b> dans la page d'accueil (Home page).<br><b>Résultat :</b> une fenêtre demandant le nom utilisateur et le mot de passe apparaît. |  |  |  |  |
|                   | 2                                                                                                    | Renseignez le nom utilisateur et le mot de passe en respectant les minuscules/<br>majuscules.                                                                                  |  |  |  |  |
|                   |                                                                                                    | Note : les valeurs par défaut sont :                                                                                                    |  |  |  |  |
|                   |                                                                                                    | • pour le nom utilisateur : USER                                                                                                    |  |  |  |  |
|                   |                                                                                                    | • pour le mot de passe : USER                                                                                                    |  |  |  |  |
|                   | 3                                                                                                    | Validez par Ok.                                                                                                    |  |  |  |  |

#### Illustration La page d'accueil Online Configuration est la suivante :

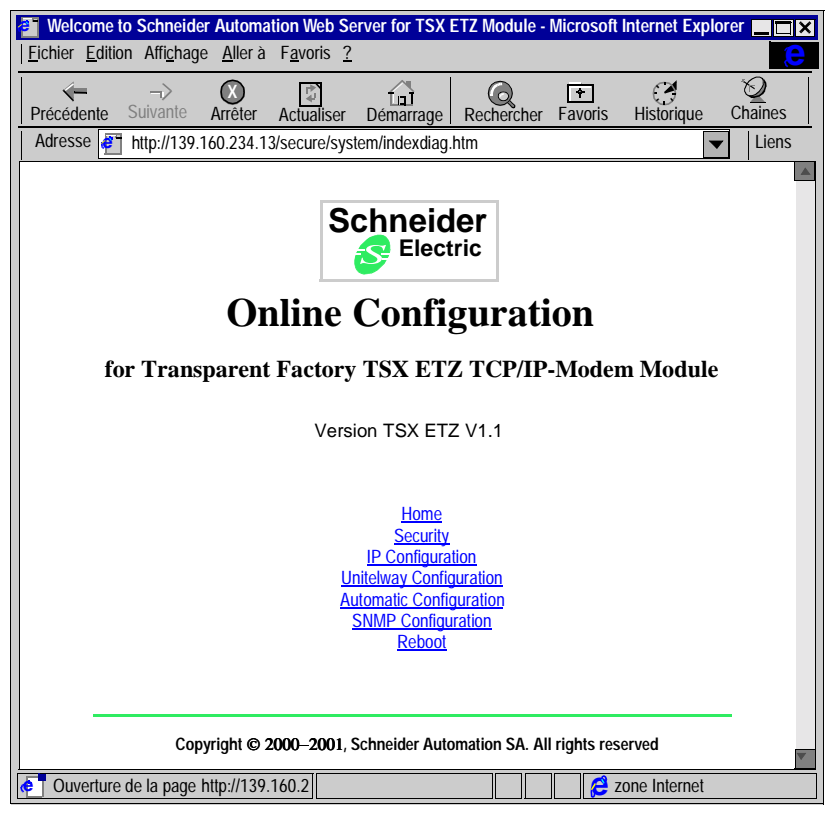

Pour accéder au service choisi, cliquez sur un lien.

## Page Sécurité

Présentation

Pour l'accès par HTTP, cette page permet de modifier :

- Le nom utilisateur et le mot de passe pour accéder à la page d'accueil,
- Le mot de passe permettant l'écriture de variables dans l'éditeur de données,
- Le mot de passe d'accès aux paramètres de la configuration.

La taille du nom utilisateur et des mots de passe est au maximum de 15 caractères en ASCII non étendu.

Les valeur par défaut des champs Username/Password protégeant l'accès au pages Web est positionné par défaut à **USER/USER**.

**Note :** Dans le cas d'un module TSX ETZ 510, les zones **HTTP Password** et **Data Password** n'apparaissent pas. C'est l'outil FactoryCast Configurator qui permet de modifier ces mots de passe.

#### **Illustration** Vue de la page Security d'un TSX ETZ410 :

| TTZ - Security - Microsoft Internet Explorer                                                                                                    |
|----------------------------------------------------------------------------------------------------|
| Einking Edition Affichage Equation Outline 2                                                                                                    |
|                                                                                                    |
|                                                                                                    |
|                                                                                                    |
| Passwords                                                                                                    |
| HTTP Password                                                                                                    |
| HTTP User Name :                                                                                                    |
| HTTP Password :                                                                                                    |
| Confirm HTTP Password :                                                                                                    |
| Data Deservard                                                                                                    |
| Data Password                                                                                                    |
| Write Data Password :                                                                                                    |
| Confirm Write Password :                                                                                                    |
| Configuration Decouverd                                                                                                    |
|                                                                                                    |
| Write Contiguration Password :                                                                                                    |
| Confirm Write Password :                                                                                                    |
|                                                                                                    |
| Apply Reset                                                                                                    |
|                                                                                                    |
| Home Security IP Parameters Unitelway Parameters Automatic Configuration SNMP Parameters Reboot                                                                                                    |
| Copyright © 2000 - 2001, Schneider Automation SA. All rights reserved.                                                                                                    |
| The second second secon |

Comment modifier les droits d'accès HTTP La procédure est la suivante :

| Etape | Action                                                                                     |
|-------|--------------------------------------------------------------------------------------------|
| 1     | Saisissez le nouveau nom Utilisateur.                                                      |
| 2     | Saisissez le nouveau mot de passe.                                                         |
| 3     | Confirmez le nouveau mot de passe.                                                         |
| 4     | Validez la modification par le bouton <b>Apply</b> .                                       |
|       | Résultat : une fenêtre de confirmation apparaît.                                           |
| 5     | Cliquez sur le bouton <b>Reboot</b> pour prendre en compte la modification dans le module. |

Comment modifier le mot de passe Data La procédure est la suivante :

| Etape | Action                                                                                                    |
|-------|----------------------------------------------------------------------------------------------------|
| 1     | Saisissez le mot de passe actuel en respectant les minuscules/majuscules.                                                                                                    |
| 2     | Saisissez le nouveau mot de passe.                                                                                                    |
| 3     | Confirmez le nouveau mot de passe.                                                                                                    |
| 4     | Validez la modification par le bouton <b>Apply</b> .<br><b>Résultat :</b> une fenêtre de confirmation apparaît.                                                                               |
| 5     | Cliquez sur le bouton <b>OK</b> pour prendre en compte la modification dans le module.<br><b>Résultat :</b> une fenêtre apparaît pour signifier que le mot de passe a été modifié avec succès |

Comment modifier le mot de passe Configuration La procédure est la suivante :

| Etape | Action                                                                                                    |
|-------|----------------------------------------------------------------------------------------------------|
| 1     | Saisissez le mot de passe actuel en respectant les minuscules/majuscules.                                                                                                    |
| 2     | Saisissez le nouveau mot de passe.                                                                                                    |
| 3     | Confirmez le nouveau mot de passe.                                                                                                    |
| 4     | Validez la modification par le bouton <b>Apply</b> .<br><b>Résultat :</b> une fenêtre de confirmation apparaît.                                                                                |
| 5     | Cliquez sur le bouton <b>OK</b> pour prendre en compte la modification dans le module.<br><b>Résultat :</b> une fenêtre apparaît pour signifier que le mot de passe a été modifié avec succès. |

#### Page de configuration des services TCP/IP

#### **Présentation** Cette page permet de configurer les services TCP/IP du module TSX ETZ.

**Note :** L'accès en écriture est géré par un mot de passe (**Configuration password**) dont la valeur par défaut est **USER**. Le contenu de cette page est développé dans le chapitre Configuration du module TSX ETZ (Voir *Configuration du module TSX ETZ 410/510, p.104*).

Illustration Vue de la page IP Configuration :

| 🚈 ETZ - IP Configuration - Microsoft Internet Explorer 📃                                                                                                    | × |
|----------------------------------------------------------------------------------------------------|---|
| <u>F</u> ichier <u>E</u> dition <u>A</u> ffichage Fa <u>v</u> oris <u>O</u> utils <u>?</u>                                                                                                    |   |
| │ ← ▼ → ▼ ♥ 🖾 f 🖬 (◎ 🖿 🏈 🗟 ▼ 📾 Ŵ ↓   Adresse 付 http://so-etz1/secure/system/confip.htm [                                                                                                    | • |
| IP Parameters         IP Address       Configuration of Connections         O Configured       Automatic configuration       Connections         IP address :       139 160 234 [41]       Connections :       Access Control         Subnetwork mask :       255 255 [254 [0]       Xway Address :       IP Address :       Protocol :       Access :       Mode :         Subnetwork rask :       255 [39 160 [234 1]       IP Address :       IP Address :       Protocol :       Access :       Mode :         Network :       IS Station :       4       Xway IP Address :       Protocol :       Access Mode :         Network Connection       Modem       1 8.3 139.160.234.42 UNITE Allowed MULTI       Image: Connection :       Image: Connection : |   |
| Ethernet I O 802.3                                                                                                    |   |
| Apply Reset                                                                                                    | l |
| Home Security IP Configuration Unitelway Configuration Automatic Configuration SNMP Configuration Reboot                                                                                                    | l |
| Copyright © 2000–2001, Schneider Automation SA. All rights reserved                                                                                                    | • |
| e Intranet local                                                                                                    | h |

#### Page de configuration de la liaison Unitelway

**Présentation** Cette page permet de configurer la fonction Unitelway du module TSX ETZ.

**Note :** L'accès en écriture est géré par un mot de passe (**Configuration password**) dont la valeur par défaut est **USER**. Le contenu de cette page est développé dans le chapitre Configuration du module TSX ETZ (Voir *Configuration du module TSX ETZ 410/510, p.104*).

**Illustration** Vue de la page Unitelway Configuration :

| ETZ - Unitelway Configuration -                                     | Microsoft Internet Expl    | orer                |                             |             |
|---------------------------------------------------------------------|----------------------------|---------------------|-----------------------------|-------------|
| Fichier Edition Affichage Favoris                                   | <u>O</u> utils <u>?</u>    |                     |                             |             |
| , , , , , , , , , , , , , , , , , , ,                               | 🖻 🕁 🚅 🕅 🗸   A <u>d</u> res | se http://so-etz    | 1/secure/system/unitel.htm  | •           |
|                                                                     | Unitelway Co               | nfiguration         |                             |             |
|                                                                     | Ad0 Number :               | 4 💌                 |                             |             |
|                                                                     | Adresse Number :           | 2                   |                             |             |
|                                                                     | Baud Rate :                | Auto 💌              |                             |             |
|                                                                     | Parity :                   | Odd 💌               |                             |             |
|                                                                     | Timeout (s) :              |                     |                             |             |
|                                                                     | Apply                      | Reset               |                             |             |
|                                                                     |                            |                     |                             |             |
| Home Security IP Configuration                                      | Unitelway Configuration    | Automatic Configura | tion SNMP Configuration Rel | <u>500t</u> |
| Copyright © 2000–2001, Schneider Automation SA. All rights reserved |                            |                     |                             |             |
| Terminé                                                             |                            |                     | Intranet local              |             |

#### Page de configuration automatique

 
 Présentation
 Cette page permet de configurer le module TSX ETZ en client BOOTP ou DHCP(FDR).

**Note : Important:** le champ **Automatic Configuration** doit avoir été préalablement sélectionné dans la page **IP Configuration** (Voir *Page de configuration des services TCP/IP, p.86*).

**Note** : L'accès en écriture est géré par un mot de passe (**Configuration password**) dont la valeur par défaut est **USER**. Le contenu de cette page est développé dans le chapitre Configuration du module TSX ETZ (Voir *Configuration du module TSX ETZ 410/510, p.104*).

#### Illustration

Vue de la page Automatic Configuration :

| ETZ Automatic Con                                                   | riguration - Microsoft Internet Explorer                      |                                    |  |  |
|---------------------------------------------------------------------|---------------------------------------------------------------|------------------------------------|--|--|
| Eichier Edition Affichag                                            | je Fa <u>v</u> oris <u>O</u> utils <u>?</u>                   |                                    |  |  |
|                                                                     |                                                               | etz1/secure/system/fdrconf.htm     |  |  |
|                                                                     | Automatic Configuratio                                        | n                                  |  |  |
|                                                                     | Automatic configuration, main parameter                       | ters                               |  |  |
|                                                                     | (automatic configuration must be enable                       | 2) :                               |  |  |
| C                                                                   | ) BOOTP (FC                                                   | )R)                                |  |  |
| D                                                                   | evice's Role name : ETZDefaulth                               | Vame                               |  |  |
| FI                                                                  | DR Replication period : 300                                   |                                    |  |  |
|                                                                     |                                                               |                                    |  |  |
|                                                                     | Commands :                                                    |                                    |  |  |
| F                                                                   | orce Restore (Server to Module)                               | Restore                            |  |  |
| F                                                                   | orce Backup (Module to Server)                                | Backup                             |  |  |
|                                                                     | Apply                                                         | t                                  |  |  |
|                                                                     |                                                               |                                    |  |  |
|                                                                     |                                                               |                                    |  |  |
| Home Security IP                                                    | Configuration Unitelway Configuration Automatic Configuration | guration SNMP Configuration Reboot |  |  |
| Copyright © 2000–2001, Schneider Automation SA. All rights reserved |                                                               |                                    |  |  |
| e Terminé                                                           |                                                               | Intranet local                     |  |  |

#### Page de configuration de la fonction SNMP

#### **Présentation** Cette page permet de configurer la fonction SNMP du module TSX ETZ.

**Note :** L'accès en écriture est géré par un mot de passe (**Configuration password**) dont la valeur par défaut est **USER**. Le contenu de cette page est développé dans le chapitre Configuration du module TSX ETZ (Voir *Configuration du module TSX ETZ 410/510, p.104*).

Illustration Vue de la page SNMP Configuration :

| TZ - SNMP Configuration - Microsoft Internet Explorer                                                   |           |
|----------------------------------------------------------------------------------------------------|-----------|
| <u>  Fi</u> chier <u>E</u> dition <u>A</u> ffichage Fa <u>v</u> oris <u>O</u> utils <u>?</u>            |           |
| │ ← ▼ → → ♥ 🖾 f 🖬 () 🕞 🕄 🗟 ↓ 📾 W ↓   Adresse 💽 http://so-etz1/secure/system/snmp.htm                    | •         |
| SNMP Configuration                                                                                      | *         |
| IP address managers                                                                                     |           |
| IP address manager 1 0 0 0 0                                                                            |           |
| IP address manager 2 0 0 0 0                                                                            |           |
| Agent                                                                                                   |           |
| Location (SysLocation)                                                                                  |           |
| Contact (SysContact)                                                                                    |           |
| Community names                                                                                         |           |
| Set public                                                                                              |           |
| Get public                                                                                              |           |
| Trap public                                                                                             |           |
| Security                                                                                                |           |
| Apply Reset                                                                                             |           |
| Home Security IP Configuration Unitelway Configuration Automatic Configuration SNMP Configuration Rebor | <u>ot</u> |
| Copyright © 2000–2001, Schneider Automation SA. All rights reserved                                     |           |
| 🛃 Terminé                                                                                               | //.       |

## Page de réinitialisation du module

**Présentation** Cette page permet de réinitialiser le module TSX ETZ. Cette réinitialisation (Reboot) doit être effectuée pour la prise en compte des nouveaux paramètres de configuration. Toutes les connexions sont rompues suite à l'action de réinitialisation.

**Note :** La réinitialisation est gérée par un mot de passe (**Configuration password**) dont la valeur par défaut est **USER**.

Illustration

Vue de la page Reboot :

| 🚰 ETZ - Reboot - Microsoft Internet Explorer                                                             | ×   |
|----------------------------------------------------------------------------------------------------|-----|
| <u>Fi</u> chier <u>E</u> dition <u>A</u> ffichage Fa <u>v</u> oris <u>O</u> utils <u>?</u>               |     |
| ← → → ♥ I → ♥ ■ ↓ ■ ♥ ↓ Adresse ■ http://so-etz1/secure/system/reboot.htm ▼ ↑                            | OK  |
| Reboot                                                                                                   |     |
| Click button to reboot                                                                                   |     |
| Homo Socurity ID Configuration Unitelyay Configuration Automatic Configuration SNMP Configuration Report |     |
| Copyright © 2000–2001, Schneider Automation SA. All rights reserved                                      |     |
|                                                                                                    | V   |
| e Intranet local                                                                                         | /// |

## Mise en oeuvre du module TSX ETZ 410/510

## Présentation

| Objet de ce<br>chapitre   | Ce chapitre traite de la mise en oeuvre des coupleurs TSX ETZ 410/510.<br>Pour la vue d'ensemble de la mise en oeuvre du coupleur, voir <i>Mise en oeuvre de TSX ETZ - Résumé, p</i> .125. |                                         |      |  |
|---------------------------|----------------------------------------------------------------------------------------------------|-----------------------------------------|------|--|
| Contenu de ce<br>chapitre | Ce chapitre                                                                                                    | contient les sous-chapitres suivants :  |      |  |
|                           | Sous-<br>chapitre                                                                                                    | Sujet                                   | Page |  |
|                           | 3.1                                                                                                    | Principales Topologies                  | 95   |  |
|                           | 3.2                                                                                                    | Configuration du module TSX ETZ 410/510 | 104  |  |
|                           | 3.3                                                                                                    | Configuration des liaisons série RS232  | 123  |  |
|                           | 3.4                                                                                                    | Mise en oeuvre TSX ETZ - Synthèse       | 124  |  |

# 3.1 Principales Topologies

## Présentation

| Objet de ce sous-<br>chapitre | Ce sous-chapitre présente les principales topologies de raccordement des coupleurs TSX ETZ. |      |  |
|-------------------------------|---------------------------------------------------------------------------------------------|------|--|
| Contenu de ce                 | Ce sous-chapitre contient les sujets suivants :                                             |      |  |
| sous-chapitre                 | Sujet                                                                                       | Page |  |
|                               | Généralités                                                                                 | 96   |  |
|                               | Connexion directe entre TSX Micro et TSX ETZ                                                | 98   |  |
|                               | Connexion d'un TSX ETZ sur réseau Uni-Telway                                                | 100  |  |
|                               | Connexion de TSX ETZ via modem                                                              | 102  |  |

## Généralités

| Présentation | Le module ETZ est un module autonome.<br>L'adaptation en vitesse sur le médium Ethernet (10/100 Mbits) est automatique.                 |
|--------------|----------------------------------------------------------------------------------------------------|
|              | Pour que le module soit en service, il doit être alimenté et connecté par un réseau Unitelway à un TSX 3710/3721/3722 maître Unitelway. |
|              | Le voyant RUN allumé indique que le module est en service (Scrutation Unitelway correcte, module configuré au niveau TCP/IP,).          |
|              | Le module n'a pas de notion de démarrage à froid ou à chaud du fait que la mémoire<br>n'est pas sauvegardée sur coupure secteur.        |
|              | Sur mise sous tension, le module effectue systématiquement une réinitialisation matérielle et logicielle.                               |
|              | La vitesse de connexion sur la prise Terminal du TSX Micro est optimisée à 19200 bauds.                                                 |
|              |                                                                                                    |

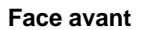

Vue de la face avant du module TSX ETZ 510 :

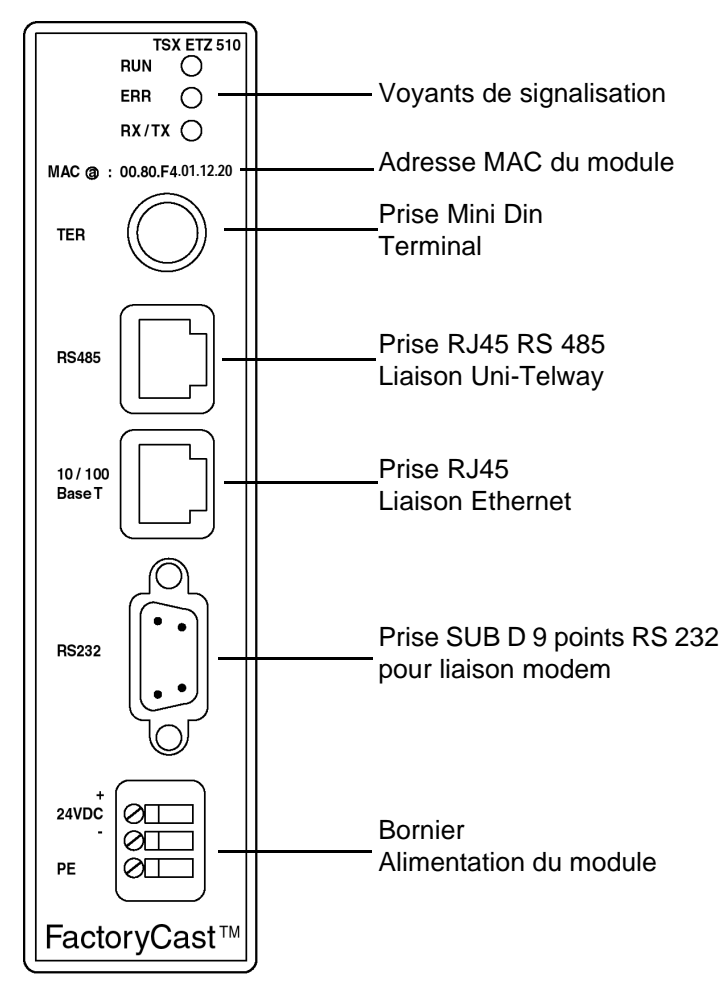

## Connexion directe entre TSX Micro et TSX ETZ

**Présentation** Parmi les connexions directes possibles du coupleur TSX ETZ, les plus courantes sont données ci-après.

Connexion sur Exemple de connexion d'un TSX ETZ sur la prise TER d'un TSX 3710 : prise TER

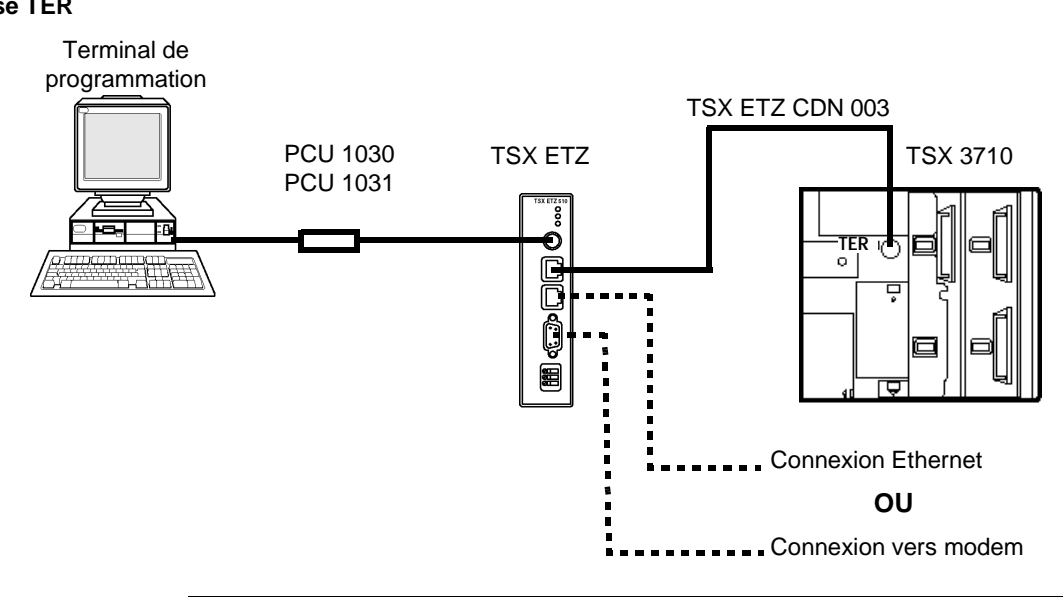

**Connexion sur** Exemple de connexion d'un TSX ETZ sur la prise AUX d'un TSX 3721/22 : **prise AUX** 

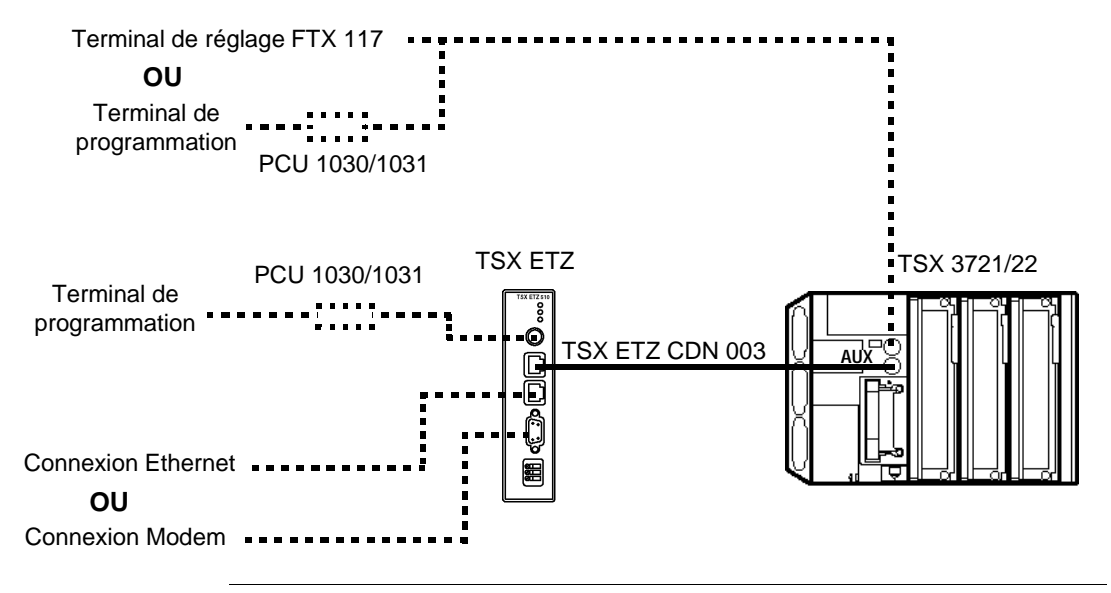

#### Connexion d'un TSX ETZ sur réseau Uni-Telway

PrésentationParmi les connexions possibles du coupleur TSX ETZ sur un réseau Uni-Telway, les<br/>plus courantes sont données ci-après.

Connexion via leExemple de connexion d'un TSX ETZ sur un réseau Uni-Telway, via le boîtier TSXboîtier TSX PP ACC 01 :ACC 01P

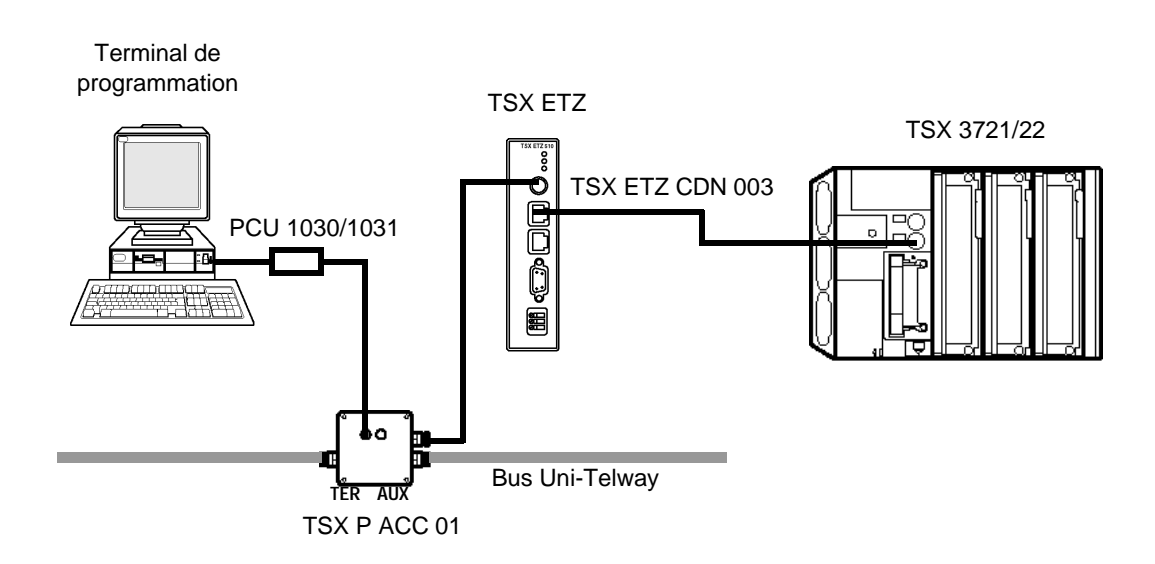

**Note :** Il n'est pas possible de connecter un terminal de réglage FTX 117 sur la prise TER du module TSX ETZ. La consommation du terminal sur la prise TER est trop importante.

#### Connexion sur prise AUX de TSX P ACC 01

Exemple de connexion d'un TSX ETZ sur un réseau Uni-Telway, via la prise AUX d'un TSX P ACC 01 :

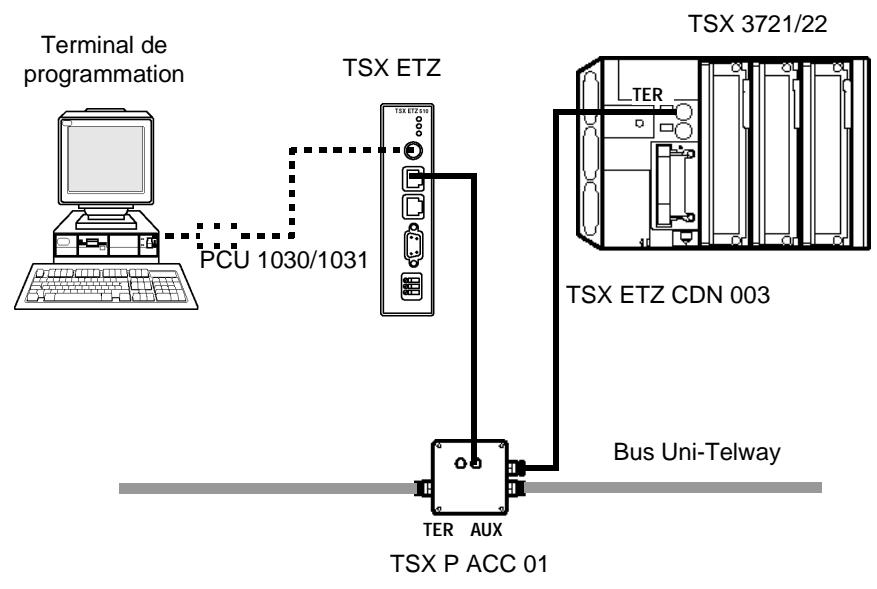

Cette configuration est recommandée, car elle laisse disponible la prise TER du module TSX ETZ pour y connecter un terminal, par exemple.

Dans ce cas de figure, la prise TER du TSX Micro offrant au maximum 8 adresses esclaves configurables :

- le TSX ETZ occupe 2 adresses Uni-Telway,
- le terminal de programmation occupe 3 adresses,

Il reste donc 3 adresses disponibles.

### Connexion de TSX ETZ via modem

**Présentation** Parmi les connexions possibles du coupleur TSX ETZ via modem, les plus courantes sont données ci-après.

Connexion de Exemple de connexion entre deux TSX Micro via une liaison modem.

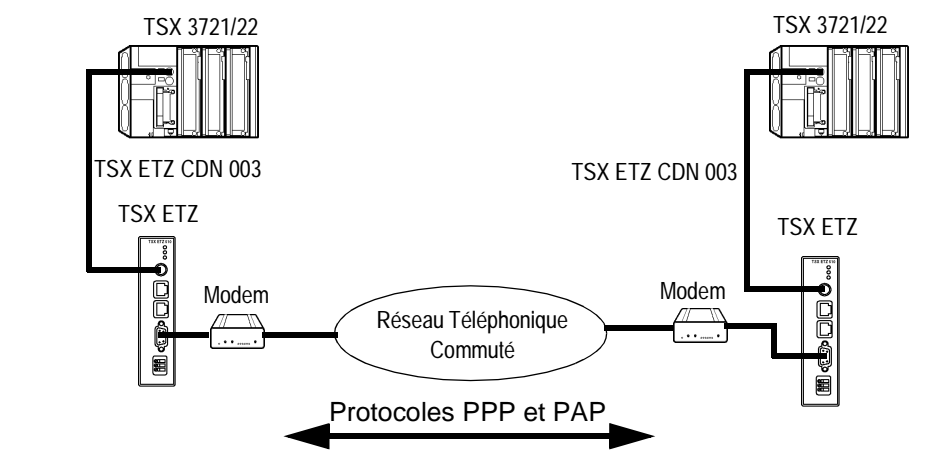

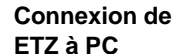

Connexion entre un TSX Micro et un PC distant via modem

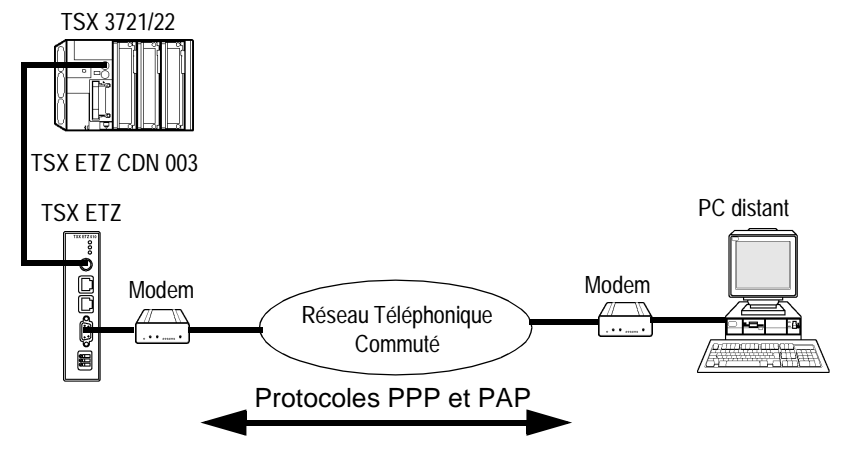

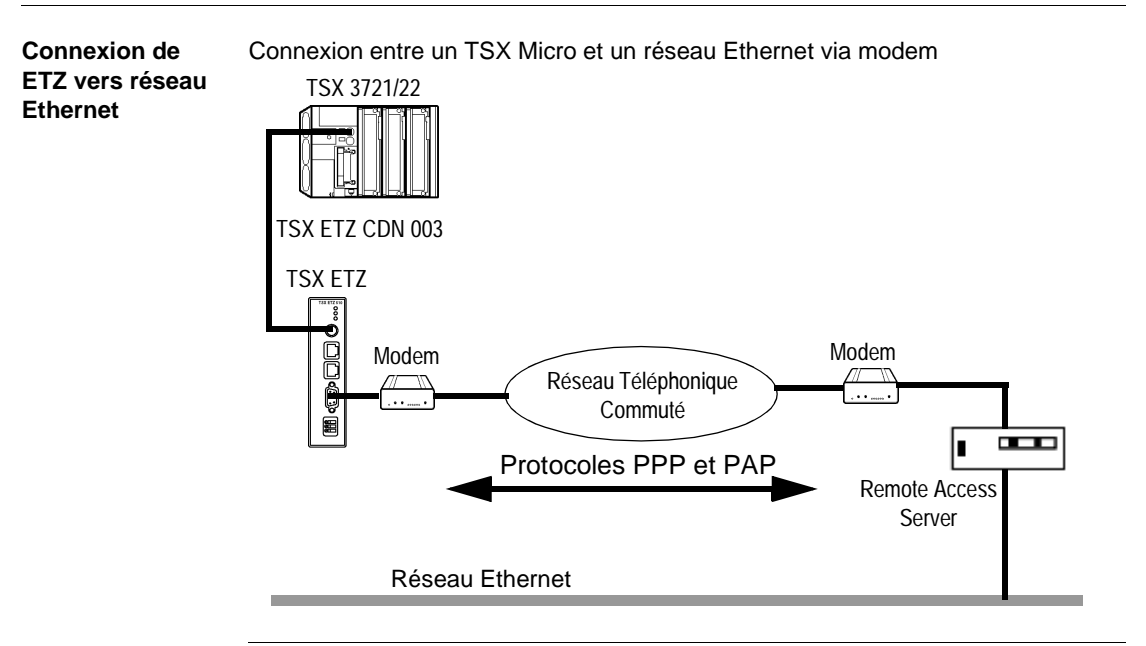

## 3.2 Configuration du module TSX ETZ 410/510

## Présentation

| Objet de ce sous-<br>chapitre | Ce sous-chapitre traite de la configuration des coupleurs TSX ETZ 410/510. |      |  |  |
|-------------------------------|----------------------------------------------------------------------------|------|--|--|
| Contenu de ce                 | Ce sous-chapitre contient les sujets suivants :                            |      |  |  |
| sous-chapitre                 | Sujet                                                                      | Page |  |  |
|                               | Accès à la configuration du module                                         | 105  |  |  |
|                               | Paramètres de configuration liés aux services TCP/IP                       | 107  |  |  |
|                               | Paramètres de connexion Ethernet                                           | 109  |  |  |
|                               | Paramètres de connexion Modem                                              | 112  |  |  |
|                               | Paramètres de configuration liés à la liaison Uni-Telway                   | 117  |  |  |
|                               | Configuration Automatique                                                  | 118  |  |  |
|                               | Configuration du service SNMP                                              | 120  |  |  |

## Accès à la configuration du module

| Présentation | La config<br>Internet (<br>Il est poss<br>liaison sé<br>La config<br>ce cas, le<br>Pour acco | uration des modules TSX ETZ se fait uniquement à l'aide d'un navigateur<br>browser) courant du marché.<br>sible d'accéder aux page de configuration soit par liaison Ethernet, soit par<br>erie RS 232.<br>uration du coupleur ne nécessite pas la connexion à un TSX Micro. Dans<br>e voyant RUN sera éteint et le voyant ERR sera clignotant.                                                |
|--------------|----------------------------------------------------------------------------------------------|----------------------------------------------------------------------------------------------------|
| Ethernet     |                                                                                              | Action                                                                                                    |
|              | Liape                                                                                        | Action                                                                                                    |
|              | 1                                                                                            | Connectez le module sur le réseau Ethernet et mettez-le sous tension.                                                                                                    |
|              | 2                                                                                            | Ouvrez votre navigateur Internet sur le PC                                                                                                    |
|              | 3                                                                                            | <ul> <li>Dans le champs "Adresse", saisir la commande : http://<adresse_lp_par défaut_etz="">, puis <entrée>.</entrée></adresse_lp_par></li> <li>Note : l'adresse IP par défaut est déduite de l'adresse MAC du module qui est sérigraphiée sur sa face avant (Voir Adresse IP interface Ethernet par défaut du module ETZ, p. 28).</li> <li>La page d'accueil s'affiche à l'écran.</li> </ul> |
|              | 4                                                                                            | Cliquez sur le lien Online Configuration                                                                                                    |
|              | 5                                                                                            | Saisissez le Nom Utilisateur (UserName) par défaut : "USER" et le mot de passe par défaut : "USER" (sans les guillemets), puis <entrée>.</entrée>                                                                                                    |
|              | 6                                                                                            | La page d'index de configuration apparaît : cliquez alors sur le lien désiré (Voir<br>Pages Configuration du Module TSX ETZ, p. 81)                                                                                                    |

**Note :** Pour les connexions suivantes, procédez de la même façon, mais saisissez l'adresse IP, le Nom Utilisateur et le mot de passe correspondants, si ceux-ci ont été modifiés.

#### Configuration par liaison série RS 232

**Pour la première connexion**, il est nécessaire de configurer des composants de votre système d'exploitation afin de pouvoir communiquer avec le module TSX ETZ (voir *Configuration des liaisons série RS232, p.123*). Une fois ces composants configurés, suivre les étapes ci-après :

| Etape | Action                                                                                                    |
|-------|----------------------------------------------------------------------------------------------------|
| 1     | Connectez un câble croisé RS 232 entre un port COM du PC et la prise SUB                                                                             |
|       | D 9 points du module ETZ (voir Cordon RS232 vers PC, p. 145).                                                                                        |
| 2     | Etablissez la connexion série entre le PC et le module.                                                                                              |
| 3     | Ouvrez votre navigateur Internet sur le PC                                                                                                    |
| 4     | Dans le champs "Adresse", tapez : http://85.16.0.2, puis <entrée>.</entrée>                                                                          |
| 5     | Saisissez le Nom Utilisateur (UserName) par défaut : "USER" et le mot de<br>passe par défaut : "USER" (sans les guillemets), puis <entrée>.</entrée> |
| -     |                                                                                                    |
| 6     | La page d'index de configuration apparaît : cliquez alors sur le lien désiré (Voir<br>Pages Configuration du Module TSX ETZ, p. 81)                  |

**Note :** Pour les connexions suivantes, l'adresse IP à saisir est toujours la même, mais saisissez le Nom Utilisateur et le mot de passe correspondants, si ceux-ci ont été modifiés.

#### Paramètres de configuration liés aux services TCP/IP

#### **Présentation** La configuration des services TCP/IP se fait grâce à l'écran **IP Configuration** (Voir *Page de configuration des services TCP/IP, p .86*) du menu **Online Configuration** du serveur HTTP embarqué dans le module.

#### Zone IP Address Vue de la zone IP Address

| IP Address        |     |             |             |    |  |
|-------------------|-----|-------------|-------------|----|--|
| • Configured      | ○ A | utomatic co | nfiguration |    |  |
| IP Address :      | 139 | 160         | 234         | 41 |  |
| Subnetwork mask : | 255 | 255         | 254         | 0  |  |
| Gateway Address : | 139 | 160         | 234         | 1  |  |

Cette zone permet de définir l'adresse IP Interface Ethernet du coupleur de deux façons distinctes :

- Soit en configurant l'adresse manuellement en cliquant sur le bouton **Configured**.
- Soit l'adresse est fournie par un équipement serveur BOOTP en cliquant sur le bouton Automatic configuration, la zone de saisie des adresses est alors grisée
- Si vous choisissez la configuration manuelle, vous pouvez alors saisir :
  - L'adresse IP du module dans la zone IP Address
  - Le Masque de Sous-réseau, Subnetwork mask
  - L'adresse du Gateway
- Si vous choisissez la configuration auto, l'adresse IP du module est configurée via un équipement distant qui fait office de serveur BOOTP/DHCP.

| Zone XWAY<br>Address       | Saisie de l'adresse X-Wa<br>Illustration | y : Numéro de Réseau et S | Station     |
|----------------------------|------------------------------------------|---------------------------|-------------|
|                            |                                          | XWAY Address              |             |
|                            | Network :                                | 8                         | Station : 4 |
|                            |                                          |                           |             |
| Zone Network<br>connection | Vue de la zone Network o                 | connection :              |             |
|                            |                                          | Network Connection        |             |
|                            | <ul> <li>Ethernet</li> </ul>             |                           | O Modem     |
|                            |                                          |                           |             |

Cette zone permet de choisir quel type de liaison vous souhaitez utiliser :

- Ethernet (par défaut)
- Modem

En fonction du type de liaison choisi certaines parties de la page IP configuration sont différentes.
### Paramètres de connexion Ethernet

| Présentation              | <ul> <li>Si Ethernet est choisi dans la zone Nepermet de modifier :</li> <li>Le format Ethernet dans la zone E</li> <li>La configuration et la liste des conr<br/>Configuration of connections</li> </ul> | etwork Connection, la page de configuration<br>thernet Configuration<br>nexions ouvrables par le module, dans la zone |
|---------------------------|----------------------------------------------------------------------------------------------------|----------------------------------------------------------------------------------------------------|
| Configuration<br>Ethernet | Elle se configure dans la zone suivan                                                                                                    | te :<br>t configuration                                                                                               |
|                           | <ul> <li>Ethernet II</li> </ul>                                                                                                    | O 802.3                                                                                                    |

Les deux boutons disponibles permettent de sélectionner soit :

- Le format Ethernet II, correspondant à la norme RFC 894 (la plus communément utilisée).
- Le format 802.3, correspondant à la norme RFC 1042. Ce format sera utilisé dans le cas où les équipements distants utilisent ce format.

### Configuration des connections

Cette zone permet :

- De configurer le nombre de connexions ouvrables par le module,
- D'activer un service de contrôle d'accès,
- De saisir les équipements distants qui peuvent se connecter au module, en fonction d'un protocole de communication mono ou multi-connexions. Illustration :

|                                    | Configuration of Connections |            |          |        |  |
|------------------------------------|------------------------------|------------|----------|--------|--|
| Connections : 1                    | Access Contro                | I          |          |        |  |
| Xway Address :                     | IP Address :                 | Protocol : | Access : | Mode : |  |
| 8 3 139 160 234 42 UNITE V MULTI V |                              |            |          |        |  |
| New Edit                           | Remove                       | Ok Cancel  |          |        |  |

### Paramètres Généraux:

| Paramètres     | Valeur à saisir                                                                                                    |
|----------------|----------------------------------------------------------------------------------------------------|
| Connections    | <ul> <li>Ce champ permet de saisir le nombre maximum<br/>d'équipements distants susceptibles de se connecter<br/>en parallèle sur le coupleur.</li> <li>La valeur par défaut est de 8 connexions</li> <li>La valeur peut être comprise entre 1 et 32<br/>connexions</li> </ul>                                                                                                    |
| Access Control | <ul> <li>Cette case à cocher permet d'activer ou non le contrôle des équipements distants désirant ouvrir une connexion TCP vers le coupleur.</li> <li>Si la case est cochée, la gestion du contrôle d'accès est activée et la colonne Access de la table est dégrisée (active). Dans le cas où le coupleur fonctionne en mode serveur, seuls les équipements distants sélectionnés par la case Access, sont autorisés à se connecter en tant que client puis communiquer.</li> <li>Si la case est décochée, le gestion du contrôle est inopérante et la colonne Access de la table est grisée (non active). Dans le cas où le coupleur fonctionne en mode serveur, des équipements tiers distants peuvent se connecter en tant que client puis communiquer avec le coupleur fonctionne en mode serveur, des équipements tiers distants peuvent se connecter en tant que client puis communiquer avec le coupleur sans avoir à être déclarés dans la table.</li> </ul> |

| Valeurs                                                                                                    |  |  |  |  |
|----------------------------------------------------------------------------------------------------|--|--|--|--|
| Boutons d'édition                                                                                                    |  |  |  |  |
| • New : permet de saisir un nouvel équipement                                                                                           |  |  |  |  |
| • Eait : permet de modifier un equipement                                                                                               |  |  |  |  |
| • <b>Remove</b> : supprime un équipement                                                                                                |  |  |  |  |
| • OK : valide la saisie                                                                                                    |  |  |  |  |
| Cancel : annule les modifications en cours                                                                                              |  |  |  |  |
|                                                                                                    |  |  |  |  |
| Permet de saisir l'adresse X-Way :                                                                                                    |  |  |  |  |
| <ul> <li>Numéro de réseau : compris entre 0 et 127</li> </ul>                                                                           |  |  |  |  |
| Numéro de station. Compris entre :                                                                                                    |  |  |  |  |
| 0 et 63 pour un connexion UNITE                                                                                                    |  |  |  |  |
| 100 et 163 pour un connexion Modbus                                                                                                    |  |  |  |  |
| Permet de saisir l'adresse IP de l'équipement.                                                                                          |  |  |  |  |
| Liste qui permet de choisir le protocole de communication utilisé par                                                                   |  |  |  |  |
|                                                                                                    |  |  |  |  |
|                                                                                                    |  |  |  |  |
|                                                                                                    |  |  |  |  |
| Quand elle est cochée, cette case désigne les équipement distants<br>autorisés à ouvrir une connexion TCP, puis émettre vers l'automate |  |  |  |  |
|                                                                                                    |  |  |  |  |
| MONO : le coupleur ne permet qu'une seule connexion avec une<br>même adresse IP distante.                                               |  |  |  |  |
| • MULTI : le coupleur permet une seule connexion en mode client                                                                         |  |  |  |  |
| avec une même adresse IP distante et plusieurs connexions en                                                                            |  |  |  |  |
| mode serveur avec une même adresse IP distante.                                                                                         |  |  |  |  |
|                                                                                                    |  |  |  |  |

Saisie des informations des équipements distants à connecter sur le coupleur :

### Table de<br/>correspondanceUne table liste tous les équipements distants connectés au coupleur TSX ETZ :<br/>Illustration

| 1         8.3         139.160.234.42         UNITE         Allowed         MULTI           2         8.5         139.255.250.255         MODBUS         Allowed         MONO |   | XWay | IP Address      | Protocol | Access  | Mode  |
|----------------------------------------------------------------------------------------------------|---|------|-----------------|----------|---------|-------|
| 2 8.5 139.255.250.255 MODBUS Allowed MONO                                                                                                    | 1 | 8.3  | 139.160.234.42  | UNITE    | Allowed | MULTI |
|                                                                                                    | 2 | 8.5  | 139.255.250.255 | MODBUS   | Allowed | MONO  |

Pour éditer un équipement, double-cliquez sur la ligne désirée.

### Paramètres de connexion Modem

## Présentation Si Modem est choisi dans la zone Network Connection, la page de configuration permet de modifier la configuration et la liste des connexions ouvrables par le module, dans la zone Configuration of connections

### Configuration des paramètres RS 232/Modem

Les paramètres se configurent dans la zone suivante :

| RS232/Modem Parameters     |              |        |        |  |  |
|----------------------------|--------------|--------|--------|--|--|
| Baud Rate :                | 4800 💌       | Parity | None 💌 |  |  |
| Stop Bit :                 | 1            |        |        |  |  |
| Max. time beetween 2       | frames (s) : | 0      |        |  |  |
| Max. connection time (s) : |              | 0      |        |  |  |
| Hayes :                    |              |        |        |  |  |

Paramètres à configurer :

| Paramètres                 | Valeurs                                                                                                    |  |
|----------------------------|----------------------------------------------------------------------------------------------------|--|
| Baud Rate                  | Vitesse de liaison RS 232, à choisir en fonction du modem que vous possédez : 4800, 9600, 19200, 38400 et 57400.                                                                      |  |
| Parity                     | Parité paire, impaire ou sans parité                                                                                                    |  |
| Stop Bit                   | Nombre de bits de stop                                                                                                    |  |
| Max. time between 2 frames | Si le temps entre deux trame est supérieur à la valeur<br>saisie (en secondes) dans ce champ, la connexion sera<br>coupée. Si le temps saisi est 0, aucun contrôle n'est<br>effectué. |  |
| Max. connection time       | Ce champ permet de définir (en secondes) le temps d<br>connexion maximum. Au bout de ce temps la connexio<br>sera coupée. Si le temps saisi est 0, aucun contrôle n'é<br>effectué.    |  |
| Hayes                      | Configuration par chaîne de caractères Hayes. Permet<br>d'envoyer au modem des commandes au format Hayes*.                                                                            |  |

\* Reportez-vous à la documentation de votre modem pour connaître les commandes Hayes supportées.

Ex : AT&FS0=2

### Configuration des connections

Cette zone permet :

- De configurer le nombre de connexions ouvrables par le module
- D'activer un service de contrôle d'accès
- De saisir les équipements distants qui peuvent se connecter au module, en fonction d'un protocole de communication mono ou multi-connexions. Illustration :

|                 | Configuration   | f Connections |                 |
|-----------------|-----------------|---------------|-----------------|
|                 | Configuration o | Connections   |                 |
| Connections : 1 | Access Control  |               |                 |
| Xway Address :  | IP Address :    | Protocol :    | Access : Mode : |
| 8 3 139 16      | 0 234 42        | UNITE         | MULTI V         |
| N° :            | User :          | Passw         | ord :           |
| New Edit Rei    | nove Ok C       | Cancel        |                 |

#### Paramètres Généraux:

| Paramètres     | Valeur à saisir                                                                                                    |
|----------------|----------------------------------------------------------------------------------------------------|
| Connections    | Ce champ permet de saisir le nombre maximum<br>d'équipements distants susceptibles de se connecter<br>sur le coupleur.                                                                                                    |
| Access Control | <ul> <li>Cette case à cocher permet d'activer ou non le contrôle des équipements distants désirant ouvrir une connexion TCP vers le coupleur.</li> <li>Si la case est cochée, la gestion du contrôle d'accès est activée et la colonne Access de la table est dégrisée (active). Dans le cas où le coupleur fonctionne en mode serveur, seuls les équipements distants sélectionnés par la case Access, sont autorisés à se connecter en tant que client puis communiquer.</li> <li>Si la case est décochée, le gestion du contrôle est inopérante et la colonne Accès de la table est grisée (non active). Dans le cas où le coupleur fonctionne en mode serveur, des équipements tiers distants peuvent se connecter en tant que client puis communiquer avec le coupleur fonctionne en mode serveur, des équipements tiers distants peuvent se connecter en tant que client puis communiquer avec le coupleur sans avoir à être déclarés dans la table.</li> </ul> |

| Paramètres        | Valeurs                                                                                                    |  |  |  |  |  |
|-------------------|----------------------------------------------------------------------------------------------------|--|--|--|--|--|
| Boutons d'édition | Boutons d'édition                                                                                                    |  |  |  |  |  |
|                   | <ul> <li>New : permet de saisir un nouvel équipement</li> <li>Edit : permet de modifier un équipement</li> <li>Remove : supprime un équipement</li> <li>OK : valide la saisie</li> <li>Cancel : annule les modifications en cours</li> </ul>                                                               |  |  |  |  |  |
| Zones de saisie   |                                                                                                    |  |  |  |  |  |
| X-Way Address     | <ul> <li>Permet de saisir l'adresse X-Way :</li> <li>Numéro de réseau : compris entre 0 et 127</li> <li>Numéro de station. Doit être compris entre : <ul> <li>0 et 63 pour un connexion UNITE</li> <li>100 et 163 pour un connexion Modbus</li> </ul> </li> </ul>                                          |  |  |  |  |  |
| IP Address        | Permet de saisir l'adresse IP                                                                                                    |  |  |  |  |  |
| Protocol          | Liste qui permet de choisir le protocole de communication utilisé par<br>chaque équipement distant :<br>• UNITE (par défaut)<br>• MODBUS                                                                                                    |  |  |  |  |  |
| Access            | Quand elle est cochée, cette case désigne les équipement distants<br>autorisés à ouvrir une connexion TCP, puis émettre vers l'automate<br>(TSX Micro en mode serveur).                                                                                                    |  |  |  |  |  |
| Mode              | <ul> <li>MONO : le coupleur ne permet qu'une seule connexion avec une<br/>même adresse IP distante.</li> <li>MULTI : le coupleur permet une seule connexion en mode client<br/>avec une même adresse IP distante et plusieurs connexions en<br/>mode serveur avec une même adresse IP distante.</li> </ul> |  |  |  |  |  |
| N°                | Ce champ permet de saisir le numéro d'appel de chaque équipement distant.                                                                                                    |  |  |  |  |  |
| User              | Ce champ permet de saisir le nom d'utilisateur de chaque équipement distant.                                                                                                    |  |  |  |  |  |
| Password          | Ce champ permet de saisir le mot de passe de chaque équipement distant.                                                                                                    |  |  |  |  |  |

Saisie des informations des équipements distants à connecter sur le coupleur :

**Note :** Le TSX ETZ ne gère pas de mot de passe associé à la connexion modem en mode serveur. Toute connexion téléphonique est acceptée. Le contrôle d'accès se fait alors au niveau de l'adresse IP de l'équipement distant ainsi que par le protocole PAP. Le mot de passe est à gérer au niveau du modem. Table deUne table liste tous les équipements distants connectés au coupleur TSX ETZ :correspondanceIllustration

| Г | XWay | IP Address     | Protocol | Access  | Mode  | Phone N°   | User |  |
|---|------|----------------|----------|---------|-------|------------|------|--|
| 1 | 8.3  | 139.160.234.42 | UNITE    | Allowed | MULTI | 0452352020 | User |  |
|   |      |                |          |         |       |            |      |  |
|   |      |                |          |         |       |            |      |  |

Pour éditer un équipement, double-cliquez sur la ligne désirée.

### Paramètres de configuration liés à la liaison Uni-Telway

### Présentation

La configuration de la liaison Uni-Telway se fait grâce à l'écran **Uni-Telway Configuration** (Voir *Page de configuration de la liaison Unitelway, p. 87*), menu **Online Configuration** du serveur HTTP embarqué dans le module. Vue de la zone de saisie:

| Ad0 Number :     | 4 💌    |
|------------------|--------|
| Adresse Number : | 2      |
| Baud Rate :      | Auto 💌 |
| Parity :         | Odd 💌  |
| Timeout (s) :    | 1      |
| Apply            | Reset  |

#### Paramètres

Tableau des paramètres :

| Paramètre         | Valeurs                                                                                                    |  |
|-------------------|----------------------------------------------------------------------------------------------------|--|
| Ad0 Number        | Adresse d'accès réseau, utilisée en mode TSX Micro client pour accéder<br>aux équipements connectés sur le réseau TCP/IP.<br>Valeurs : 4 à 98                                                                                             |  |
| Address<br>Number | Non configurable. Le TSX ETZ utilise 2 adresses Uni-Telway. La deuxième adresse est utilisée par le logiciel embarqué lorsque le TSX ETZ reçoit un message issu d'un équipement TCP/IP destiné au TSX Micro (cas d'un TSX Micro serveur). |  |
| Baud Rate         | Auto, 9600 ou 19200 Bauds (recommandé).                                                                                                    |  |
| Parity            | Odd (impaire), Even (Paire), None (sans parité) (recommandé).                                                                                                    |  |
| Timeout (s)       | Valeur du temps enveloppe à renseigner (en secondes).                                                                                                    |  |

Cliquez sur le bouton **Apply** pour valider les modifications effectuées. Cliquez sur le bouton **Reset** pour annuler les modifications en cours.

### **Configuration Automatique**

Présentation Afin d'utiliser le coupleur en configuration automatique, il est nécessaire de régler les paramètres de configuration. La configuration se fait à l'aide de la page Automatic Configuration (Voir Page de configuration automatique, p. 88) du menu Online Configuration. L'option Automatic Configuration doit alors être sélectionnée dans la page IP Configuration (Voir Zone IP Address, p. 107). Deux boutons : Apply et Reset permettent de valider les modifications ou de rétablir les anciennes valeurs. Zone Main Illustration · parameters Automatic configuration, main parameters (automatic configuration must be enable) : ○ BOOTP DHCP (FDR) Device's Role name : FT7DefaultName FDR Replication period : 300 Choix du service: Les boutons BOOTP/DHCP(FDR) permettent de choisir entre un serveur BOOTP ou DHCP(FDR). Si la fonction Remplacement de module défaillant (FDR) est désirée, placez le

- bouton sur DHCP(FDR), puis:
  dans la zone de saisie Device's Role name, saisissez le Nom donné au coupleur.
- dans la zone de saisie FDR Replication period, saisissez la période (en secondes) de comparaison automatique entre la configuration du TSX ETZ et celle sauvegardée dans le serveur DHCP. Si une différence est détectée, le TSX ETZ fait une sauvegarde automatique de la configuration dans le serveur.

#### Zone Commands Illustration :

| Commands :                       |         |
|----------------------------------|---------|
| Force Restore (Server to Module) | Restore |
| Force Backup (Module to Server)  | Backup  |

- Le bouton **Restore** : Force le TSX ETZ à récupérer la configuration depuis le serveur.
- Le bouton **Backup** : Force le TSX ETZ à sauvegarder sa configuration dans le serveur.

### Important

**Note :** lorsque le mode DHCP(FDR) est activé, toute modification du contenu d'une page de configuration entraîne une sauvegarde automatique dans le serveur (Backup), dès que la modification est validée par le bouton **Apply**.

### **Configuration du service SNMP**

| Présentation             | <ul> <li>Afin d'utiliser le coupleur en agent SNMP, il est nécessaire de régler les paramètres de configuration.</li> <li>La configuration du service SNMP se fait grâce à l'écran SNMP Configuration (Voir <i>Page de configuration de la fonction SNMP, p. 90</i>), menu Online Configuration du serveur HTTP embarqué dans le module.</li> <li>Les paramètres liés au services SNMP sont répartis en 4 zones :</li> <li>Zone IP address managers</li> <li>Zone Agent</li> <li>Zone Security</li> <li>Deux boutons : Apply et Reset permettent de valider les modifications ou de rétablir les anciennes valeurs.</li> </ul> |  |  |  |
|--------------------------|----------------------------------------------------------------------------------------------------|--|--|--|
|                          | <b>Note :</b> Seuls les caractères ASCII sur 7 bits sont autorisés dans les champs de saisie des chaînes de caractères.                                                                                                    |  |  |  |
| Zone IP address managers | Illustration :                                                                                                    |  |  |  |
|                          | IP Address managers                                                                                                    |  |  |  |
|                          | IP Address manager 1 0 0 0 0                                                                                                    |  |  |  |
|                          | IP Address manager 2 0 0 0 0                                                                                                    |  |  |  |
|                          | Cette zone permet de renseigner les adresses IP des administrateurs SNMP. Les                                                                                                    |  |  |  |

coupleurs autorisent au maximum deux administrateurs.

Ces adresses sont utilisées lors d'émission éventuelle d'évènements (TRAP).

| Zone Agent | Illustration :         |  |
|------------|------------------------|--|
|            | Agent                  |  |
|            | Location (SysLocation) |  |
|            | Contact (SysContact)   |  |
|            |                        |  |

Cette zone permet, à partir de l'administrateur SNMP, de localiser et identifier un agent. Elle est constituée de deux champs :

- Le champ Location (SysLocation) : indique la localisation physique de l'équipement (chaîne de 32 caractères maximum).
- Le champ **Contact (SysContact)** : indique la personne à contacter pour la gestion de l'équipement et la manière de le contacter (chaîne de 32 caractères maximum).

### Zone Community Illustration :

| Community names |        |  |  |  |
|-----------------|--------|--|--|--|
| Set             | public |  |  |  |
| Get             | public |  |  |  |
| Тгар            | public |  |  |  |
|                 |        |  |  |  |

Cette zone permet de définir un nom de communauté par famille de service Set, Get et Trap. Elle est constituée de trois champs :

- Le champ **Set** : définit le nom de communauté au service Set (chaîne de 16 caractères maximum). La valeur du champ par défaut est "Public".
- Le champ **Get** : définit le nom de communauté au service Get (chaîne de 16 caractères maximum). La valeur du champ par défaut est "Public".
- Le champ **Trap** : définit le nom de communauté au service Trap (chaîne de 16 caractères maximum). La valeur du champ par défaut est "Public".

| Zone Security | Illustration :                                                                                                    |
|---------------|----------------------------------------------------------------------------------------------------|
|               | Security                                                                                                    |
|               | Enable "Authentification Failure" Trap                                                                                                    |
|               | Apply     Reset                                                                                                    |
|               | Cette zone contient une case à cocher qui permet de valider l'émission d'un<br>évènement (TRAP) de défaut d'identification de l'agent SNMP vers l'administrate |

qui est à l'origine de l'émission de la requête. Par ce biais, l'agent avertit l'administrateur que la requête a été refusée suite à une erreur d'identification (nom de communauté configuré dans l'administrateur différent de celui configuré dans l'agent).

### 3.3 Configuration des liaisons série RS232

### Configuration des liaisons séries RS232

PrésentationAfin d'utiliser une connexion par laison série modem, il est nécessaire d'installer et/<br/>ou de configurer certains éléments dans votre système d'exploitation Windows.<br/>Pour cela reportez-vous au fichier Lisezmoi (Readme) général sur le CD-ROM livré<br/>avec le produit.

### 3.4 Mise en oeuvre TSX ETZ - Synthèse

### Mise en oeuvre de TSX ETZ - Résumé

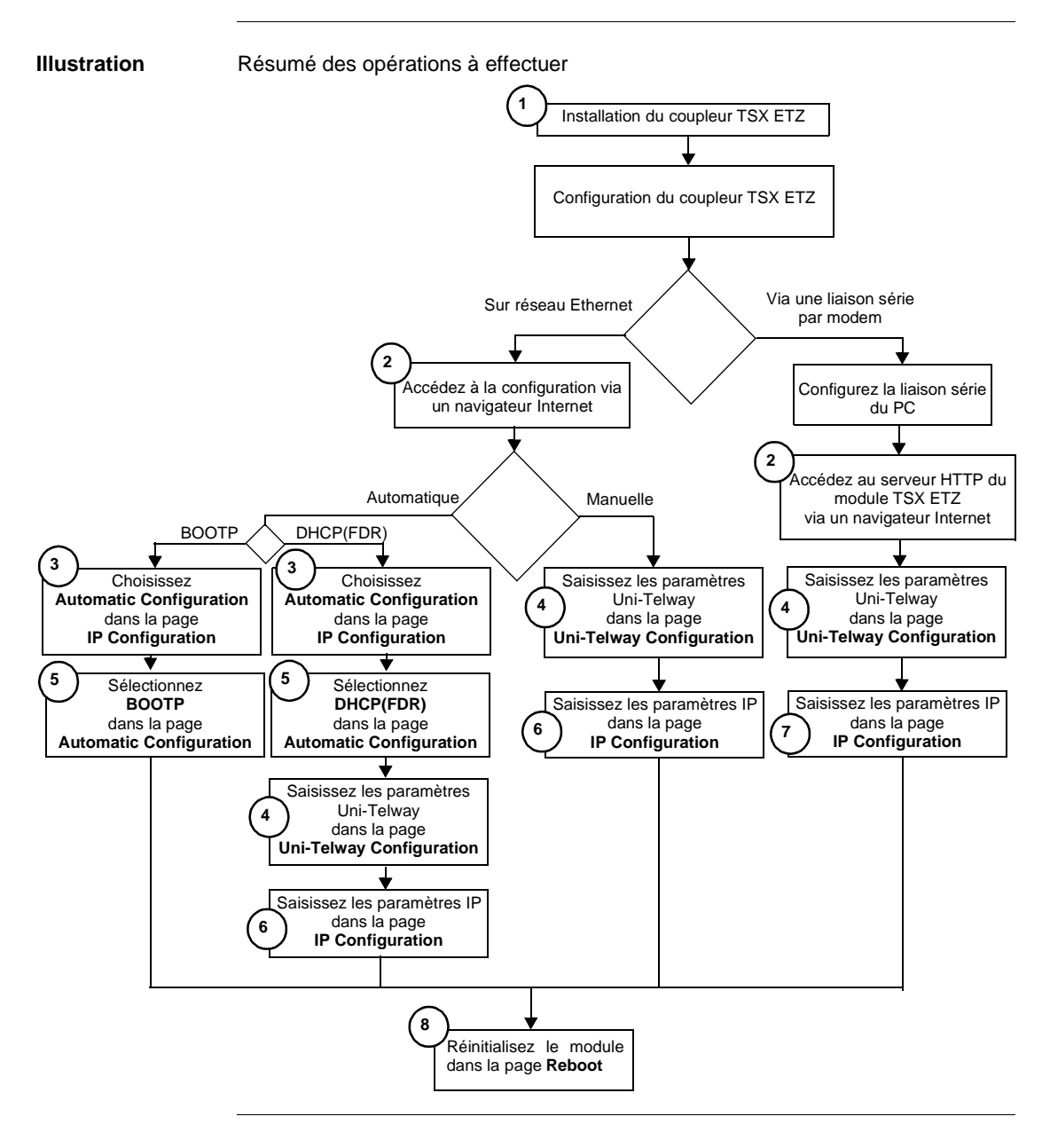

### Accès rapide

| Repère | Numéro de page                                                   |
|--------|------------------------------------------------------------------|
| 1      | Encombrement et montage du coupleur TSX ETZ, p. 133              |
| 2      | Accès à la configuration du module, p. 105                       |
| 3      | Paramètres de configuration liés aux services TCP/IP, p. 107     |
| 4      | Paramètres de configuration liés à la liaison Uni-Telway, p. 117 |
| 5      | Configuration Automatique, p. 118                                |
| 6      | Paramètres de connexion Ethernet, p. 109                         |
| 7      | Paramètres de connexion Modem, p. 112                            |
| 8      | Page de réinitialisation du module, p. 91                        |

### Caractéristiques matérielles

# 4

### Présentation

| Objet de ce<br>chapitre | Ce chapitre traite des caractéristiques matérielles des coupleurs TSX ETZ 410/51<br>Ce chapitre contient les sous-chapitres suivants : |                                    |      |  |
|-------------------------|----------------------------------------------------------------------------------------------------|------------------------------------|------|--|
| Contenu de ce           |                                                                                                    |                                    |      |  |
| chapitre                | Sous-<br>chapitre                                                                                                    | Sujet                              | Page |  |
|                         | 4.1                                                                                                    | Description                        | 129  |  |
|                         | 4.2                                                                                                    | Installation des coupleurs TSX ETZ | 133  |  |
|                         | 4.3                                                                                                    | Raccordements                      | 136  |  |
|                         | 4.4                                                                                                    | Diagnostic                         | 146  |  |
|                         | 4.5                                                                                                    | Caractéristiques électriques       | 148  |  |
|                         | 4.6                                                                                                    | Normes et standards                | 149  |  |
|                         | 4.7                                                                                                    | Conditions de service              | 150  |  |

### 4.1 Description

### Présentation

| Objet de ce sous-<br>chapitre  | Ce sous-chapitre traite de la description physique des modules TSX ETZ 410/510. |      |  |
|--------------------------------|---------------------------------------------------------------------------------|------|--|
| Contenu de ce<br>sous-chapitre | Ce sous-chapitre contient les sujets suivants :                                 |      |  |
|                                | Sujet                                                                           | Page |  |
|                                | Description physique                                                            | 130  |  |
|                                | Description de la platine support                                               | 132  |  |

### **Description physique**

**Présentation** Vue du module TSX ETZ :

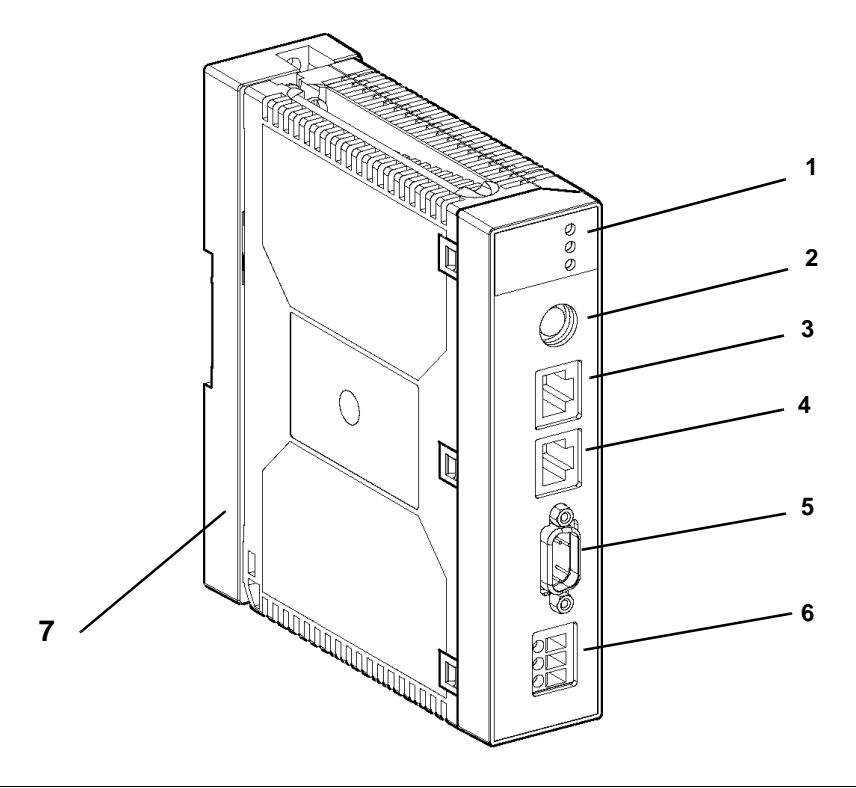

### Description

Description de la face avant du module :

| Repère | Description                                                                                                    |
|--------|----------------------------------------------------------------------------------------------------|
| 1      | <ul> <li>3 voyants de signalisation (Voir <i>Voyants de signalisations, p. 146</i>):</li> <li>Un voyant RUN (vert)</li> <li>Un voyant ERR (rouge)</li> <li>Un voyant Rx/Tx (orange)</li> </ul> |
| 2      | Un connecteur Mini-Din pour prise Terminal (Voir <i>Connecteur Mini Din, p. 141</i> ).                                                                                                    |
| 3      | Un connecteur de type RJ45 pour liaison Uni-Telway RS 485 (Voir <i>Connecteur liaison RJ45 Uni-Telway, p. 140</i> ).                                                                           |
| 4      | Un connecteur de type RJ45 pour liaison Ethernet (Voir <i>Connecteur RJ45 Ethernet, p. 138</i> ).                                                                                              |
| 5      | Un connecteur SUB D 9 points pour liaison modem (Voir <i>Connecteur liaison modem série RS 232, p. 139</i> ).                                                                                  |
| 6      | Un bornier à vis pour raccordement de la tension d'alimentation 24 VCC (Voir <i>Bornier d'alimentation, p. 137</i> ).                                                                          |
| 7      | Platine support permettant la fixation du module directement sur profilé DIN de type AM1-DE200/DP200 ou platine perforée Telequick AM1-PA.                                                     |

### Description de la platine support

**Présentation** Chaque module TSX ETZ est livré, monté sur une platine support permettant une fixation : soit sur profilé DIN AM1-DE200 ou AM1-DP200, soit sur une platine perforée Teleguick AM1-PA.

**Illustration** Vue du de la platine :

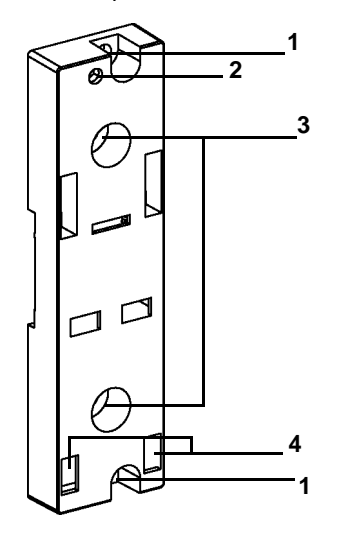

### Description

Description de la platine :

| Repère | Description                                                                                                    |
|--------|----------------------------------------------------------------------------------------------------|
| 1      | Deux trous de 5,5 mm de diamètre permettant la fixation de la platine sur panneau ou platine perforée AM1-PA à l'entraxe de 140 mm (entraxe de fixation des TSX Micro).          |
| 2      | Trou de fixation M4 permettant la fixation du module TSX ETZ.                                                                                                    |
| 3      | Deux trous de 6,5 mm de diamètre permettant la fixation de la platine sur<br>panneau ou platine perforée AM1-PA à l'entraxe de 88,9 mm (entraxe de<br>fixation des TSX Premium). |
| 4      | Fenêtres destinées à l'encrage des ergots situés en bas et à l'arrière du<br>module.                                                                                             |

### 4.2 Installation des coupleurs TSX ETZ

### Encombrement et montage du coupleur TSX ETZ

**Dimensions** Illustration :

16 5,4 0 800 'n 4 O 151,5 150 88,9 6 2 58,55 Ð r H g, Π ф[ 34,63 116,7 5,15 39,83

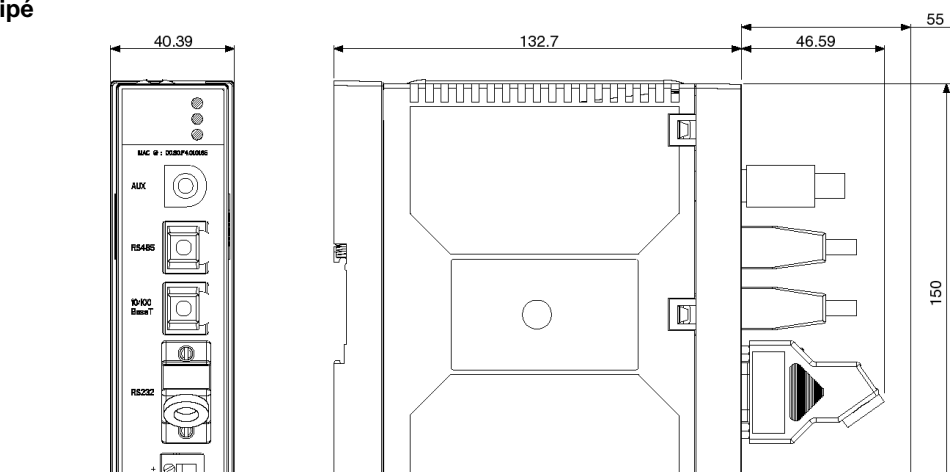

△ > PC-GF-FR <

D

**Encombrement** Encombrement du module équipé de ses câble en face avant **module équipé** 

FactoryCast

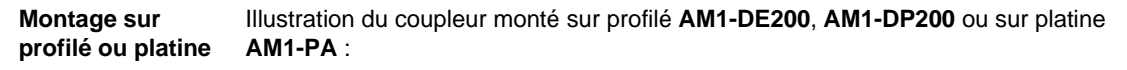

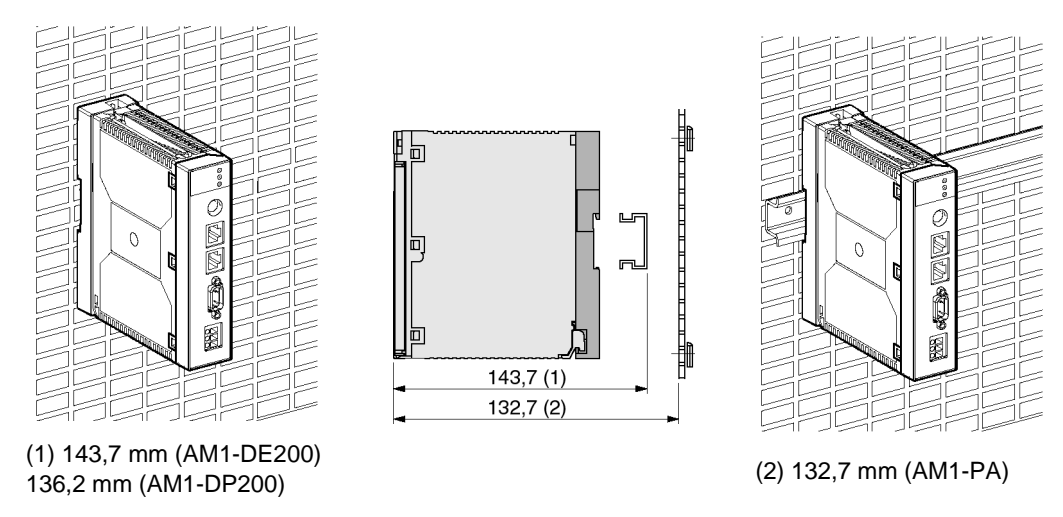

| Démontage du              | Pour démonter le coupleur de sa platine procédez comme suit : |                                                                                                    |              |
|---------------------------|---------------------------------------------------------------|----------------------------------------------------------------------------------------------------|--------------|
| coupleur de sa<br>platine | Etape                                                         | Action                                                                                                    | Illustration |
|                           | 1                                                             | Dévissez la vis située à la<br>partie supérieure du module<br>afin de le désolidariser de<br>son support                                |              |
|                           | 2                                                             | Faites pivoter le module vers<br>l'avant et dégagez les ergots<br>du module, des orifices<br>situés dans la partie basse<br>du support. |              |

Pour démonter le coupleur de sa platine procédez comme suit :

### 4.3 Raccordements

### Présentation

| Objet de ce sous-<br>chapitre | Ce sous-chapitre traite des raccordements électriques du module TSX ETZ |      |  |
|-------------------------------|-------------------------------------------------------------------------|------|--|
| Contenu de ce                 | Ce sous-chapitre contient les sujets suivants :                         |      |  |
| sous-chapitre                 | Sujet                                                                   | Page |  |
|                               | Connecteurs du module                                                   | 137  |  |
|                               | Câbles de raccordement                                                  | 142  |  |

### Connecteurs du module

Présentation Ci-après, sont décrits les différents connecteurs de raccordement du module TSX ETZ .

Bornier d'alimentation Le bornier d'alimentation est composé de 3 bornes à vissage frontal. Il n'est pas débrochable. Chaque borne admet du câble de 2,5 mm<sup>2</sup> maximum. Illustration :

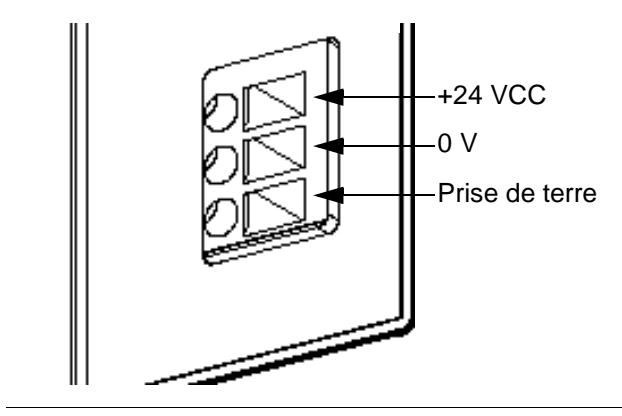

Connecteur RJ45 Illustration du connecteur RJ 45 blindé pour liaison Ethernet : Ethernet

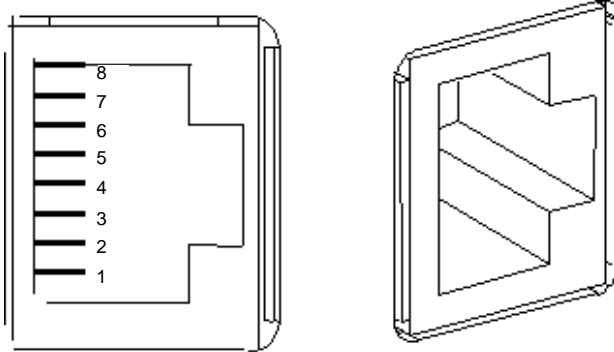

Câblage :

| N° | Signal       |
|----|--------------|
| 1  | Tx+          |
| 2  | Tx-          |
| 3  | Rx+          |
| 4  | Non connecté |
| 5  | Non Connecté |
| 6  | Rx-          |
| 7  | Non connecté |
| 8  | Non connecté |

Connecteur liaison modem série RS 232 Illustration du connecteur SUB D 9 points pour liaison modem série RS 232 :

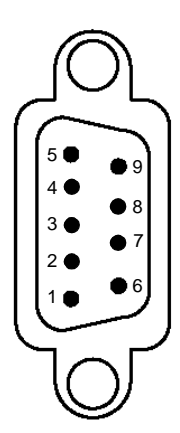

### Câblage :

| N° | Signal              |
|----|---------------------|
| 1  | Data Carrier Detect |
| 2  | Received Data       |
| 3  | Transmitted Data    |
| 4  | Data Terminal Ready |
| 5  | Signal Ground       |
| 6  | Data Set Ready      |
| 7  | Request to send     |
| 8  | Clear to Send       |
| 9  | Ring Indicator      |

### Note : Ce connecteur est conforme au standard PC

Illustration du connecteur RJ 45 blindé pour liaison Uni-Telway RS 485 :

### Connecteur liaison RJ45 Uni-Telway

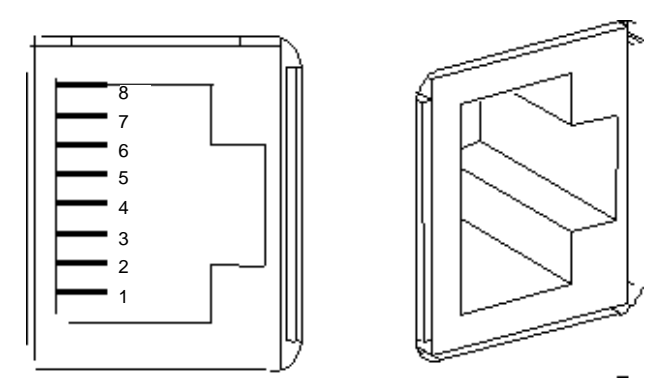

Note : Le brochage est conforme au standard Schneider.

Le câble utilisé entre le connecteur Uni-Telway et le TSX Micro a pour référence : **TSX ETZ CDN 003** 

**Connecteur Mini** Illustration du connecteur Mini Din pour prise Terminal : Din

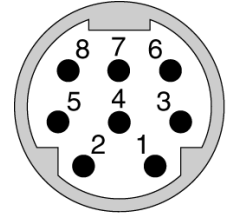

#### Câblage :

| N° | Signal       |
|----|--------------|
| 1  | D(B)         |
| 2  | D(A)         |
| 3  | Réservé      |
| 4  | Non connecté |
| 5  | Non connecté |
| 6  | Non connecté |
| 7  | 0 V          |
| 8  | 5 V          |

#### Prise de terre

La prise de terre située au bout du câble Ethernet peut être à un potentiel différent de celui du module.

Du fait de la longueur de câble Ethernet, la différence de potentiel peut être importante. L'ensemble des terres est raccordée localement au socle du module. Se reporter au Manuel Guide de cablage des masses TSX DGKBLF, pour plus d'information.

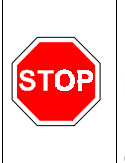

### AVERTISSEMENT

Il est indispensable de raccorder le module à la terre au travers du bornier de l'alimentation

Le non-respect de ces précautions peut entraîner des lésions corporelles graves ou/et des dommages matériels importants.

### Câbles de raccordement

Présentation Différents câbles pour le raccordement du module TSX ETZ sont possibles. Ces câbles sont soit disponibles dans le catalogue Schneider Automation, soit à réaliser par l'utilisateur. Se reporter au manuel **TSX DG UTW** pour la mise en oeuvre d'un bus Uni-Telway.

Cordon RJ45 vers Mini Din Le cordon, livré avec la coupleur TSX ETZ, de référence TSX ETZ CDN 003 est destiné à relier un TSX Micro à la prise RJ45 Uni-Telway du module, directement ou via un boîtier de raccordement TSX P ACC 01. Sa longueur est de 35 cm (Voir *Principales Topologies, p. 95*).

Si la longueur ne convient pas, il est possible de réaliser un cordon à partir du cordon de référence **TSX CX 100**, équipé d'une prise Mini Din à une extrémité et libre de l'autre. Sa longueur est de 10 m.

Recoupez éventuellement le câble à la longueur désirée et sertissez à l'extrémité libre un connecteur RJ45 cat 5 à 8 contacts.

Câblage :

| RJ45 | TSX CX 100 |
|------|------------|
| 1    | Blanc      |
| 2    | Orange     |
| 3    | Jaune      |
| 4    | Noir       |
| 5    | Marron     |
| 6    | Rouge      |
| 7    | Vert       |
| 8    | Bleu       |

#### Cordon Mini Din vers TSX SCA 50 Une extrémité et libre à l'autre extrémité. Il permet la liaison entre la prise Mini Din du TSX ETZ et un bornier de raccordement au Bus Uni-Telway TSX SCA 50. Sa longueur est de 10 m.

Câblage :

| Extrémité libre du cordon | TSX SCA 50  |        |
|---------------------------|-------------|--------|
| Couleur                   | N° de borne | Signal |
| Noir                      | 5           | D(B)   |
| Marron                    | 4           | D(A)   |
| Rouge                     | -           | -      |
| Orange                    | -           | -      |
| Jaune                     | -           | -      |
| Vert                      | -           | -      |
| Bleu                      | 2 et 3      | 0 V    |
| Blanc                     | -           | -      |
| Tresse de blindage        | 1           | Terre  |

### Cordon RJ45 vers TSX SCA 50

Ce cordon n'est pas disponible au catalogue Schneider Automation. Il est possible cependant de le réaliser en utilisant un cordon Ethernet cat 5 non croisé (TIA 568A/TIA568A) à 4 paires torsadées blindées.

Il conviendra alors de couper une extrémité et de dénuder les conducteurs pour le câblage sur le TSX SCA 50. Câblage :

| RJ45     |                    | TSX SCA 50  |        |
|----------|--------------------|-------------|--------|
| N°       | Couleur            | N° de borne | Signal |
| 1        | Blanc/Vert         | -           | -      |
| 2        | Vert               | -           | -      |
| 3        | Blanc/Orange       | -           | -      |
| 4        | Bleue              | 5           | D(B)   |
| 5        | Blanc/Bleu         | 4           | D(A)   |
| 6        | Orange             | -           | -      |
| 7        | Blanc/Marron       | -           | -      |
| 8        | Marron             | 2 et 3      | 0 V    |
| Blindage | Tresse de blindage | -           | -      |

# Cordon RJ45Ce cordon n'est pas disponible au catalogue Schneider Automation. Il est possible<br/>cependant de le réaliser en utilisant un cordon Ethernet cat 5 non croisé (TIA<br/>568A/TIA568A) à 4 paires torsadées blindées.

Il conviendra alors de couper une extrémité et de la raccorder à un connecteur Sub D 15 points femelle.

| oublage. | Câb | lage | : |
|----------|-----|------|---|
|----------|-----|------|---|

| RJ45     |                    | Sub D 15 points |        |
|----------|--------------------|-----------------|--------|
| N°       | Couleur            | N°              | Signal |
| 1        | Blanc/Vert         | -               | -      |
| 2        | Vert               | -               | -      |
| 3        | Blanc/Orange       | -               | -      |
| 4        | Bleue              | 14              | D(B)   |
| 5        | Blanc/Bleu         | 7               | D(A)   |
| 6        | Orange             | -               | -      |
| 7        | Blanc/Marron       | -               | -      |
| 8        | Marron             | 8               | 0 V    |
| Blindage | Tresse de blindage | Blindage        | -      |

### Cordons de raccordement au réseau Ethernet

Pour raccordement au réseau Ethernet, il est préconisé d'utiliser des câbles avec connecteurs RJ 45 (interface 10/100baseT) avec paires de 100  $\Omega$ , torsadées blindées de type STP (shield twisted pair) ou des câbles Ethernet catégorie 5 conformes au standard TIA/EIA-568A.
Cordon RS232 Ce cordon est un cordon standard disponible dans le commerce. Il s'agit d'un cordon croisé de type DTE/DTE. Ce cordon est aussi appelé "Nullmodem" chez certains fournisseurs. Exemple de fourniture possible : Réf EYN257H-0006-FF de chez Black Box. Connecteurs : Sub D 9 positions Femelle avec vis UNC-4-40-2B. Câble blindé. Câblage :

| Sub D 9 points femelle |          | Sub D 9 points femelle |        |          |                       |
|------------------------|----------|------------------------|--------|----------|-----------------------|
| 2                      | RD       |                        | 3      | TD       |                       |
| 3                      | TD       |                        | 2      | RD       |                       |
| 4                      | DTR      |                        | 6 et 1 | DSR + CD |                       |
| 5                      | GND      |                        | 5      | GND      |                       |
| 6 et 1                 | DSR + CD |                        | 4      | DTR      |                       |
| 7                      | RTS      |                        | 8      | CTS      |                       |
| 8                      | CTS      |                        | 7      | RTS      |                       |
| 9                      | NC       |                        | 9      | NC       |                       |
| Corps                  | -        | Tresse de<br>blindage  | Corps  | -        | Tresse de<br>blindage |

**Note :** les signaux DSR et CD sont reliés pour faire croire à l'application qu'elle est en ligne (voir le site Internet http://www.shadownet.com/hwb/ ca\_nullmodem9to9.htm pour plus d'information).

# 4.4 Diagnostic

#### Voyants de signalisations

**Présentation** En face avant du module, trois voyants de type LED permettent le diagnostic du module TSX ETZ.

#### Diagnostic

Illustration des voyants :

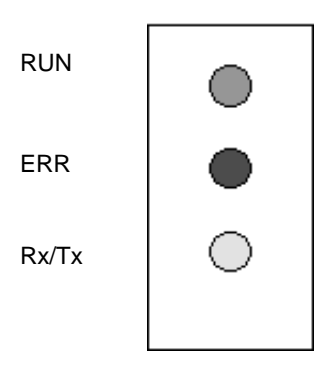

Signification des voyants :

| Etat du coupleur                                                                                                    | RUN        | ERR             | Commentaires                                                                                    |
|----------------------------------------------------------------------------------------------------|------------|-----------------|-------------------------------------------------------------------------------------------------|
| Mise sous tension                                                                                                    | ON         | ON              | Etat fugitif                                                                                    |
| Autotest en cours                                                                                                    | Clignotant | Clignotant      | -                                                                                               |
| Coupleur en défaut matériel                                                                                                    | OFF        | ON              | Remplacez le module                                                                             |
| Erreur de configuration<br>ou Connexion rompue avec le TSX<br>Micro<br>ou Vitesse Uni-Telway différente<br>entre le maître et le TSX ETZ | OFF        | Clignotant      | Le serveur HTTP reste<br>accessible                                                             |
| TSX ETZ client BOOTP ou<br>DHCP(FDR):<br>Le module est configuré en auto-<br>configuration et attend une<br>réponse d'un serveur.        | OFF        | 5 Clignotements | Durée d'attente:<br>environ 1 minute                                                            |
| TSX ETZ client BOOTP ou<br>DHCP(FDR):<br>Pas de réponse du serveur.                                                                      | ON         | 5 Clignotements | Mode dégradé:<br>le module utilise alors<br>sa configuration<br>sauvegardée en<br>mémoire flash |
| En fonctionnement                                                                                                    | ON         | OFF             | -                                                                                               |

Le voyant Rx/TX clignote au rythme de la communication.

# 4.5 Caractéristiques électriques

#### Caractéristiques électriques

| Généralités      | Le module TSX ETZ est un module autonome qui doit être alimenté à partir d'une alimentation 24 VCC. |          |         |         |
|------------------|----------------------------------------------------------------------------------------------------|----------|---------|---------|
| Caractéristiques | Tableau de caractéristiques électriques :                                                           |          |         |         |
|                  | Paramètre                                                                                           | Minimum  | Nominal | Maximum |
|                  | Tension d'alimentation                                                                              | 19,2 VCC | 24 VCC  | 30 VCC  |
|                  | Taux d'ondulation                                                                                   | -        | -       | 5%      |
|                  | Surtension admissible<br>(pendant 1 heure et par 24 heures)                                         | -        | -       | 34 VCC  |
|                  | Courant consommé                                                                                    | 50 mA    | 100 mA  | 200 mA  |
|                  | Puissance dissipée<br>(sans consommation sur prise Terminal)                                        | -        | 2,4 W   | 4 W     |
|                  | Durée de coupure alimentation invisible                                                             | -        | -       | 1 ms    |

**Note :** L'entrée d'alimentation est protégée contre les inversions de polarité accidentelles.

### 4.6 Normes et standards

#### Normes et standards

| Conformité aux<br>normes | Le module TSX ETZ est conforme aux standards et nornes suivants :                                                             |
|--------------------------|----------------------------------------------------------------------------------------------------|
|                          | <ul> <li>ISO/IEC 8802-3</li> <li>ANSI/IEEE Std 802.3 (4ème édition 1993-07-08)</li> <li>UL 508</li> <li>CEI 1131-2</li> </ul> |
|                          | <ul> <li>CSA C22.2/142</li> </ul>                                                                                             |

- Conformité au réglement FCC-B pour l'émission rayonnée (50082-1)
- Marquage CE
- Classification marine marchande

### 4.7 Conditions de service

#### **Conditions de service**

# Conditions applicables

#### • Conditions d'utilisation

- Température : de 0 à +60 °C
- Humidité relative : de 10 à 95% (sans condensation)
- Altitude : de 0 à 2000 m
- Immunité aux vibrations : conforme à la norme IEC 68-2-6 test Fc
- Immunité aux chocs : conforme à la norme IEC 68-2-27 test Ea
- Immunité aux chutes libres, matériel conditionné : conforme à la norme 1131-2
- Conditions de stockage
  - Température : de -25 à +70°C
  - Humidité relative : de 5 à 95% (sans condensation)

# Glossaire

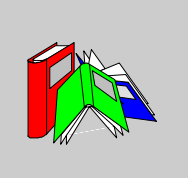

| ыі    | Contraction des mots anglais Binary Digit (chiffre binaire).<br>C'est l'unité binaire de quantité d'information qui peut représenter deux valeurs<br>distinctes (ou état): 0 ou 1.                     |
|-------|----------------------------------------------------------------------------------------------------|
|       | Crest l'unite binaire de quantite d'information qui peut representer deux valeurs distinctes (ou état): 0 ou 1.<br>Un champ de 8 bits constitue ce que l'on, appelle 1 <b>Byte</b> ou 1 <b>Octet</b> . |
| воотр | <b>Bootstrap Protocol</b> : protocole de démarrage de terminaux ou de stations sans                                                                                                    |

C'est le microprocesseur. Il est constitué de l'ensemble de l'unité de contrôle et de l'unité arithmétique. L'unité de contrôle a pour but d'extraire de la mémoire centrale l'instruction à exécuter ainsi que les données nécessaires à l'exécution de cette instruction, d'établir les connexions électriques dans l'unité arithmétique et logique et de lancer le traitement de ces données dans cette unité. On peut parfois trouver des mémoires **ROM** ou **RAM** incluses sur la même puce, ou même encore des interfaces d'E/S ou des buffers.

#### D

| Défaut de<br>communication | Défaut détecté par le module lorsque les échanges périodiques avec le processeur automate ne sont plus effectués.                                       |
|----------------------------|----------------------------------------------------------------------------------------------------|
| DHCP                       | <b>Dynamic Host Configuration Protocol</b> : protocole qui permet à une station connectée sur un réseau d'obtenir dynamiquement sa configuration.       |
| DIN                        | Deutsches Institut für Normung : institut de normalisation allemand.                                                                                    |
| Driver                     | Programme signalant au système d'exploitation la présence et les caractéristiques<br>d'un périphérique. On parlera également de pilote de périphérique. |
|                            |                                                                                                    |

F

| FDR | Faulty Device Remplacement : service offert par le coupleur de récupération<br>automatique de sa configuration |
|-----|----------------------------------------------------------------------------------------------------|
|     |                                                                                                    |

FTP/TFTPFile Transfert Protocol/Trivial File Transfert Protocol : protocoles de transfert de<br/>fichiers sur réseau.

#### Н

#### HTTP HyperText Transfert Protocol : protocole de transfert sur réseau de documents écrit en Hypertexte (liens).

| 1              |                                                                                                    |
|----------------|----------------------------------------------------------------------------------------------------|
| IP             | Internet Protocol : protocole de communication utilisé par Internet.                                                                                                    |
| ISO            | International Standard Organization. Le code ISO est le plus utilisé. Les formats, les symboles, les règles de transmission font l'objet de normes ISO. L'AFNOR est membre de l'ISO.                                                                                                    |
| М              |                                                                                                    |
| МІВ            | <ul> <li>Management Information Base : base de données utilisées par le le protocole SNMP pour la gestion de réseau et qui contient les informations sur les transmissions de données, sur les composantes de la station ou du routeur, etc.</li> <li>MIB II : MIB Standard</li> <li>MIB Schneider Automation : MIB privée</li> </ul> |
| Modbus Plus    | Protocole de communication basé sur le principe d'un bus à jeton logique.                                                                                                    |
| Mode de marche | C'est l'ensemble de règles qui régissent le comportement du module pendant les phases transitoires ou sur apparition d'un défaut.                                                                                                    |
| MTBF           | Mean Time Between Failure : temps moyen entre deux pannes.                                                                                                    |
| Ρ              |                                                                                                    |
| ΡΑΡ            | <b>Password Authentification Protocol</b> : protocole d'identification par mot de passe utilisé dans le cas d'un connexion à distance par modem.                                                                                                    |
| PCMCIA         | Personal Computer Memory Card International Association                                                                                                    |
| PL7            | Logiciels de programmation des automates Schneider Automation.                                                                                                    |
| PPP            | <b>Point-to-Point Protocol</b> : protocole de communication point-à-point utilisé dans le cas d'un connexion par modem.                                                                                                    |

| Premium | Famille d'automates programmables de Schneider Automation.                                                                                                    |
|---------|----------------------------------------------------------------------------------------------------|
| Q       |                                                                                                    |
| Quantum | Famille d'automates programmables de Schneider Automation.                                                                                                    |
| R       |                                                                                                    |
| RS 232C | <ul> <li>Norme de communication série qui définit notamment la tension de service suivante :</li> <li>un signal de +3 à +25V indique un 0 logique,</li> <li>un signal de -3V à -25V indique un 1 logique.</li> <li>Entre +3V et -3V, le signal sera considéré comme invalide.</li> <li>Les liaisons RS 232 ont une assez grande sensibilité au parasitage. La norme préconise de ne pas dépasser 15 mètres de distance et 20000 bauds (bits/s) maximum.</li> </ul> |
| RS 485  | Norme de liaison série qui fonctionne en différentiel +/-5V. La liaison utilise deux fils pour l'émission et la réception. Leurs sorties "3 états", leur permet de se mettre en écoute, lorsque l'émission est terminée.                                                                                                    |
| RUN     | Fonction permettant de démarrer l'exécution, du programme applicatif dans l'automate.                                                                                                    |
| S       |                                                                                                    |
| SNMP    | <b>Simple Network Management Protocol</b> : protocole de gestion de réseau qui permet de contrôler un réseau à distance en interrogeant les stations sur leur état et modifier leur configuration, faire des tests de sécurité et observer différentes informations liées à l'émission de données. Il peut même être utilisé pour gérer des logiciels et bases de données à distance.                                                                              |

| ТСР      | Transmission Control Protocol : protocole de transport des données sur un réseau.                                     |
|----------|----------------------------------------------------------------------------------------------------|
| Time Out | Dépassement du délai.<br>Arrêt de l'application ou déconnexion suite à une période de non-utilisation trop<br>longue. |
| U        |                                                                                                    |
| UC       | Unité centrale : dénomination générique des processeurs Schneider Automation                                          |

т

# Index

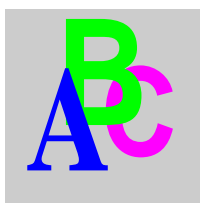

### Α

Adressage TCP/IP, 26 Adresse IP, 27

### В

BOOTP/DHCP, 57

### С

Câbles, 142 Caractéristiques TCP/IP. 25 Caractéristiques électriques, 148 Client BOOTP, 58 Client DHCP(FDR), 59 Configuration Accès, 105 auto, 118 **SNMP**, 120 Connexion Directe, 98 Ethernet, 109 Modem, 102, 112 Uni-Telway, 100 Connexions Modem et Ethernet, 30

### D

Description physique coupleur, 130 Diagnostic Voyants, 146 Dimensions, 133

### Ε

Environnement, 150 Exemple Connexion modem, 53 Ethernet, 48

### F

Fermeture connexion TCP/IP, 38

# Η

HTTP

Accueil Diagnostics, 69 Auto-Configuration, 88 Configuration Coupleur, 81 Configuration SNMP, 90 Configuration TCP/IP, 86 Configuration Unitelway, 87 Editeur de données, 77 FDR Diagnostic, 79 Page Sécurité, 83 Page Visualistion rack, 75 Reboot, 91 Statistiques Ethernet, 71 Statistiques Unitelway, 72

# L

Limitations, 55

# Μ

Messagerie, 47 Modbus, 44 Modbus sur TCP/IP, 43 Modem Diagnostic, 73

# 0

Ouverture connexion Ethernet TCP/IP, 31 Ouverture connexion Modem TCP/IP, 33

### Ρ

Paramètres TCP/IP, 107 Uni-Telway, 117 Platine support, 132 Présentation ETHERNET, 12

#### R

Rupture connexion, 39

### S

Serveur HTTP, 65 SNMP, 61 Sous-adressage, 29 Synthèses fonctions, 17

### U

Uni-Telway, 23